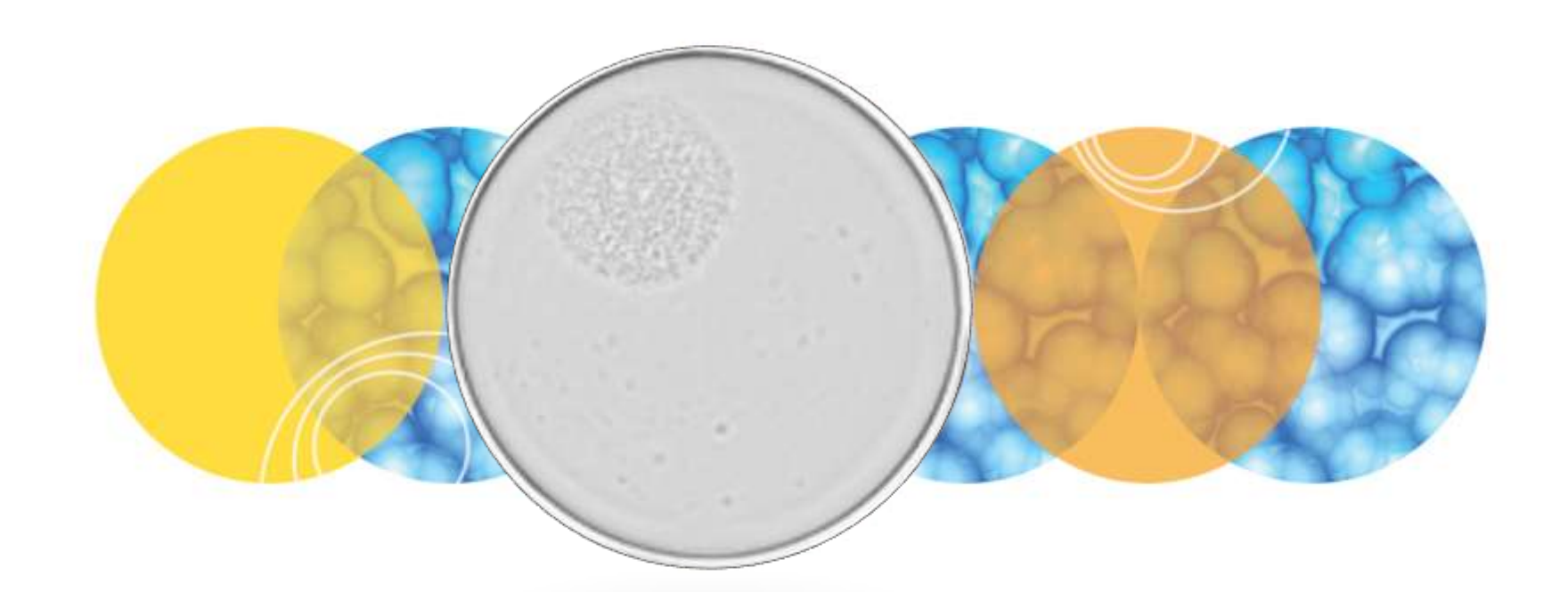

# **CloneSelect Imager Training Guide**

Analyzing Data Post-Imaging

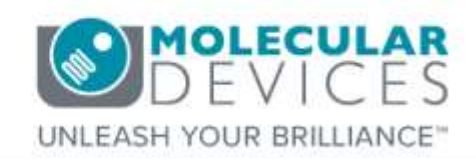

Date Revised 3/22/2017 Version A

© 2012-2015. Trademarks property of Molecular Devices, LLC or their respective owners. For research use only. Not for use in diagnostic procedures.

# Index

- lndex
- Chapter Purpose
- <u>Review Results from Previous Experiment</u>
- About the Load Results Dialog
- Select Results to View
- Analyzing Results
- Confluence Tab
  - Pie Chart Area
    - Confluence Distribution
    - Well Confluence
- View Image Tab
- Cell Number Tab
  - Select Cell Number Formula
  - Remove Cell Number Formula
  - Edit Cell Number Formula
  - Create New Cell Number Formula
  - Well Cell Number Data Field
- Loci Count Tab
  - Plate View
  - Well View
  - <u>Criteria</u>
  - <u>Well Data</u>
  - <u>Display Statistic</u>
  - <u>Clear Loci</u>
  - <u>Export</u>
  - Well View- Filmstrips
  - Well View Marking Monoclonals
  - Image Tools
- Plate Thumbnails Tab
  - Including & Excluding Wells
  - Changing Thumbnail Zoom
- Growth Rate Tab
  - Display Mode
  - <u>Select Well</u>
  - Including & Excluding Timepoints
  - Growth Rate Table
  - Print Graphs
  - Export Data
- Summary Tab

.

- Generating an HTML Report
- Exporting Selected Results
  - Deleting Selected Results Renaming Selected Results Support

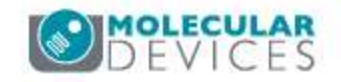

- The purpose of this chapter is to illustrate the post-imaging analysis workflow for the CloneSelect Imager.
- This guide does not include detailed descriptions around the CSI hardware or other specific imaging/analysis applications. Please refer to corresponding chapters for details on these topics.

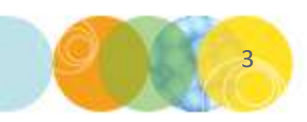

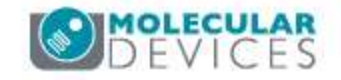

### **Review Results from Previous Experiment**

 To review results of your experiment, click on the Review Results icon to select your plate. Note that the Review Results dialog also automatically opens at the conclusion of an imaging process – this step is only necessary to review and perform further analysis steps on data from previous experiments.

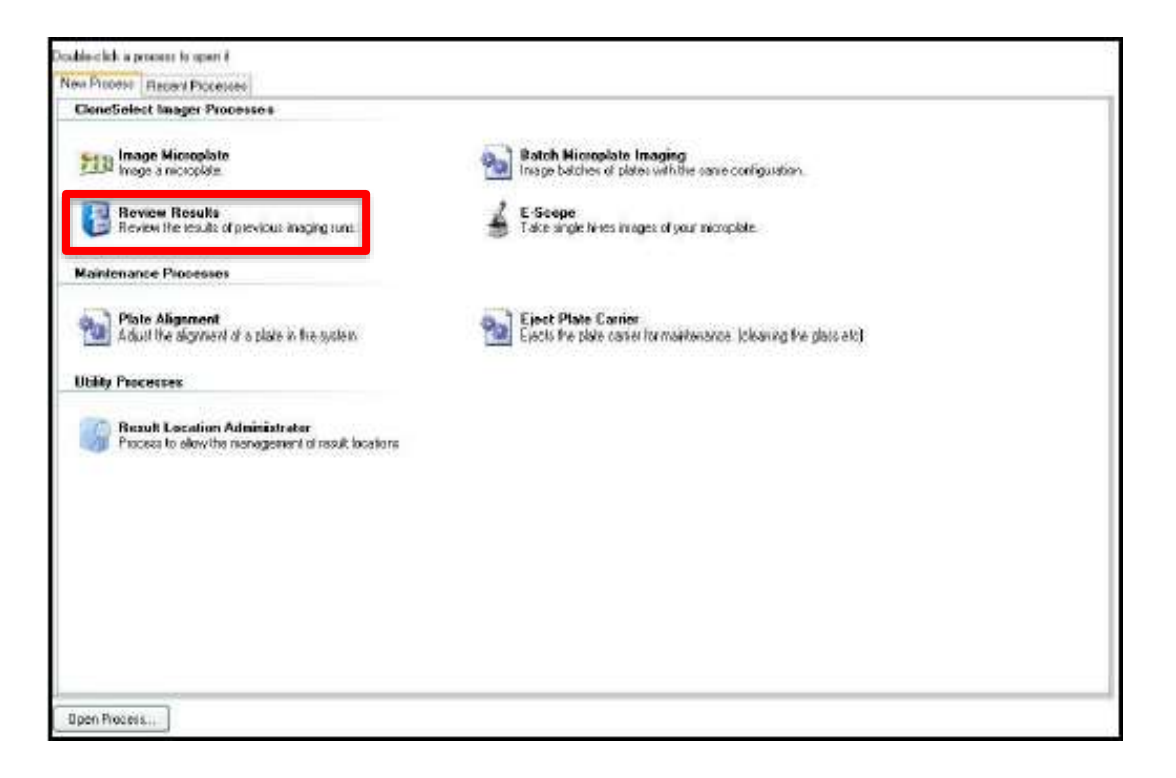

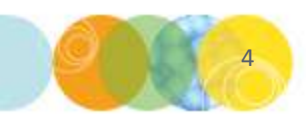

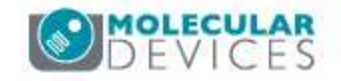

### **About the Load Results Dialog**

| Load Result:        |                     |         | 21% Free Disk Space Available. |          | Manage Results  |                                      |                       |                       |                   |
|---------------------|---------------------|---------|--------------------------------|----------|-----------------|--------------------------------------|-----------------------|-----------------------|-------------------|
| Runs                | Date                | Barcode | W                              | elipiate | Operator        | Princiation                          |                       | Disk Space            | () Vion           |
| Archive             | 17/06/2011 13:53:28 | 006353  | 96                             | Well     | Administrator   | 1 well has been i                    | maged.                | 8.06 MB               | Export            |
| Results             | 17/06/2011 13:50:37 | 003025  | 30                             | Well     | Administrator   | 50 wells have be<br>17 wells have be | en maged.<br>en maged | 423.53 MB<br>84.45 MB | archive .         |
| Frish               | 11/00/2011/02/21/03 |         |                                |          | South Participa | TA VIENT HAVE DE                     | en megee              | 04.43160              | Y Delete          |
|                     |                     |         |                                |          |                 |                                      |                       | Pacamo                |                   |
|                     |                     |         |                                |          |                 |                                      |                       |                       | Desulte Calestine |
|                     |                     |         |                                |          |                 |                                      |                       | nesults selection     |                   |
|                     |                     |         |                                |          |                 |                                      |                       | Hesuits Location      |                   |
|                     |                     |         |                                |          |                 |                                      |                       |                       | UtherApplications |
|                     |                     |         |                                |          |                 |                                      |                       |                       | (U) Migration     |
|                     |                     |         |                                |          |                 |                                      |                       |                       |                   |
|                     |                     |         |                                |          |                 |                                      |                       |                       |                   |
|                     |                     |         |                                |          |                 |                                      |                       |                       |                   |
|                     |                     |         |                                |          |                 |                                      |                       |                       |                   |
|                     |                     |         |                                |          |                 |                                      |                       |                       |                   |
|                     |                     |         |                                |          |                 |                                      |                       |                       |                   |
|                     |                     |         |                                |          |                 |                                      |                       |                       |                   |
|                     |                     |         |                                |          |                 |                                      |                       |                       |                   |
|                     |                     |         |                                |          |                 |                                      |                       |                       |                   |
|                     |                     |         |                                |          |                 |                                      |                       |                       |                   |
|                     |                     |         |                                |          |                 |                                      |                       |                       |                   |
|                     |                     |         |                                |          |                 |                                      |                       |                       |                   |
|                     |                     |         |                                |          |                 |                                      |                       |                       |                   |
|                     |                     |         |                                |          |                 |                                      |                       |                       |                   |
|                     |                     |         |                                |          |                 |                                      |                       |                       |                   |
|                     |                     |         |                                |          |                 |                                      |                       |                       |                   |
|                     |                     |         |                                |          |                 |                                      |                       |                       |                   |
|                     |                     |         |                                |          |                 |                                      |                       |                       | 2                 |
| that Time: 10 FE-04 | Find                |         | In Field:                      | All      | ~               |                                      | S                     | hawing 29 of 29       |                   |
| carcrime: 15.55(2)  | 35                  |         |                                |          |                 |                                      |                       |                       |                   |
|                     |                     |         |                                |          |                 |                                      |                       | K Back                | text: Cancel      |

- The Load Results dialog appears.
- The default location where imaging results are stored is the 'C:\Image Archive' folder.
- All of the **image and data files** for each individual run are stored in a **folder** that is named with the **date and time stamp** for the run, e.g. 2005-11-01T11-52-10.
- Within the **Image Archive** folder, the **run folders** are automatically organized into **separate folders for each month**, e.g. 2006-10.
- When opening the **Review Results** process on the CloneSelect Imager the user is directed straight to the results.
- Plates imaged on the system are displayed as a **list**.
- If free space on the disk is running low, the bar at the top of the window appears orange and a warning is displayed in the top right corner. If disk space is getting critically low the bar is colored red.

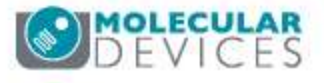

### **Select Results to View**

| Load Results         |                     |         |                    |                                | Warning: Only 21% Free                             | e Disk Space Available        | Manage Besults     |  |  |
|----------------------|---------------------|---------|--------------------|--------------------------------|----------------------------------------------------|-------------------------------|--------------------|--|--|
| Runs                 | Date                | Barcode | Wellplate          | Operator                       | Arnotation                                         | Disk Space                    | > View             |  |  |
| Archive              | 17/06/2011 13:53:28 | 006353  | 96 Well            | Administrator                  | 1 well has been imaged.                            | 8.06 MB                       |                    |  |  |
| Results              | 17/06/2011 13:50:37 | 003026  | 96 Well<br>95 Well | Administrator<br>Administrator | 60 wells have been imag<br>17 wells have been imag | ped. 423.59 MB<br>≫d 84.45 MB | archive            |  |  |
| Finish               | 177001201103(31:33  | 00002D  | 35 Wei             | Adimistrator                   | 12 Vels have been hidy                             | Jen 04.43 MB                  | X Delete           |  |  |
|                      |                     |         |                    |                                |                                                    |                               | Rename             |  |  |
|                      |                     |         |                    |                                |                                                    |                               | Results Selection  |  |  |
|                      |                     |         |                    |                                |                                                    |                               | a Results Location |  |  |
|                      |                     |         |                    |                                |                                                    |                               | Other Applications |  |  |
|                      |                     |         |                    |                                |                                                    |                               | Migration          |  |  |
|                      |                     |         |                    |                                |                                                    |                               |                    |  |  |
|                      |                     |         |                    |                                |                                                    |                               |                    |  |  |
|                      |                     |         |                    |                                |                                                    |                               |                    |  |  |
|                      |                     |         |                    |                                |                                                    |                               |                    |  |  |
|                      |                     |         |                    |                                |                                                    |                               |                    |  |  |
|                      |                     |         |                    |                                |                                                    |                               |                    |  |  |
|                      |                     |         |                    |                                |                                                    |                               |                    |  |  |
|                      |                     |         |                    |                                |                                                    |                               |                    |  |  |
|                      |                     |         |                    |                                |                                                    |                               |                    |  |  |
|                      |                     |         |                    |                                |                                                    |                               |                    |  |  |
|                      |                     |         |                    |                                |                                                    |                               |                    |  |  |
|                      |                     |         |                    |                                |                                                    |                               |                    |  |  |
|                      |                     |         |                    |                                |                                                    |                               |                    |  |  |
|                      |                     |         |                    |                                |                                                    |                               |                    |  |  |
|                      |                     |         |                    |                                |                                                    |                               |                    |  |  |
|                      |                     |         |                    |                                |                                                    |                               |                    |  |  |
|                      |                     |         |                    |                                |                                                    |                               |                    |  |  |
|                      | Find                |         | In Field: All      | ~                              |                                                    | Showing 29 of 29              |                    |  |  |
| stait (ime: 13:55:21 |                     |         |                    |                                |                                                    |                               |                    |  |  |
|                      |                     |         |                    |                                |                                                    | Back                          | Next3 Cancel       |  |  |

- To view results either double click on the data set of interest in the list or click to highlight the data and then click View.
- Multiple data sets can be selected by holding down the Shift or Control keys while clicking the data of interest to select contiguous or noncontiguous sets of data, respectively, then click View.
- NOTE: Selecting multiple data sets will be required to proceed with Monoclonality tracking.

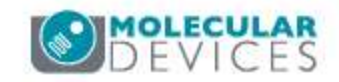

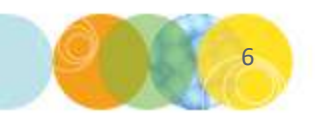

# **Analyzing Results**

- Once an imaging process has completed the results are displayed in the Results window, which has several tabs: Confluence, View Image, Cell Number, Loci Count, Plate Thumbnails, Growth Rate and Summary.
- This window opens with the **Confluence tab displayed by default**.
- The **Plate Type, Barcode and Processing Type** are all displayed **above** all the tabs to make it clear which data set is being viewed throughout the processing.

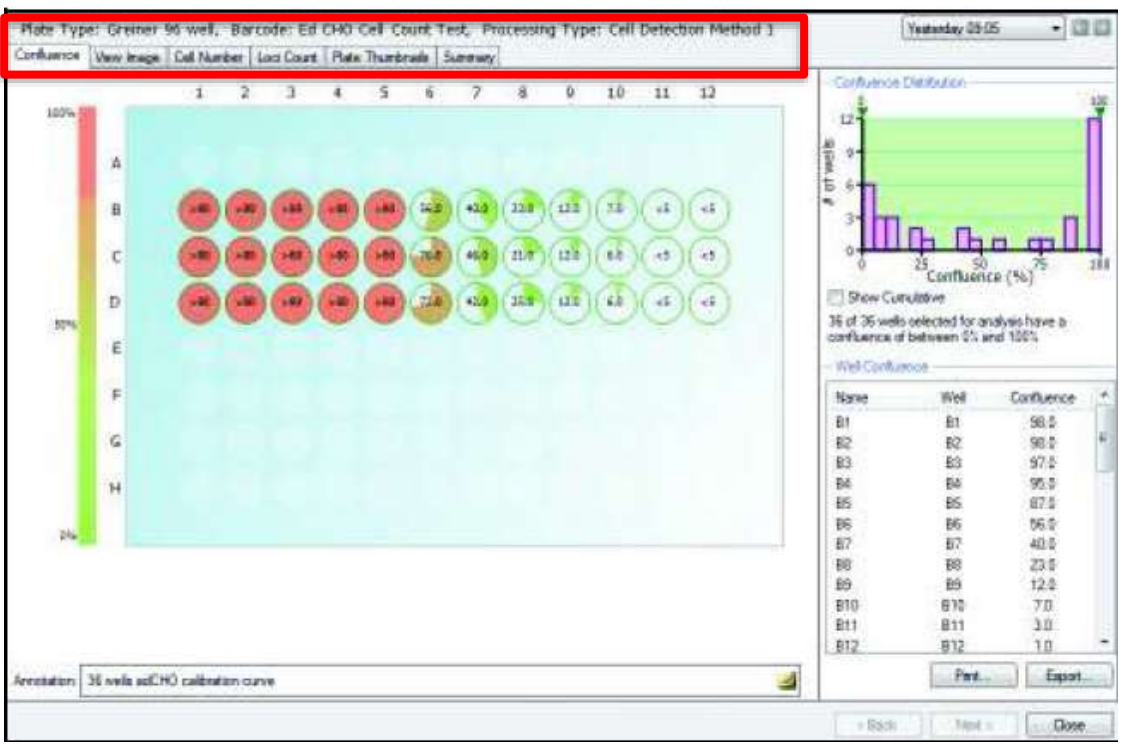

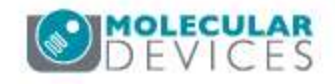

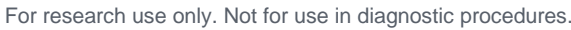

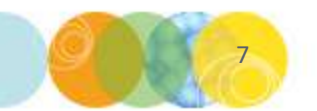

# **Confluence Tab**

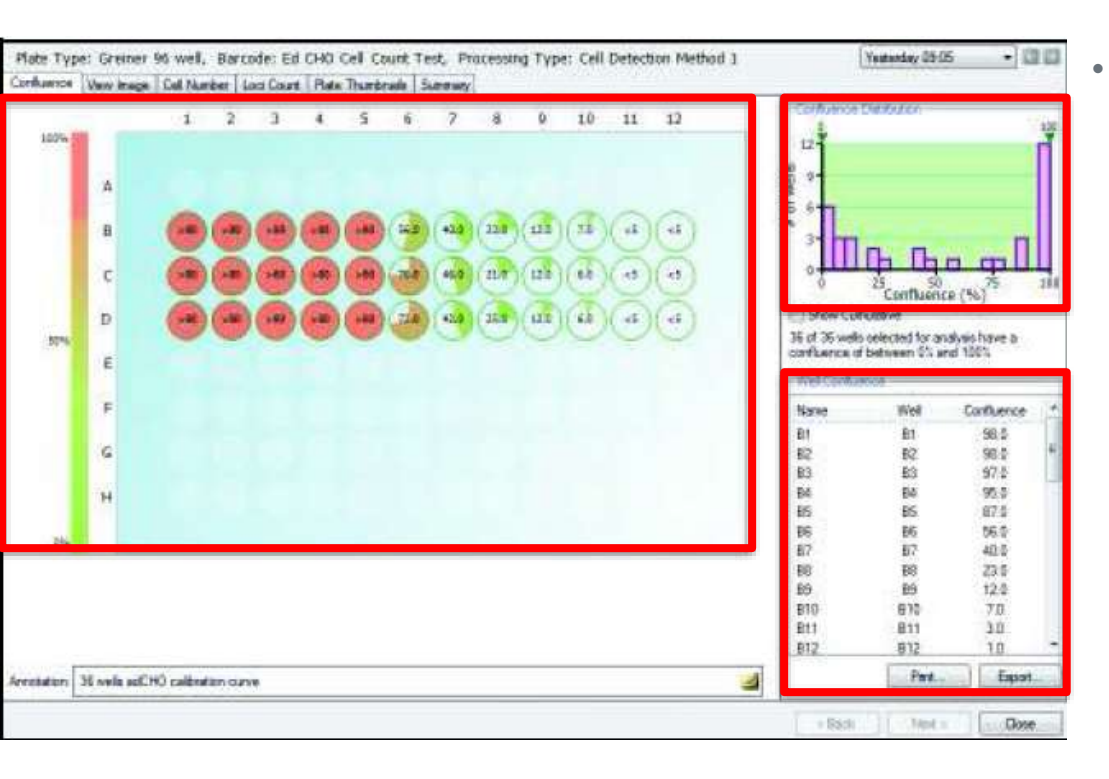

The Confluence tab displays the **confluence level** for each **well**, both **graphically** and as a **list**.

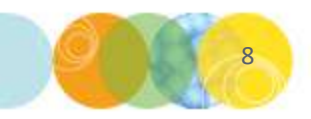

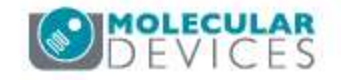

# **Confluence Tab – Pie Chart Area**

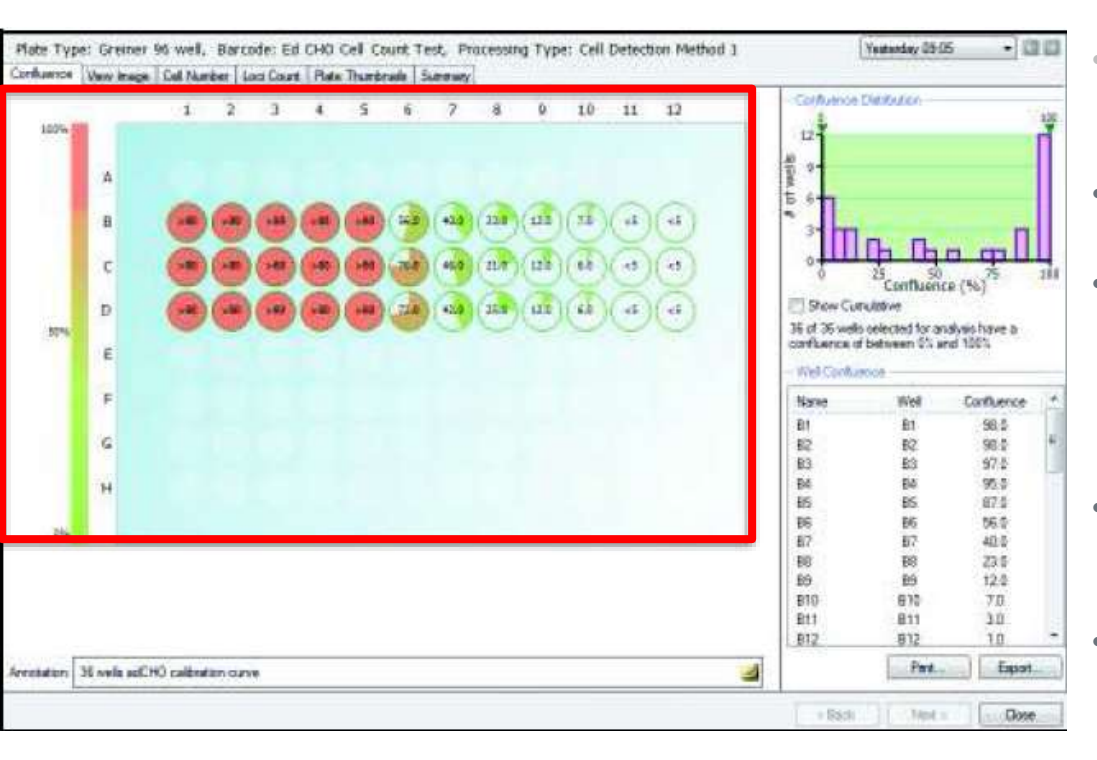

- The Confluence tab displays the **confluence level** for each **well**, both **graphically** and as a **list**.
- Each well is represented by a **pie chart** of the **confluence level** for that well.
- The pie charts are **color-coded** such that **low confluence** is **green** and **high confluence** is **red** with shades in between representing the intermediate levels.
- **Hovering the mouse** over the pie chart area causes the **percentage confluence** for all the wells to be displayed.
- Confluence that is detected as lower than 5 percent is displayed at <5 and confluence above 80 percent is
- displayed as >80.

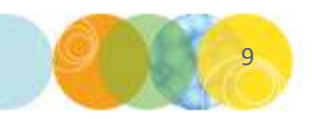

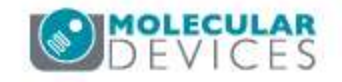

# **Confluence Tab – Pie Chart Area**

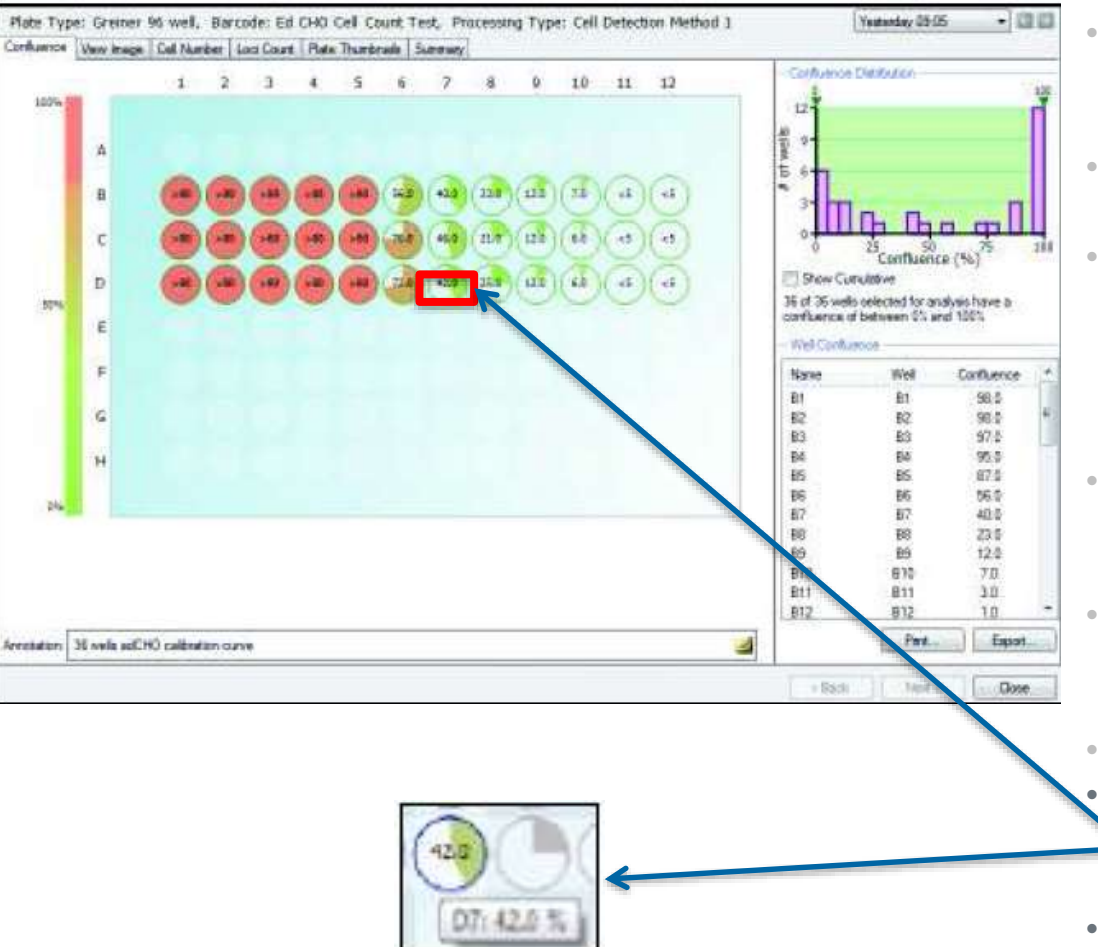

- The Confluence tab displays the **confluence level** for each **well**, both **graphically** and as a **list**.
- Each well is represented by a **pie chart** of the **confluence level** for that well.
- The pie charts are **color-coded** such that **low confluence** is **green** and **high confluence** is **red** with shades in between representing the intermediate levels.
- **Hovering the mouse** over the pie chart area causes the **percentage confluence** for all the wells to be displayed.
- Confluence that is detected as lower than 5 percent is displayed at <5 and confluence above 80 percent is
- displayed as >80.
- Hovering over a well causes a tool tip to
  appear displaying the well co-ordinate and the confluence for that well.
- Clicking on a well will display the well image in the View Image tab.
- Right clicking on the overview will allow the overview to be copied to clipboard.

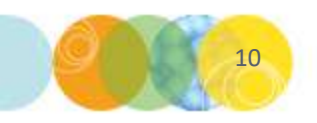

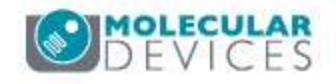

### **Confluence Tab – Confluence Distribution**

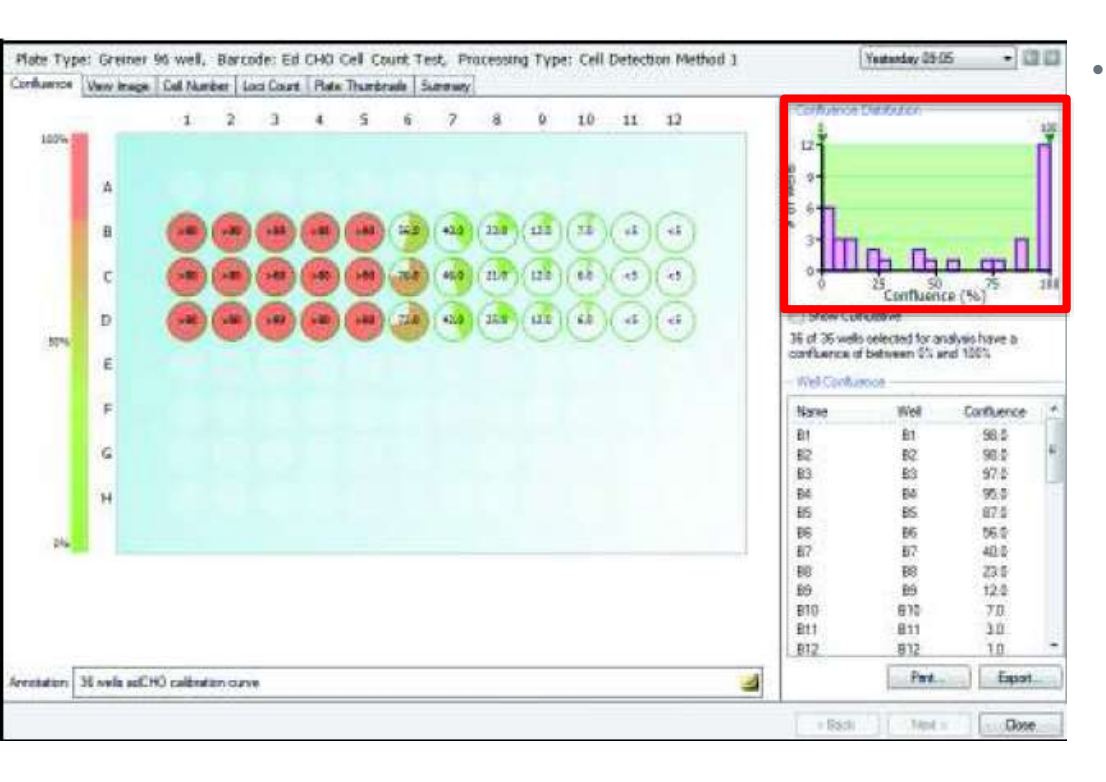

The **bar chart** at the top right of the Confluence tab window plots the **number of wells with a given confluence level**.

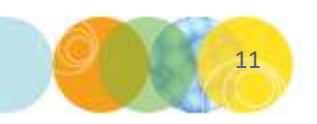

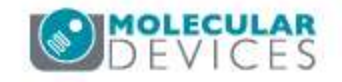

### **Confluence Tab – Confluence Distribution**

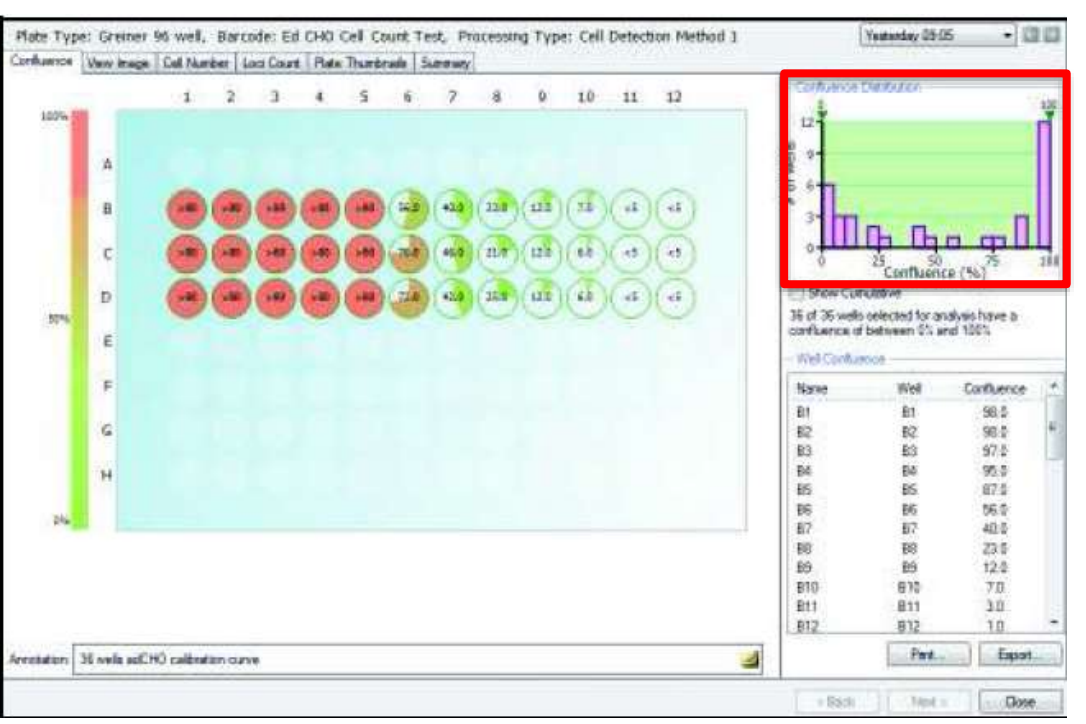

- The **bar chart** at the top right of the Confluence tab window plots the **number of** wells with a given confluence level.
- **Dual Gates:** The **green arrows** pointing down at the **top of the bar chart** can be dragged across the chart to select a **subset range** of confluence data to display.
  - Any wells that do not fall inside these lower and upper gates will be **grayed out.**
  - The text displayed below the chart will update to show the number of wells that fall within the selected confluence range.

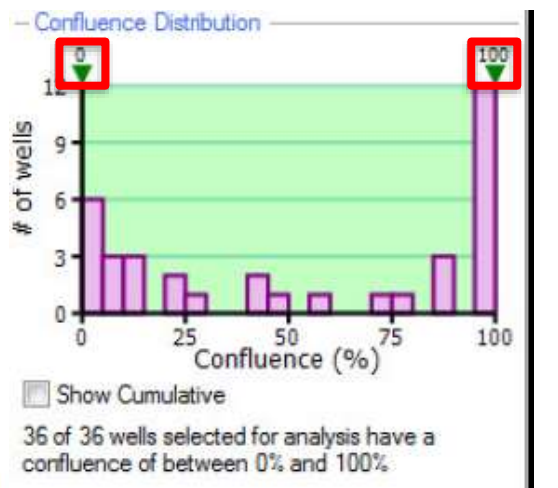

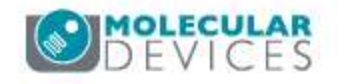

### **Confluence Tab – Confluence Distribution**

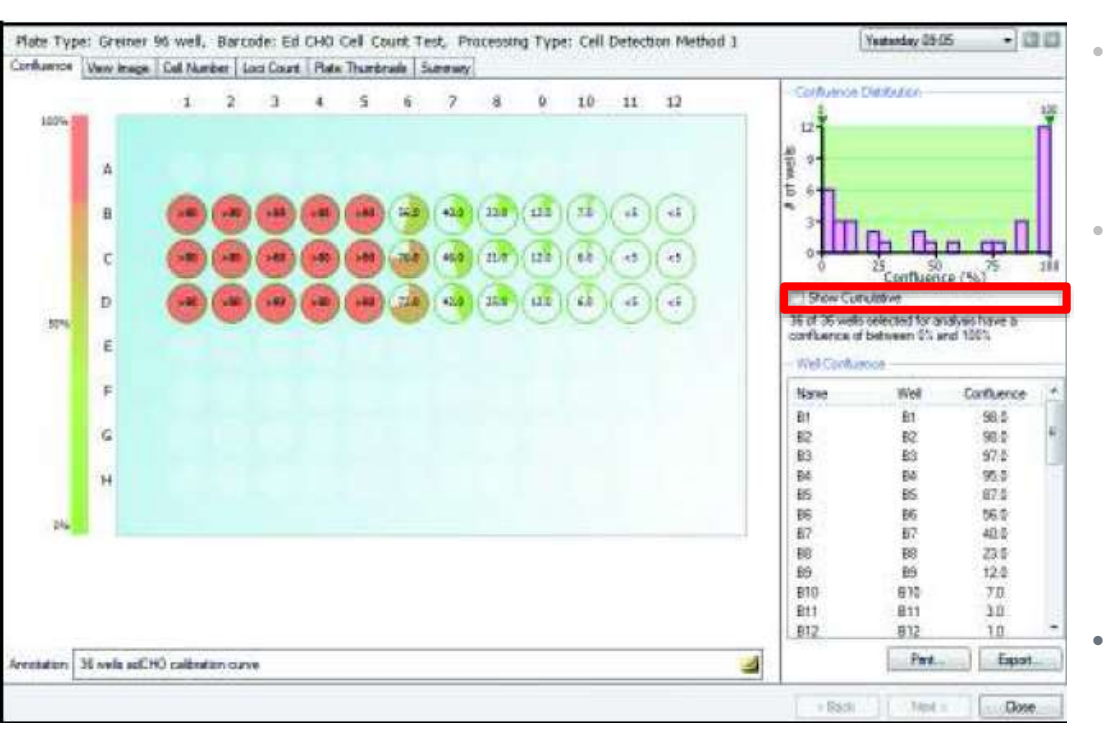

- The **bar chart** at the top right of the Confluence tab window plots the **number of** wells with a given confluence level.
- **Dual Gates:** The **green arrows** pointing down at the **top of the bar chart** can be dragged across the chart to select a **subset range** of confluence data to display.
  - Any wells that do not fall inside these lower and upper gates will be **grayed out.**
  - The **text** displayed **below** the chart will update to show the **number of wells that fall within the selected confluence range**.
- **Show Cumulative**: Select this option to **merge** the individual bars in the chart to show the confluence as **continuous data**.

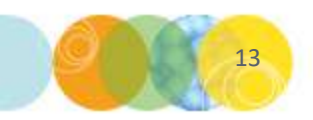

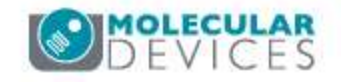

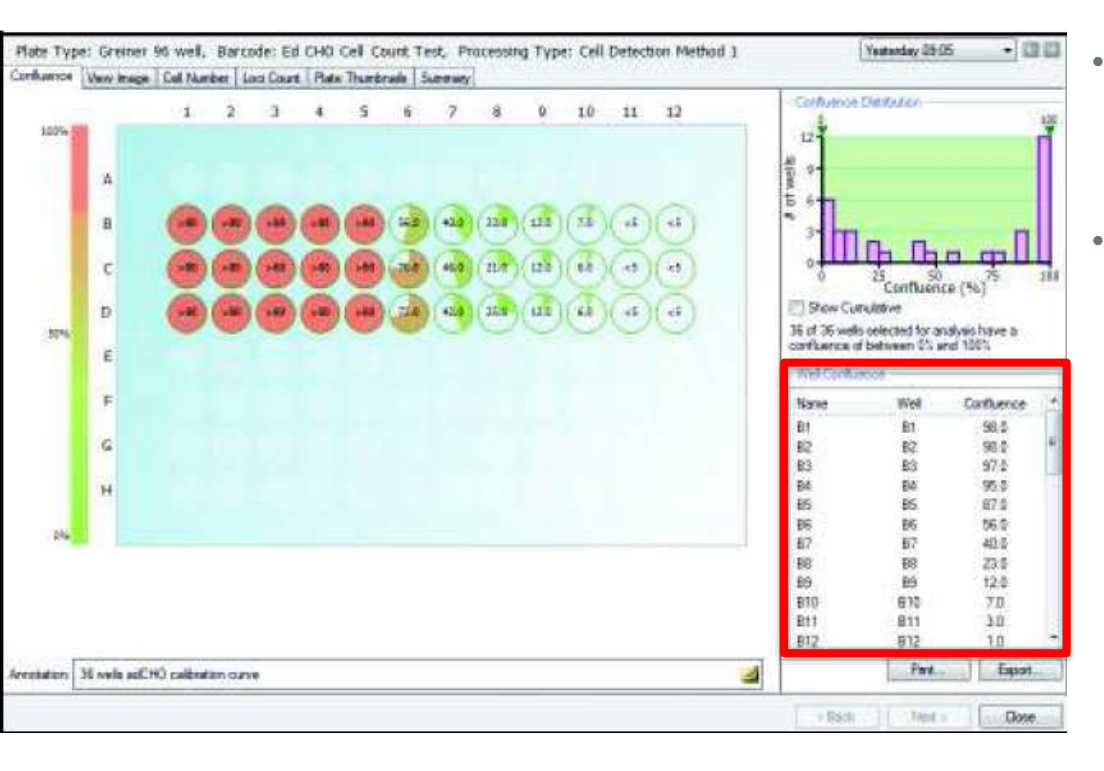

- The confluence for each well is displayed in a **list** format with the **Well Confluence field** on the Confluence tab.
- If desired the **well name** can be **changed** in this list by **clicking twice on the well name** of choice and editing the text.

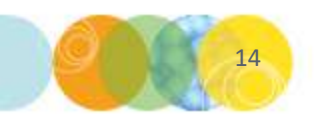

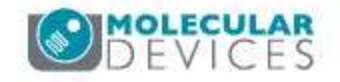

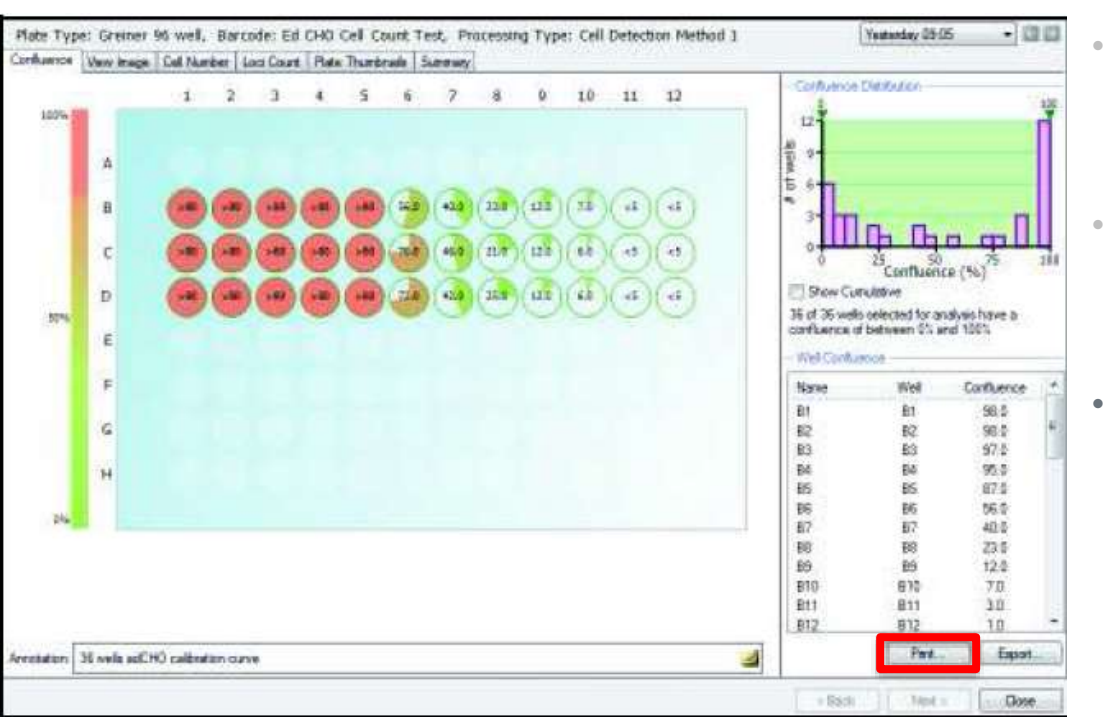

- The confluence for each well is displayed in a **list** format witih the **Well Confluence field** on the Confluence tab.
- If desired the **well name** can be **changed** in this list by **clicking twice on the well name** of choice and editing the text.
- Print: This option will print a schematic presentation of the confluence overview in the plate format. The confluence values are displayed within the wells and the plate details are displayed at the top of the overview.

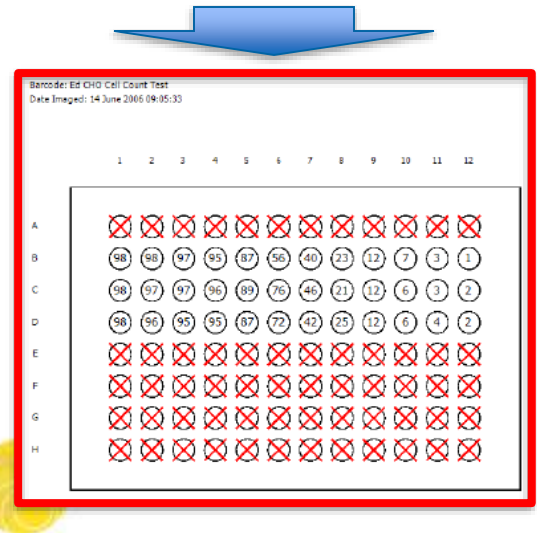

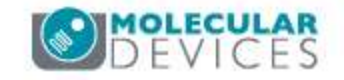

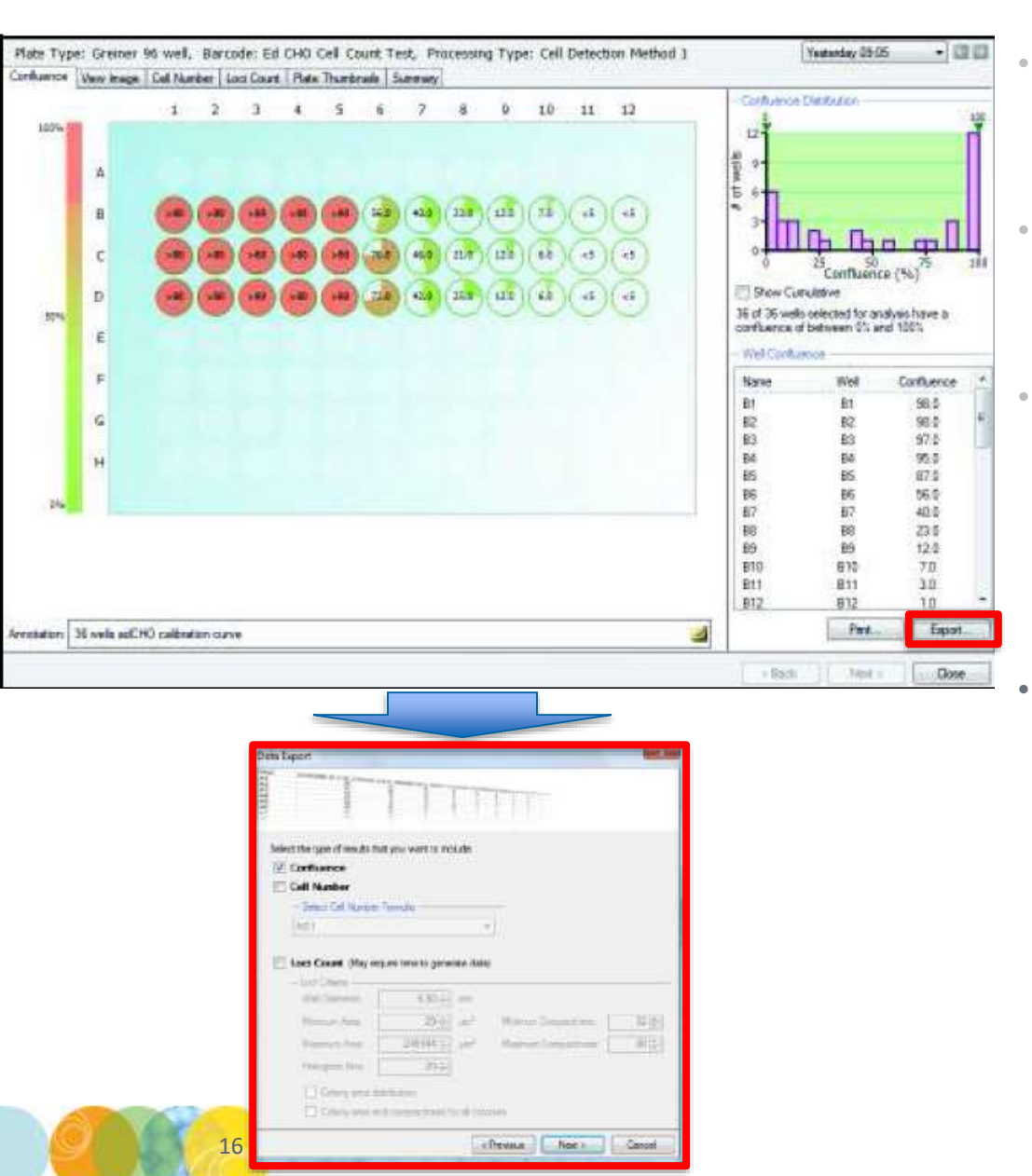

- The confluence for each well is displayed in a **list** format witih the **Well Confluence field** on the Confluence tab.
- If desired the **well name** can be **changed** in this list by **clicking twice on the well name** of choice and editing the text.
- Print: This option will print a schematic presentation of the confluence overview in the plate format. The confluence values are displayed within the wells and the plate details are displayed at the top of the overview.
- **Export:** Launches a **Data Export wizard** that enables export of the **list of wells** and the corresponding **confluence** as a **.csv or .xml file**.
  - Cell Number and Loci Count (if feature is enabled) data can also be exported at this point.

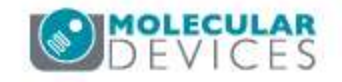

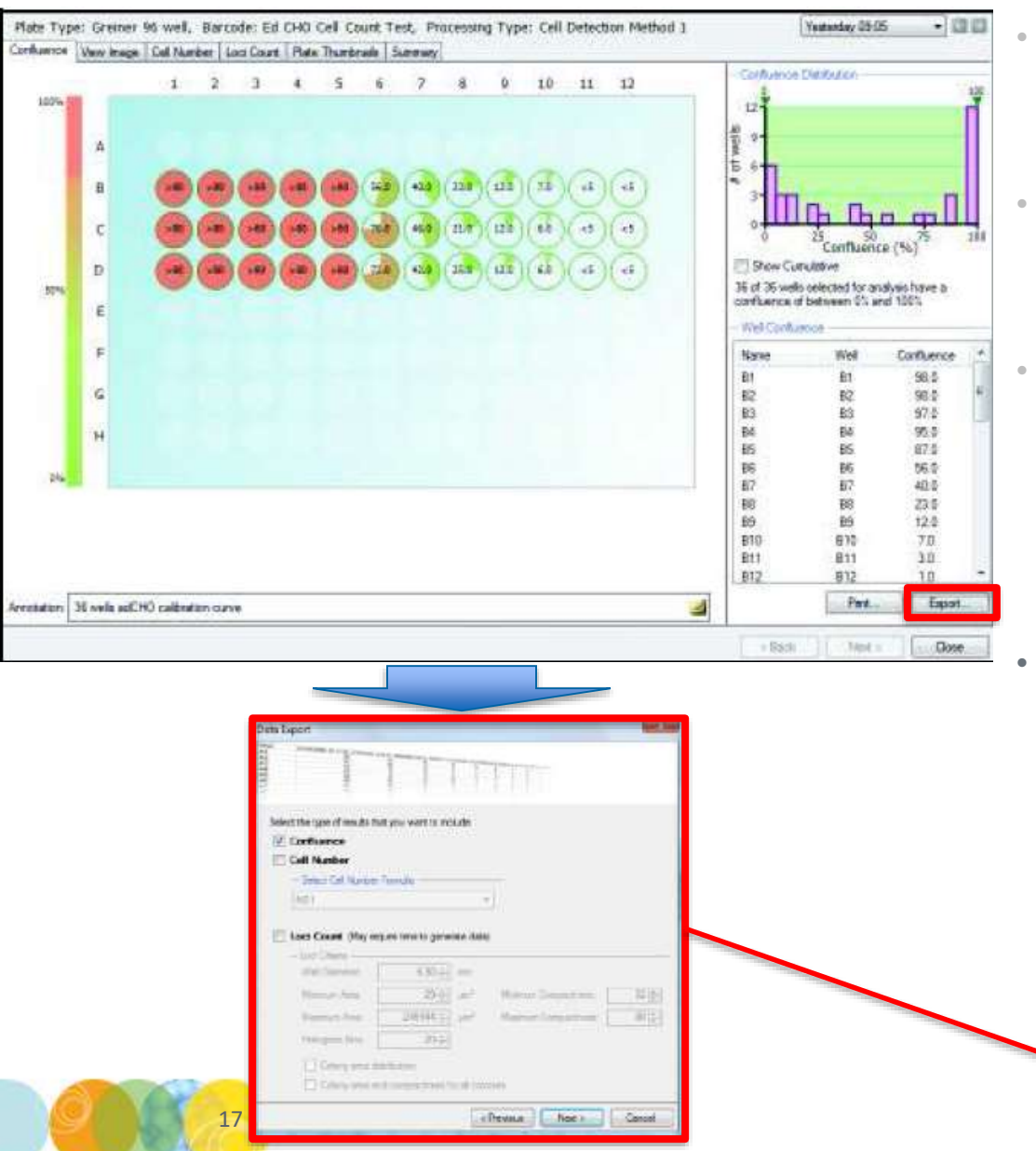

- The confluence for each well is displayed in a **list** format witih the **Well Confluence field** on the Confluence tab.
- If desired the **well name** can be **changed** in this list by **clicking twice on the well name** of choice and editing the text.
- Print: This option will print a schematic presentation of the confluence overview in the plate format. The confluence values are displayed within the wells and the plate details are displayed at the top of the overview.
- **Export:** Launches a **Data Export wizard** that enables export of the **list of wells** and the corresponding **confluence** as a **.csv or .xml file**.
  - **Cell Number** and **Loci Count** data can also be exported at this point.
  - The wizard provides the option to export the data for the following **time points**:

Select which time points to export:

The currently selected time

The most recent time for each well plate

The complete time series

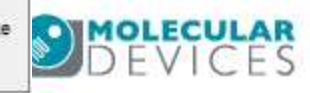

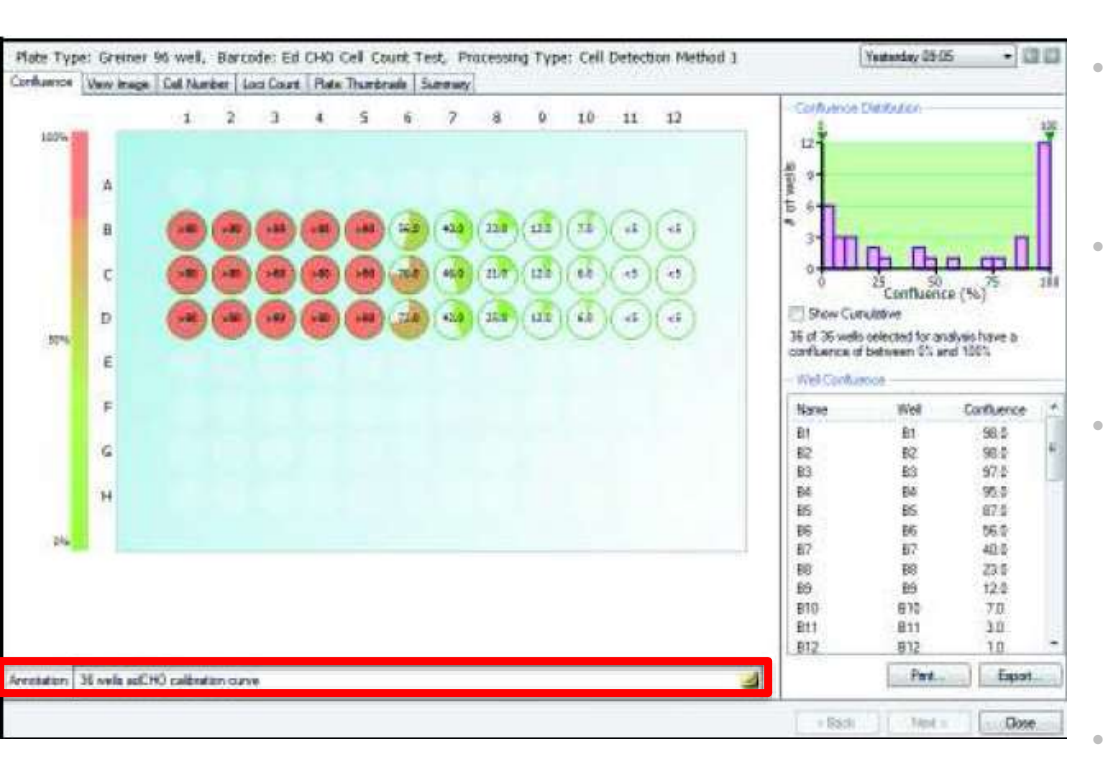

#### ANNOTATION

- By default the **Annotation** text box displays the **number** of wells that have been imaged.
- This field **can** be edited to more meaningful annotation.
- Note: This information **cannot** be changed when viewing the data through a **remote data viewer**.

- The confluence for each well is displayed in a **list** format witih the **Well Confluence field** on the Confluence tab.
- If desired the **well name** can be **changed** in this list by **clicking twice on the well name** of choice and editing the text.
- Print: This option will print a schematic presentation of the confluence overview in the plate format. The confluence values are displayed within the wells and the plate details are displayed at the top of the overview.
  - **Export:** Launches a **Data Export wizard** that enables export of the **list of wells** and the corresponding **confluence** as a **.csv or .xml file**.
    - **Cell Number** and **Loci Count** data can also be exported at this point.
    - The wizard provides the option to export the data for the following **time points**:

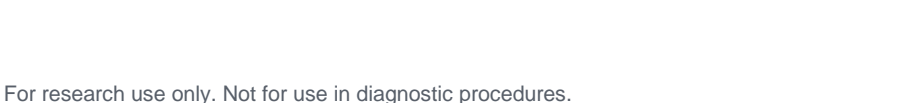

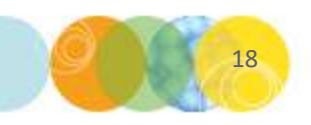

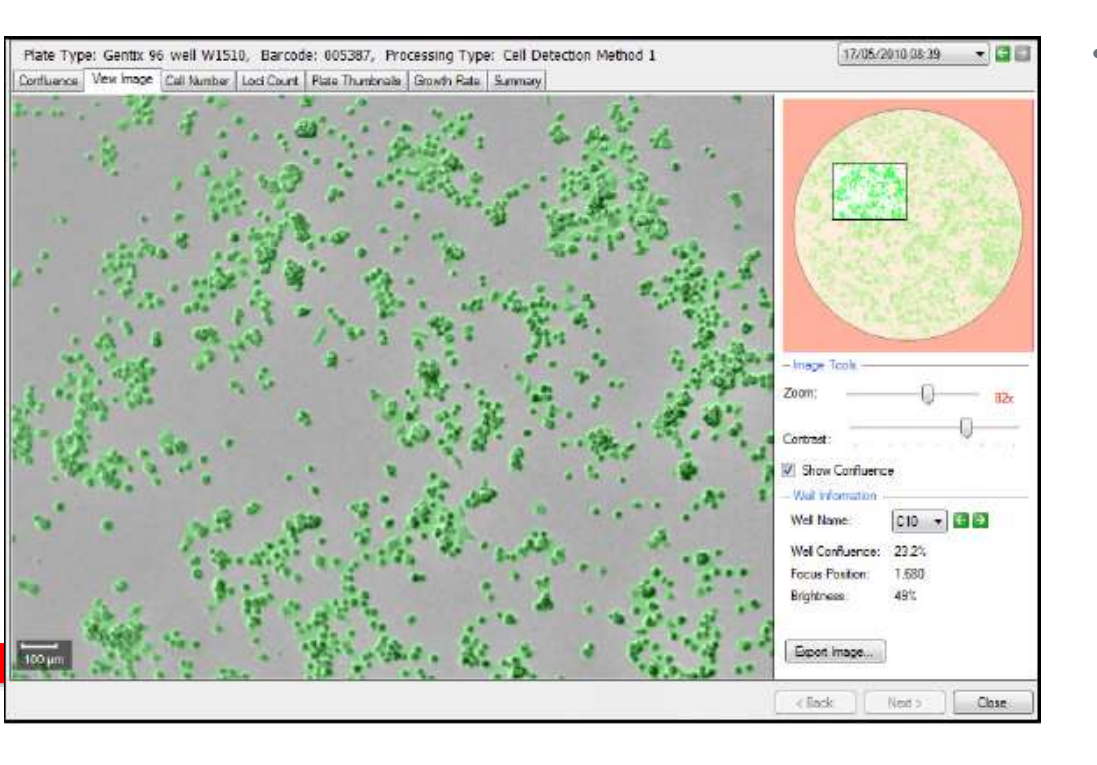

• The View Image tab displays the images for a selected well. The whole well is displayed.

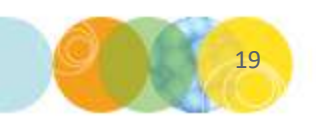

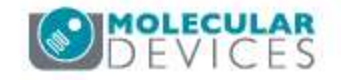

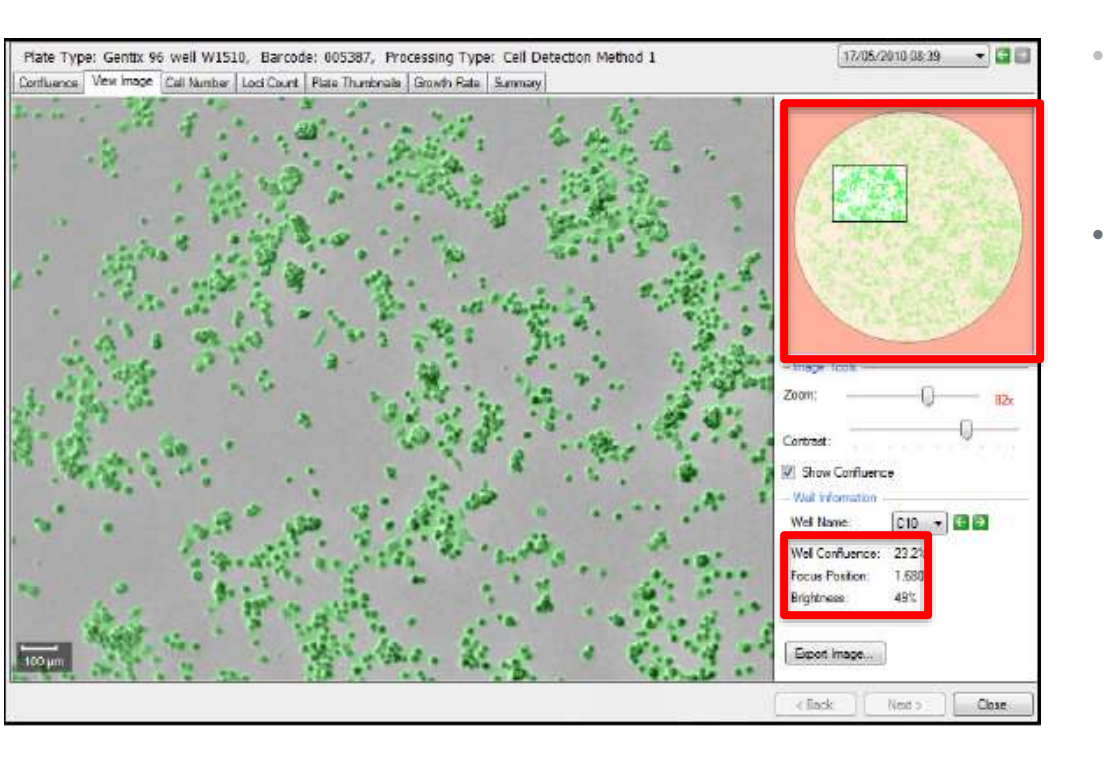

- The View Image tab displays the images for a selected well. The whole well is displayed.
- Well Schematic: By clicking on the image of the well currently being displayed, it is possible to navigate to different areas of the well and this is reflected on the image schematic to the right. The confluence levels of the currently selected whole well are displayed below the schematic.

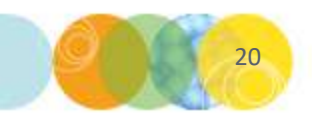

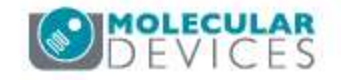

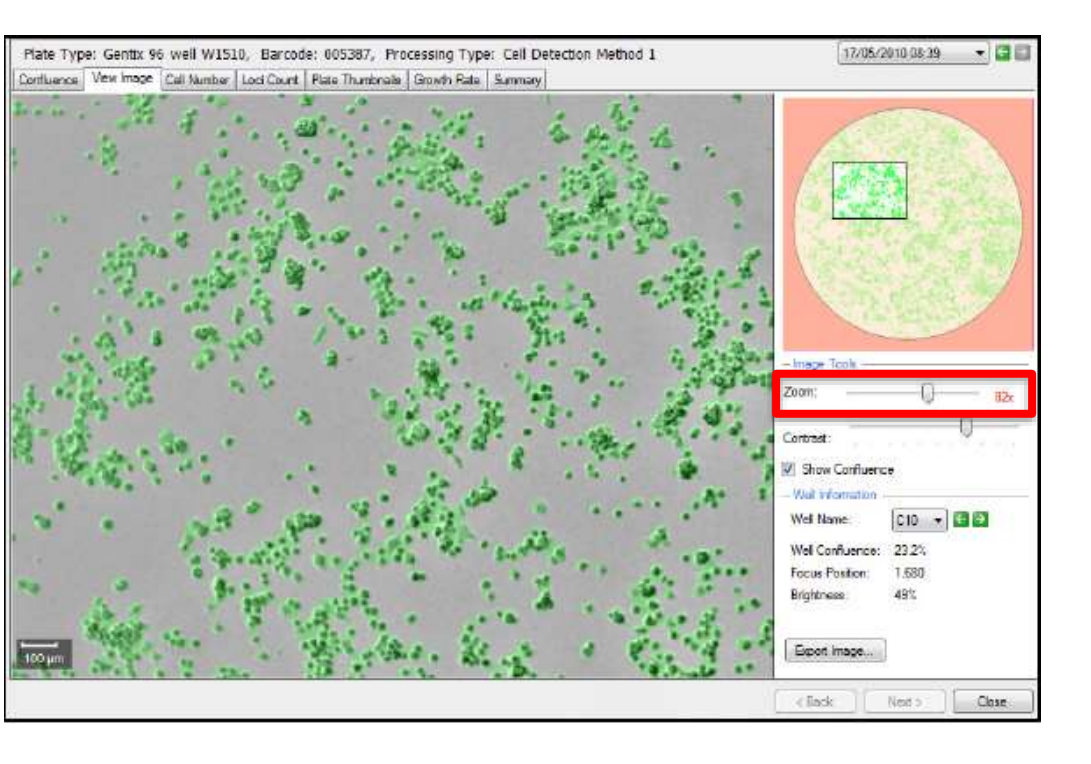

- The View Image tab displays the images for a selected well. The whole well is displayed.
- Well Schematic: By clicking on the image of the well currently being displayed, it is possible to navigate to different areas of the well and this is reflected on the image schematic to the right. The confluence levels of the currently selected whole well are displayed below the schematic.

#### • Image Tools:

Zoom – This slider can be moved either left or right to zoom out or in respectively. When the figure turns red the system is zooming digitally and which may cause some pixilation of the image. When zoomed into an image, the zoomed area will be displayed on the image thumbnail to the right.

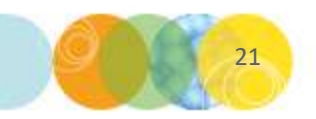

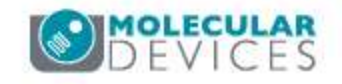

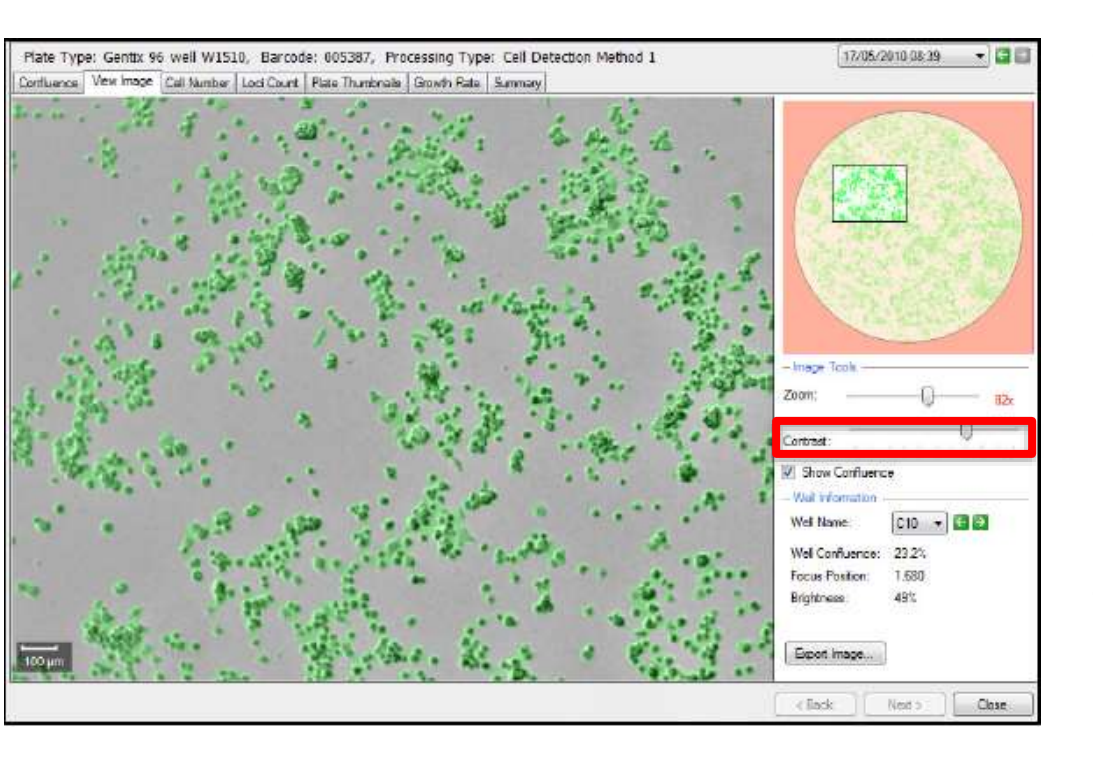

- The View Image tab displays the images for a selected well. The whole well is displayed.
- Well Schematic: By clicking on the image of the well currently being displayed, it is possible to navigate to different areas of the well and this is reflected on the image schematic to the right. The confluence levels of the currently selected whole well are displayed below the schematic.

#### • Image Tools:

- Zoom This slider can be moved either left or right to zoom out or in respectively. When the figure turns red the system is zooming digitally and which may cause some pixilation of the image. When zoomed into an image, the zoomed area will be displayed on the image thumbnail to the right.
- **Contrast**: The **contrast** of the image displayed can be altered by changing this **slider**.

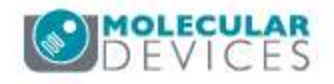

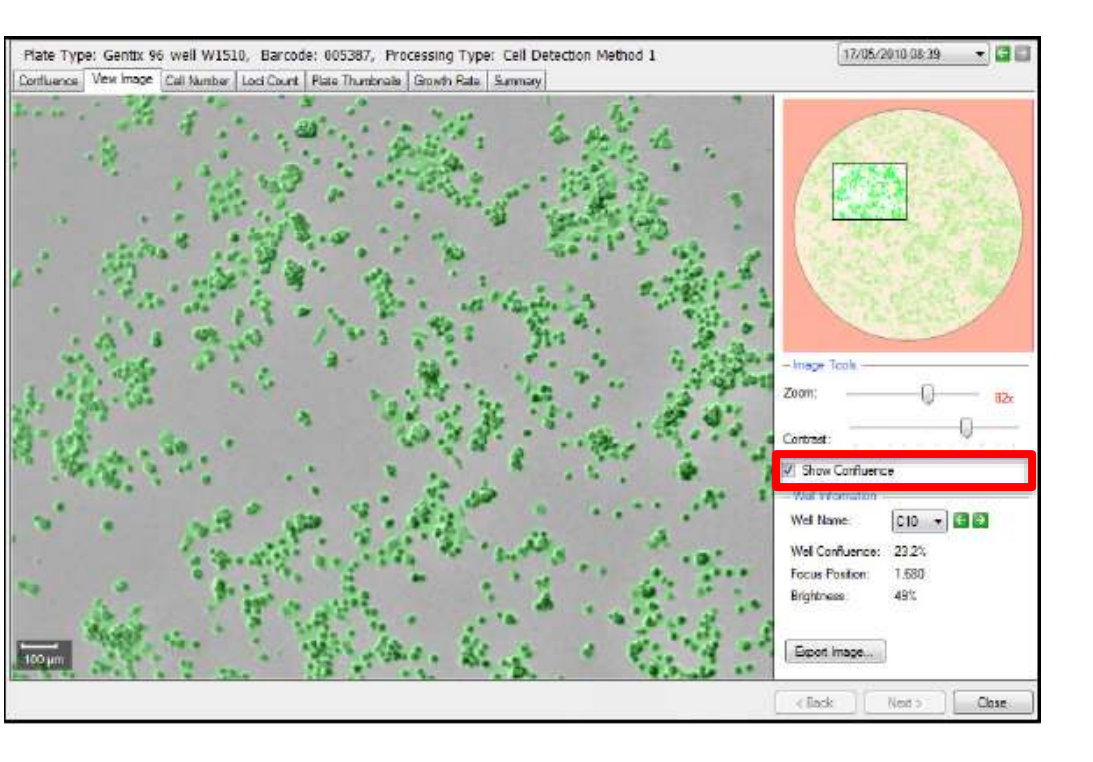

- The View Image tab displays the images for a selected well. The whole well is displayed.
- Well Schematic: By clicking on the image of the well currently being displayed, it is possible to navigate to different areas of the well and this is reflected on the image schematic to the right. The confluence levels of the currently selected whole well are displayed below the schematic.

#### • Image Tools:

- Zoom This slider can be moved either left or right to zoom out or in respectively. When the figure turns red the system is zooming digitally and which may cause some pixilation of the image. When zoomed into an image, the zoomed area will be displayed on the image thumbnail to the right.
- **Contrast**: The **contrast** of the image displayed can be altered by changing this **slider**.
- Show Confluence: Checking this box will display the confluence detected within the well. Detected objects are displayed in

green.

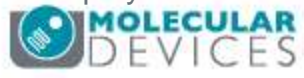

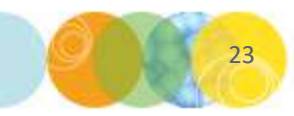

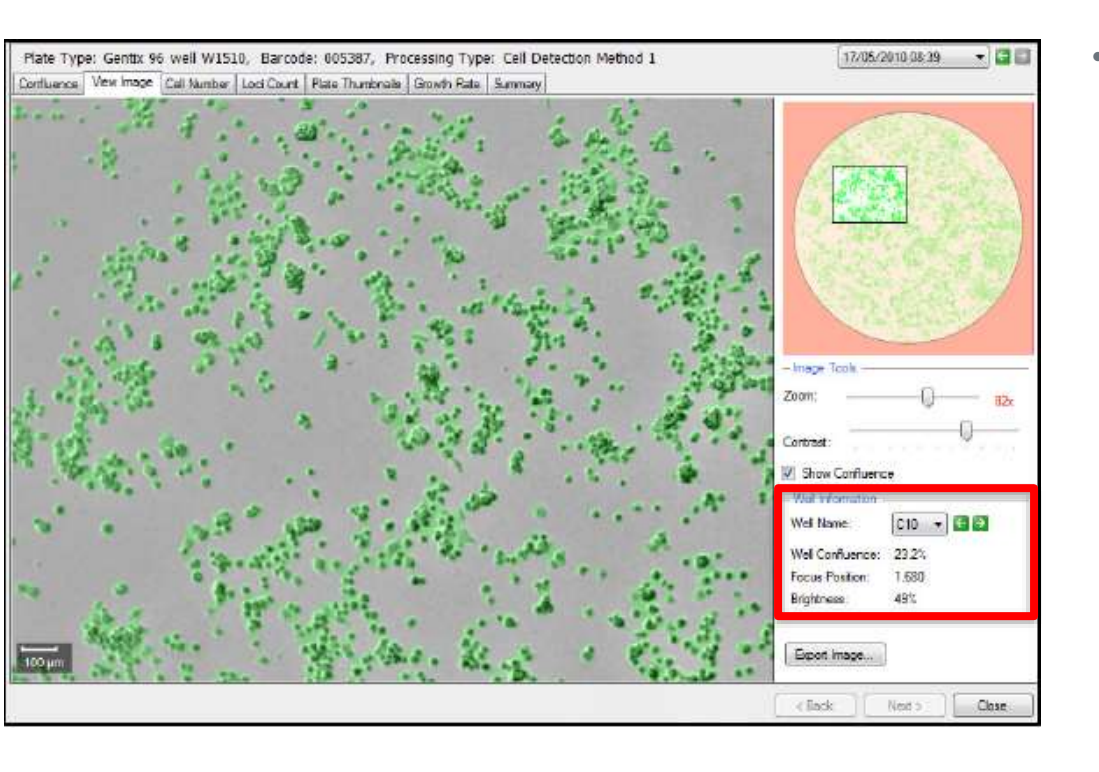

- The Well Information field contains the following information about the displayed image:
  - Well Name: Using the drop down menu or the arrows it is possible to toggle to the well of choice.
  - Well Confluence: The well confluence percentage is displayed here for the selected well.
  - **Focus Position**: The **focus point** of the image when captured is displayed here.
  - Brightness: The brightness level used to capture the image is displayed as a percentage here.

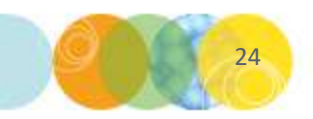

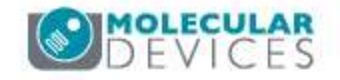

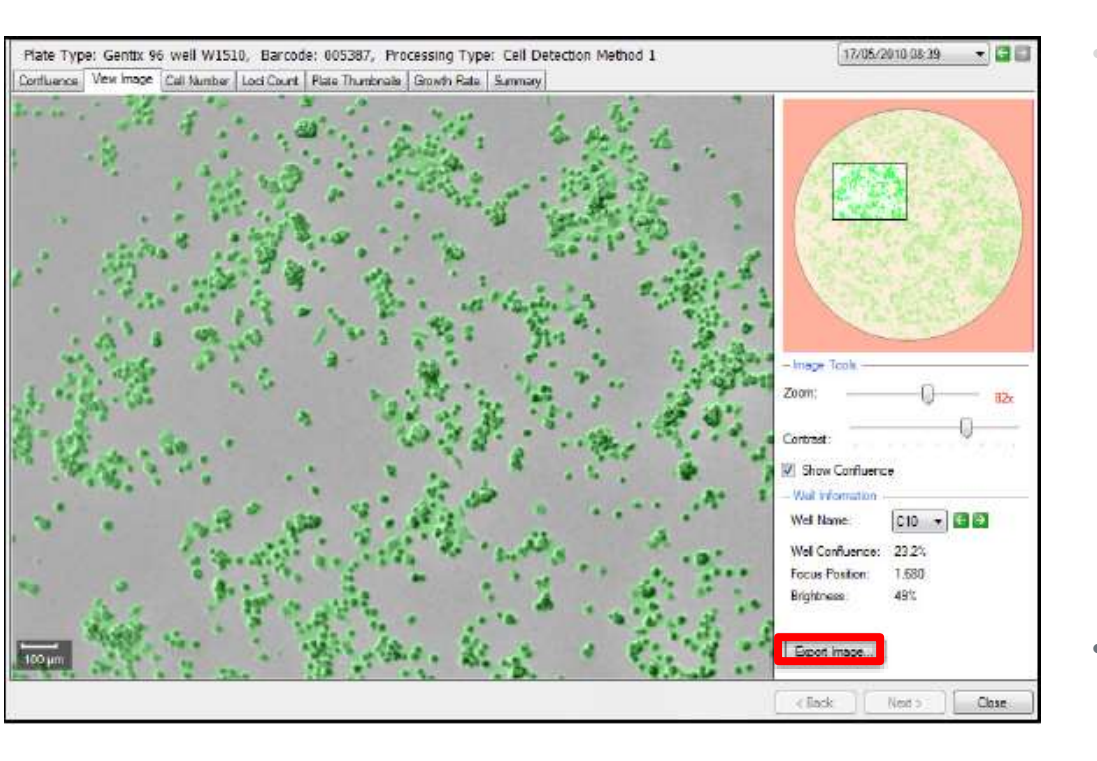

- The **Well Information field** contains the following information about the displayed image:
  - Well Name: Using the drop down menu or the arrows it is possible to toggle to the well of choice.
  - Well Confluence: The well confluence percentage is displayed here for the selected well.
  - Focus Position: The focus point of the image when captured is displayed here.
  - Brightness: The brightness level used to capture the image is displayed as a percentage here.
- **Export Image:** Click this button to export the current image as it is displayed.
  - It is possible to the export the currently displayed image in .bmp, .jpg or .png format.
  - If Show Confluence has been selected, the confluence overlay is displayed with the exported image.
  - The **zoomed position** is also saved within the image.

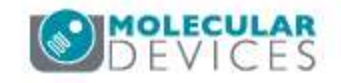

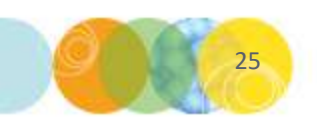

# **Cell Number Tab**

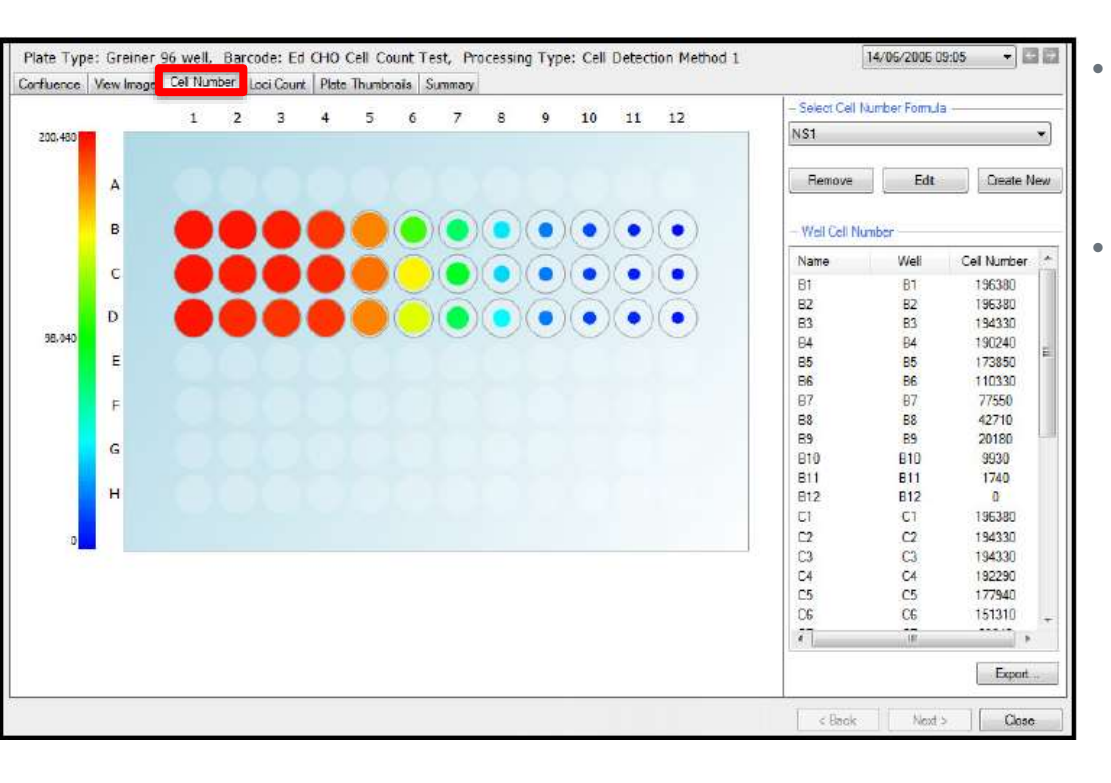

The **Cell Number** tab displays the **estimated number of cells in each well**, both graphically and as a list.

The number of cells is estimated using a formula that can be created for each cell type from the confluence readings of a standard plate containing known numbers of cells (see Appendix C of the User Manual for detailed protocol).

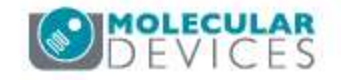

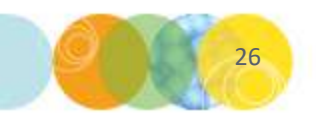

# **Cell Number Tab**

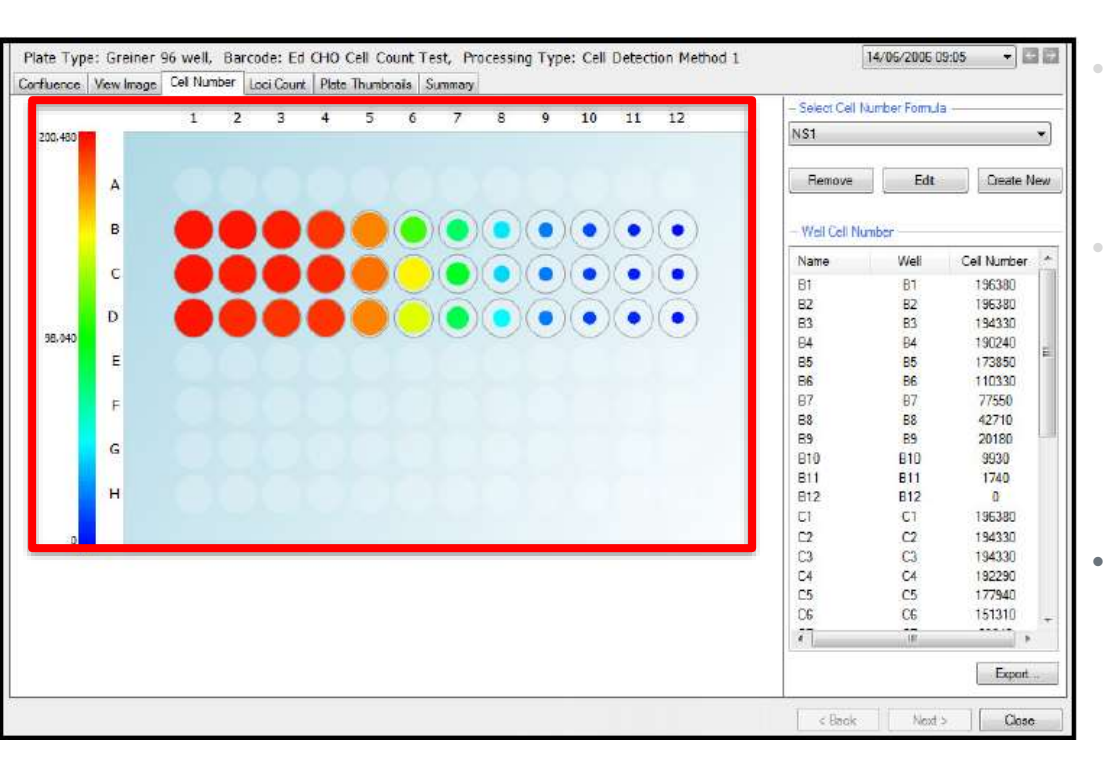

- The **Cell Number** tab displays the **estimated number of cells in each well**, both graphically and as a list.
- The number of cells is estimated using a formula that can be created for each cell type from the confluence readings of a standard plate containing known numbers of cells (see Appendix C of the User Manual for detailed protocol).
- Each well in the display contains a **colored fill** with the **estimated cell number** indicated by the **color and size of the fill area**, with a **large red fill area** representing a **high** cell number and a **small blue fill area** representing a low cell number.
  - A **color scale** is shown to the left of the graphic.
  - Hovering the mouse over a well displays a tool tip giving the well co-ordinate and the estimated cell number for that well.

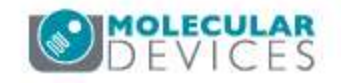

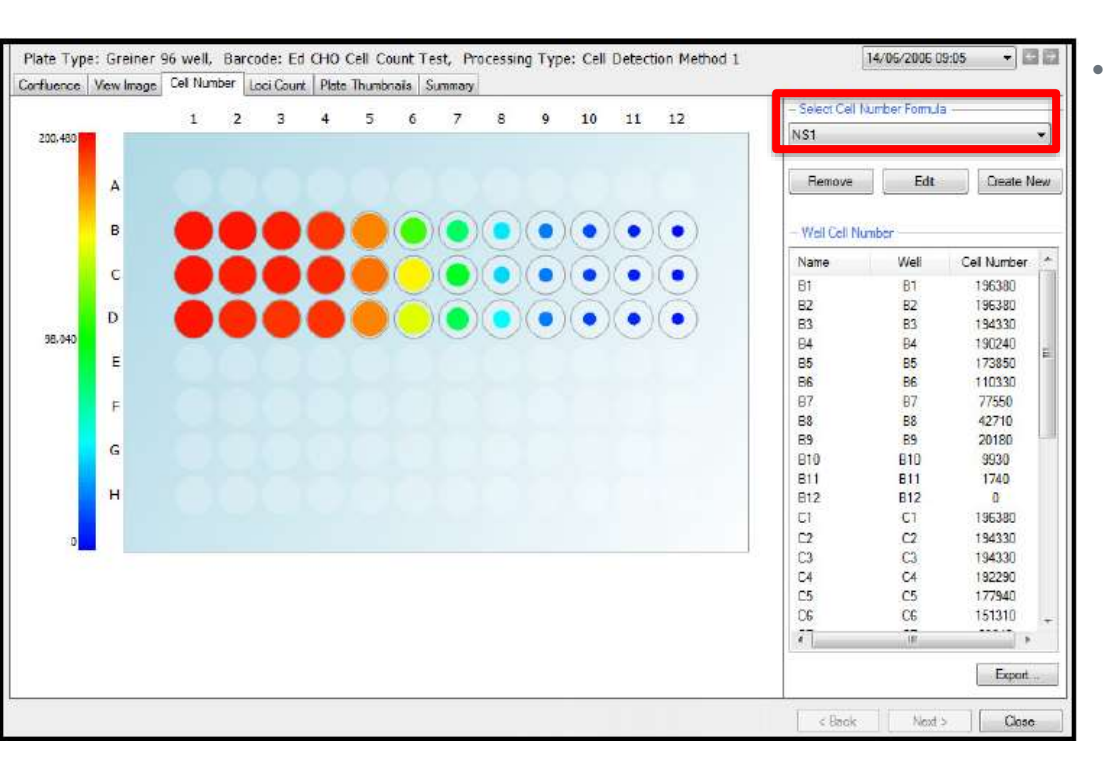

**Select Cell Number Formula:** This drop down menu will list all the formulas created for estimating the number of cells per well.

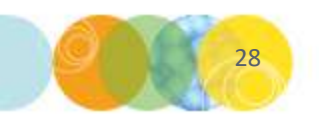

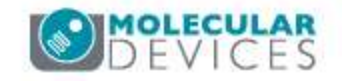

### Cell Number Tab: Remove Cell Number Formula

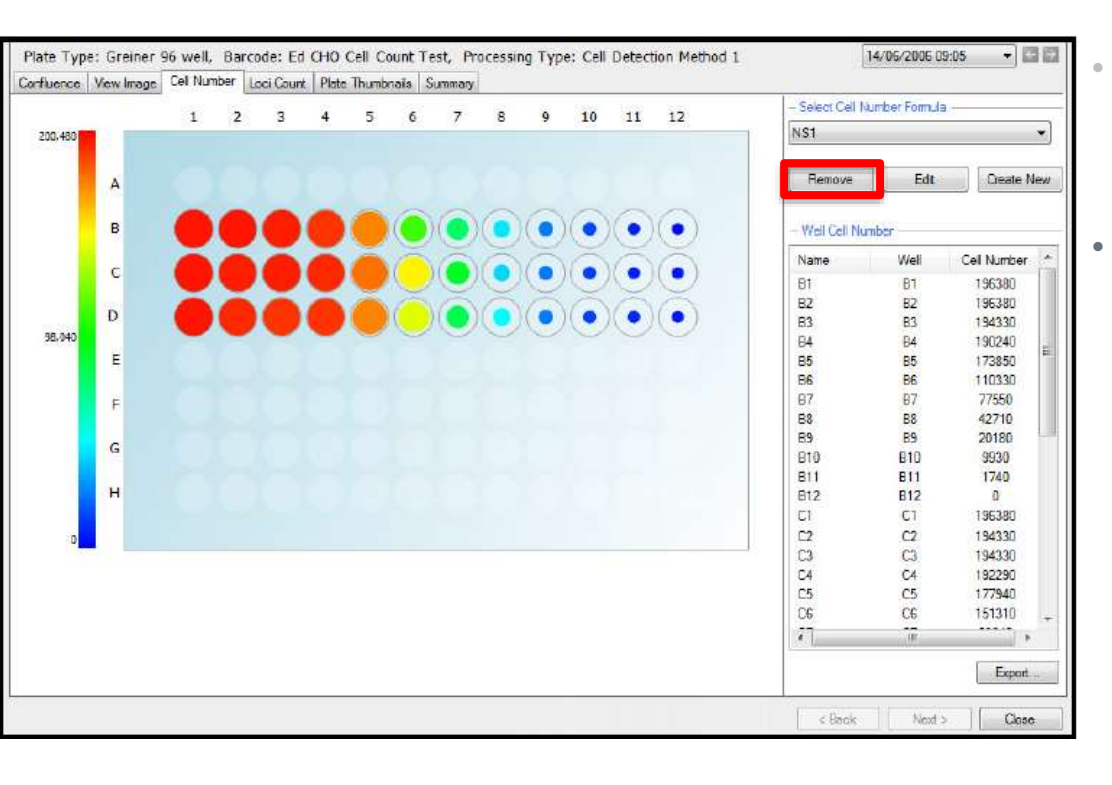

- **Select Cell Number Formula:** This drop down menu will list all the formulas created for estimating the number of cells per well.
- **Remove:** Clicking this button will **remove** the **currently selected cell number formula** from the **drop down** menu.

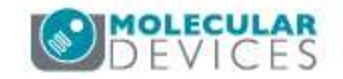

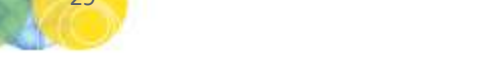

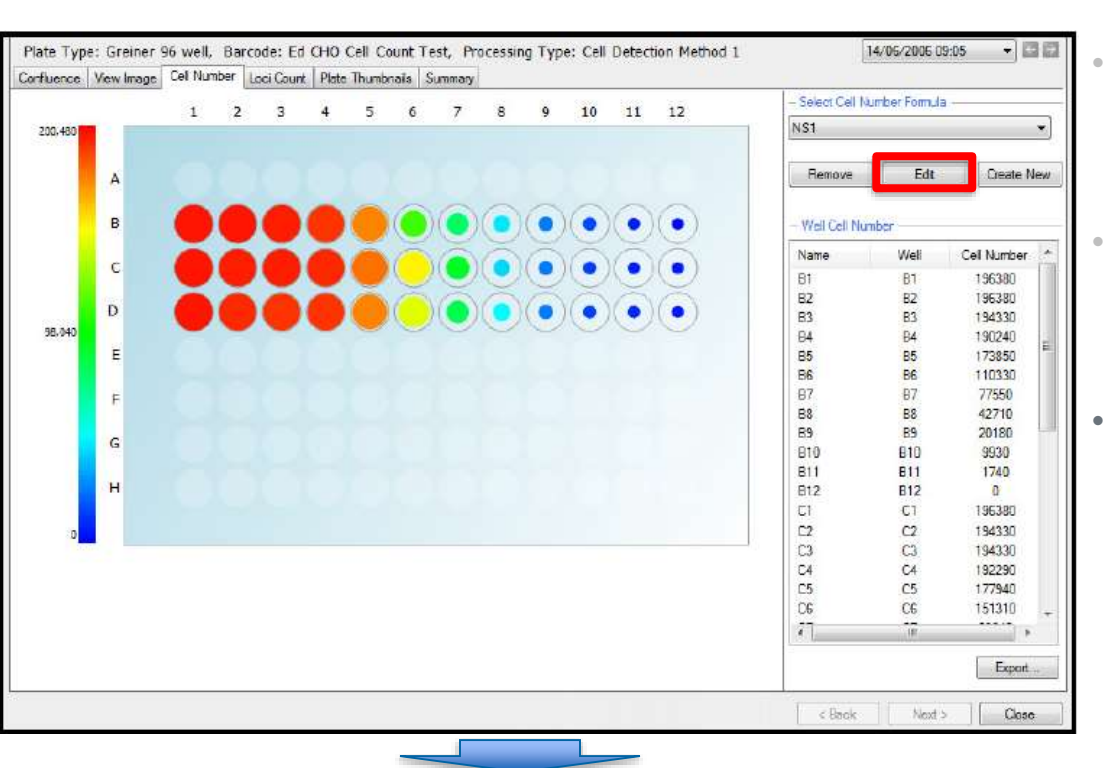

- Select Cell Number Formula: This drop down menu will list all the formulas created for estimating the number of cells per well.
- **Remove:** Clicking this button will **remove** the **currently selected cell number formula** from the **drop down** menu.
- **Edit:** Clicking this will allow editing to be carried out on the currently **selected cell number formula** from the drop down menu.
  - A graph of cell number against confluence for the formula is displayed.

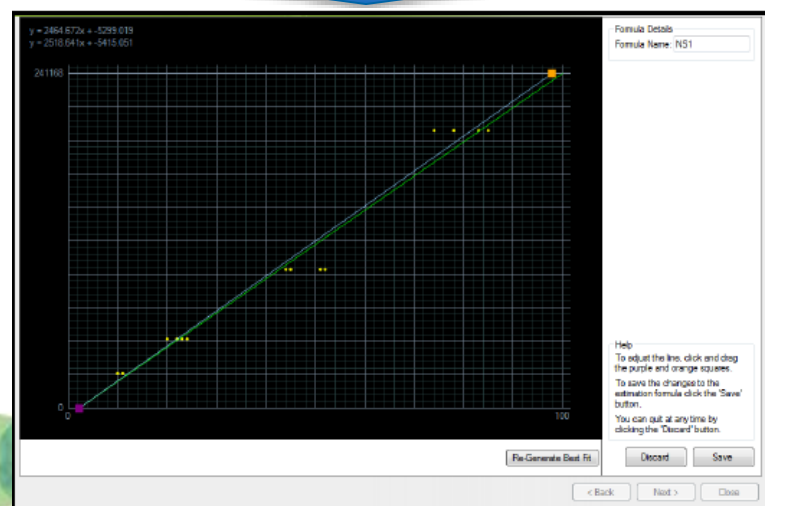

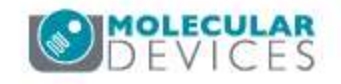

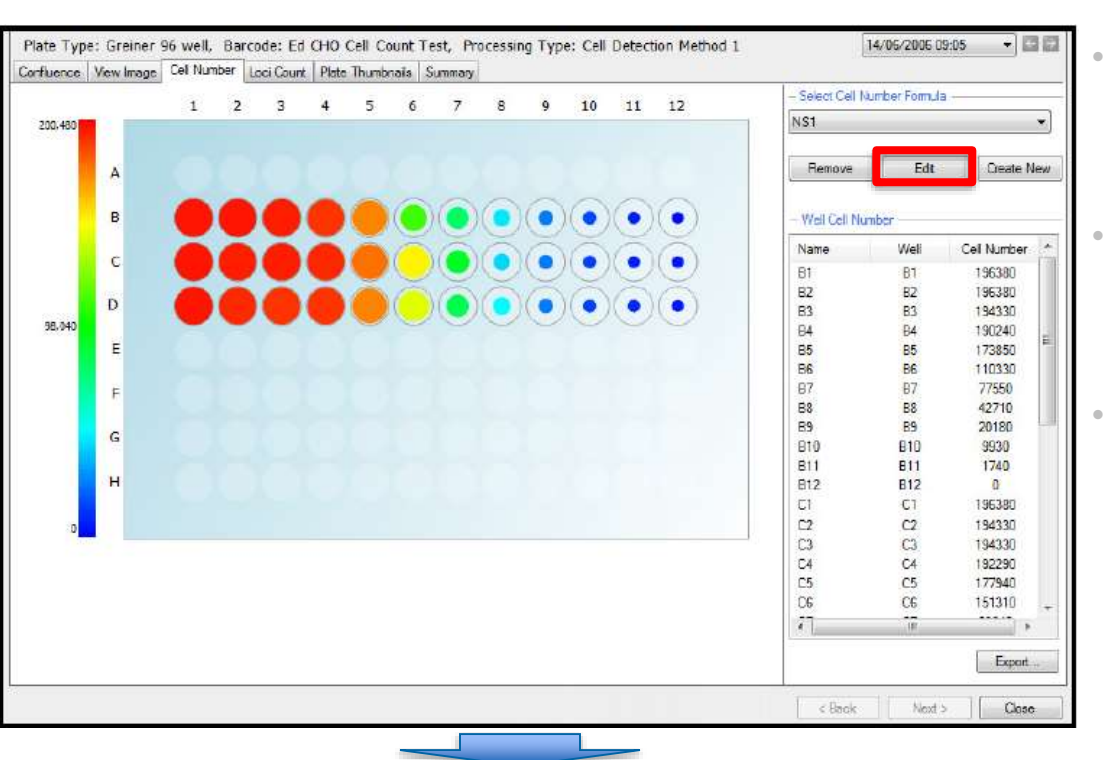

y = 264 572 x + 378 019 y = 2510 6 fb + 445 601 

- **Select Cell Number Formula:** This drop down menu will list all the formulas created for estimating the number of cells per well.
- **Remove:** Clicking this button will **remove** the **currently selected cell number formula** from the **drop down** menu.
- **Edit:** Clicking this will allow editing to be carried out on the currently **selected cell number formula** from the drop down menu.
  - A graph of cell number against confluence for the formula is displayed.
  - The handles at each end of the line can be dragged to edit the formula.

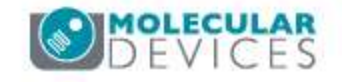

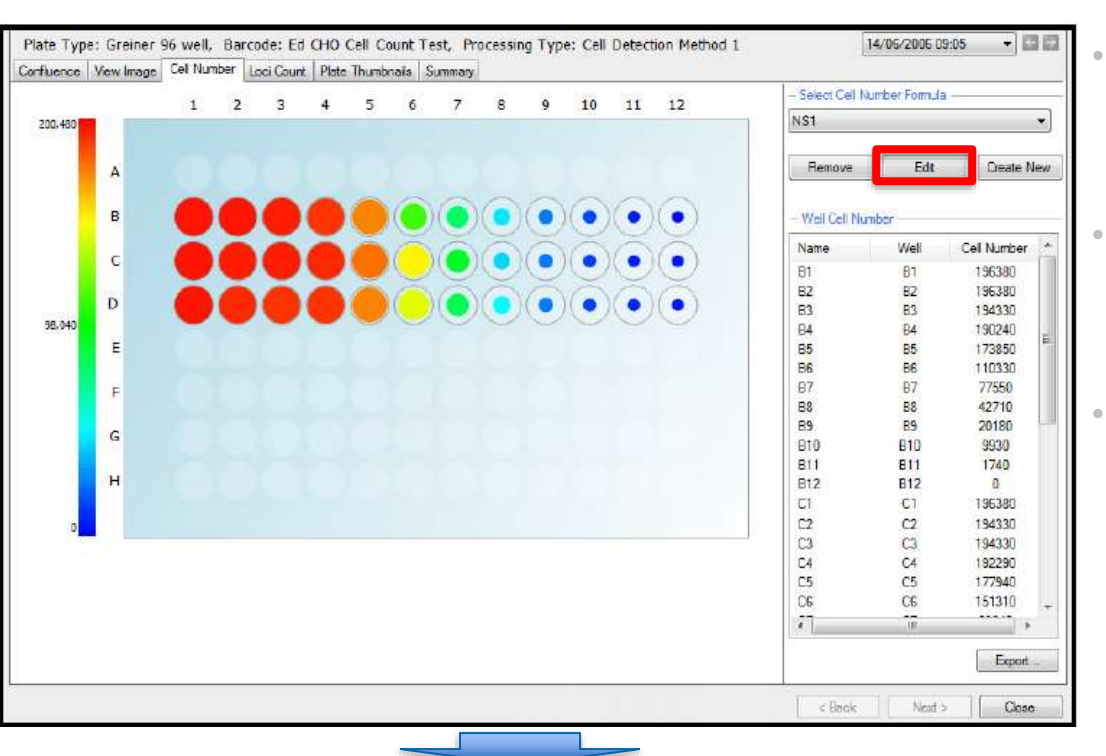

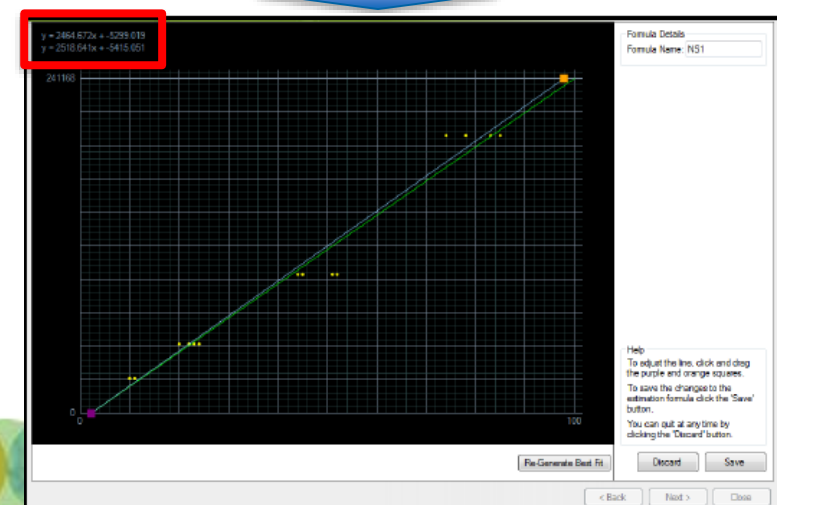

- **Select Cell Number Formula:** This drop down menu will list all the formulas created for estimating the number of cells per well.
- **Remove:** Clicking this button will **remove** the **currently selected cell number formula** from the **drop down** menu.
- **Edit:** Clicking this will allow editing to be carried out on the currently **selected cell number formula** from the drop down menu.
  - A graph of cell number against confluence for the formula is displayed.
  - The handles at each end of the line can be dragged to edit the formula.
  - The **formula** is displayed at the **top left** and the **edited version** is displayed **immediately below** it.

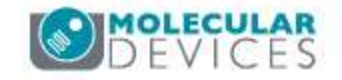

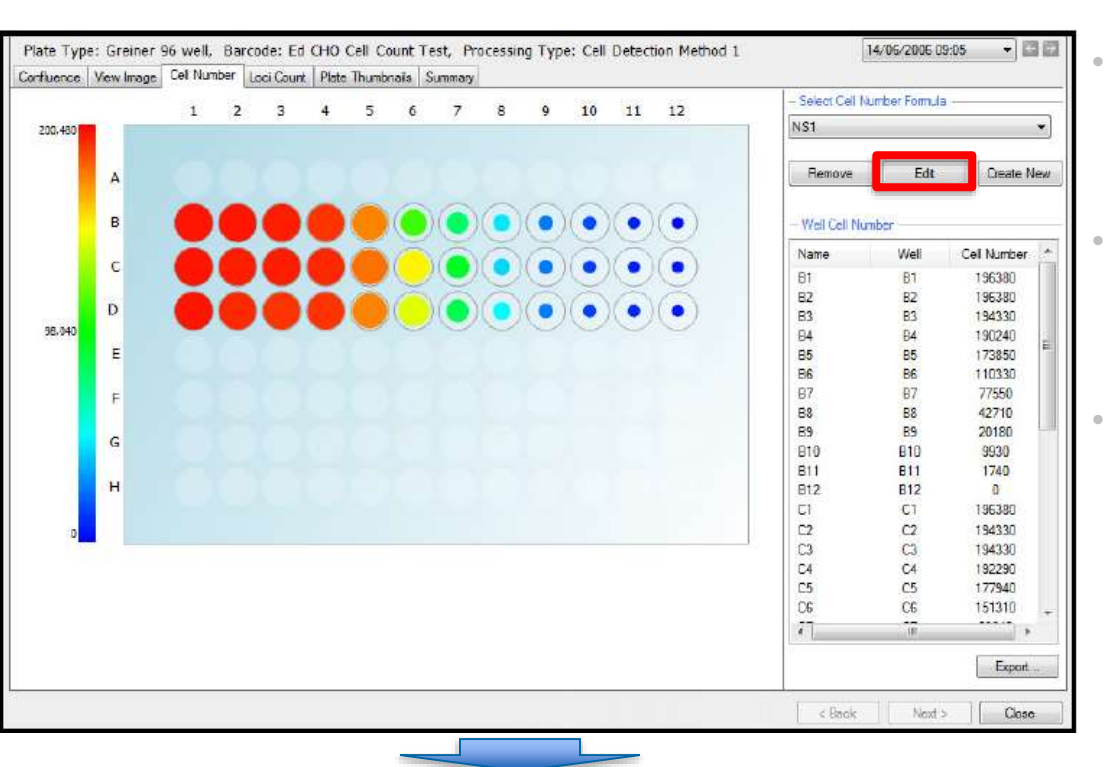

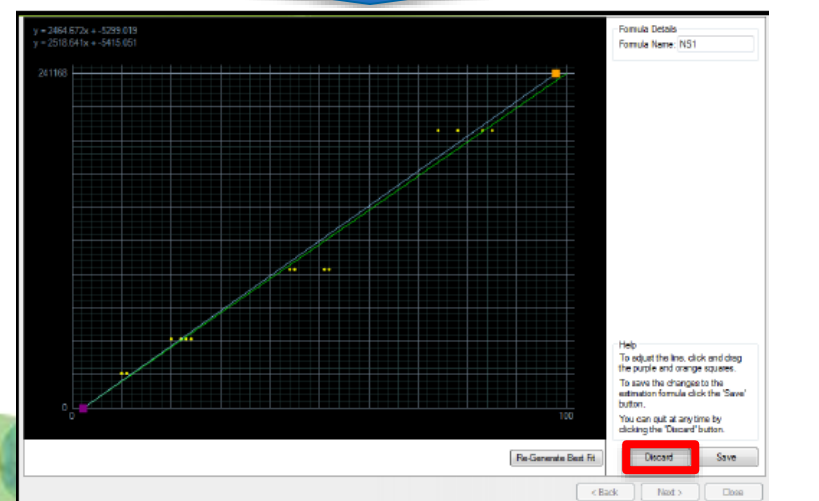

- **Select Cell Number Formula:** This drop down menu will list all the formulas created for estimating the number of cells per well.
- **Remove:** Clicking this button will **remove** the **currently selected cell number formula** from the **drop down** menu.
- **Edit:** Clicking this will allow editing to be carried out on the currently **selected cell number formula** from the drop down menu.
  - A graph of cell number against confluence for the formula is displayed.
  - The handles at each end of the line can be dragged to edit the formula.
  - The **formula** is displayed at the **top left** and the **edited version** is displayed **immediately below** it.
  - Discard: Click this button to abandon the edits and return to the Cell Number tab.

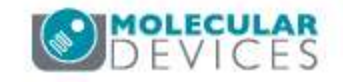

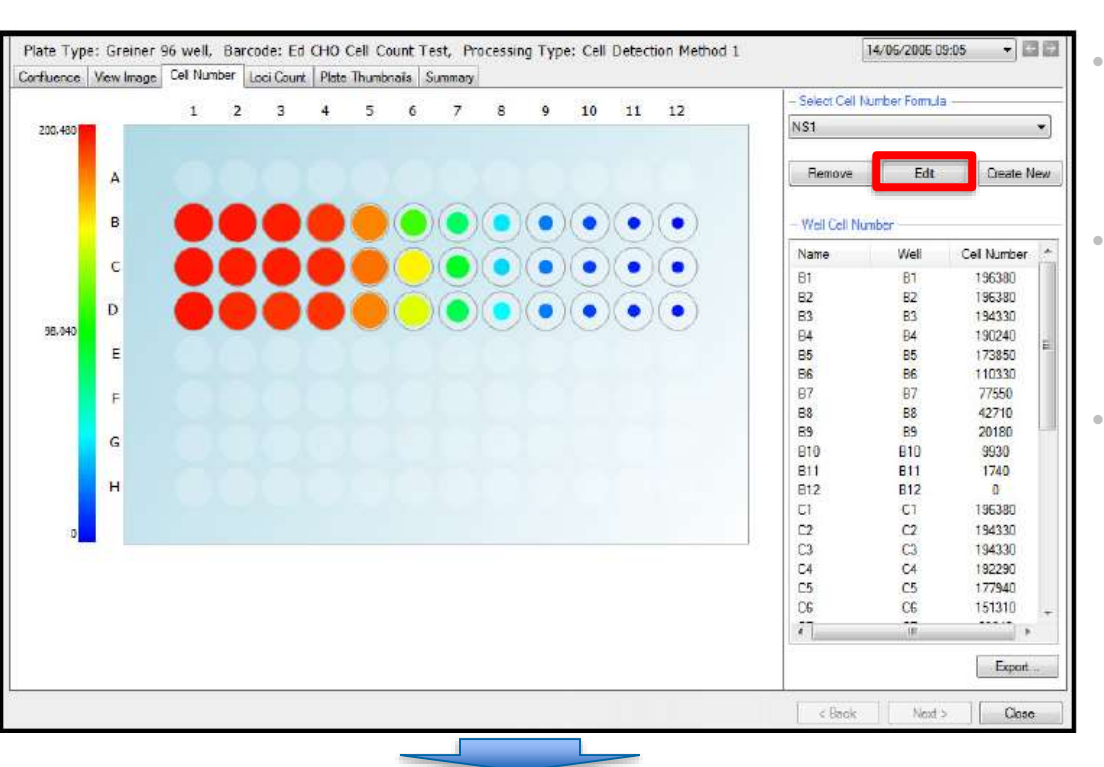

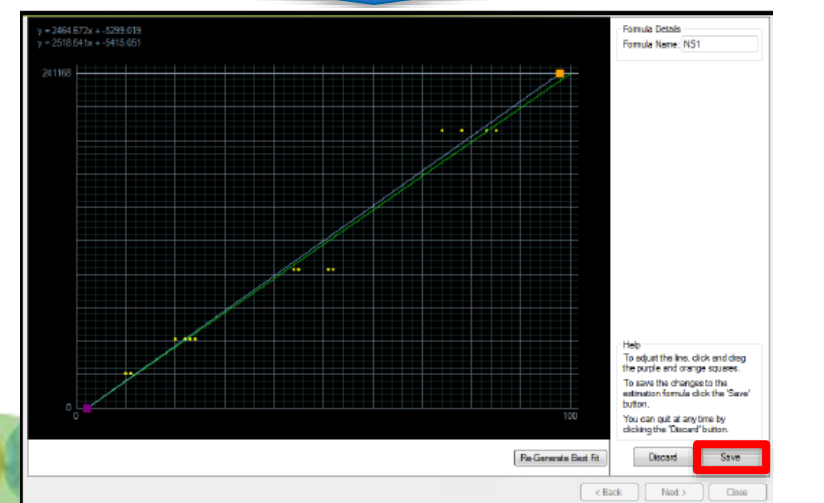

- **Select Cell Number Formula:** This drop down menu will list all the formulas created for estimating the number of cells per well.
- **Remove:** Clicking this button will **remove** the **currently selected cell number formula** from the **drop down** menu.
- **Edit:** Clicking this will allow editing to be carried out on the currently **selected cell number formula** from the drop down menu.
  - A graph of cell number against confluence for the formula is displayed.
  - The handles at each end of the line can be dragged to edit the formula.
  - The **formula** is displayed at the **top left** and the **edited version** is displayed **immediately below** it.
  - **Discard:** Click this button to **abandon the** edits and return to the Cell Number tab.
  - Save: Click here to save the changes made to the cell number estimation formula.

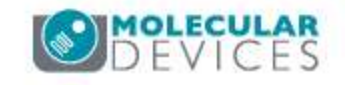

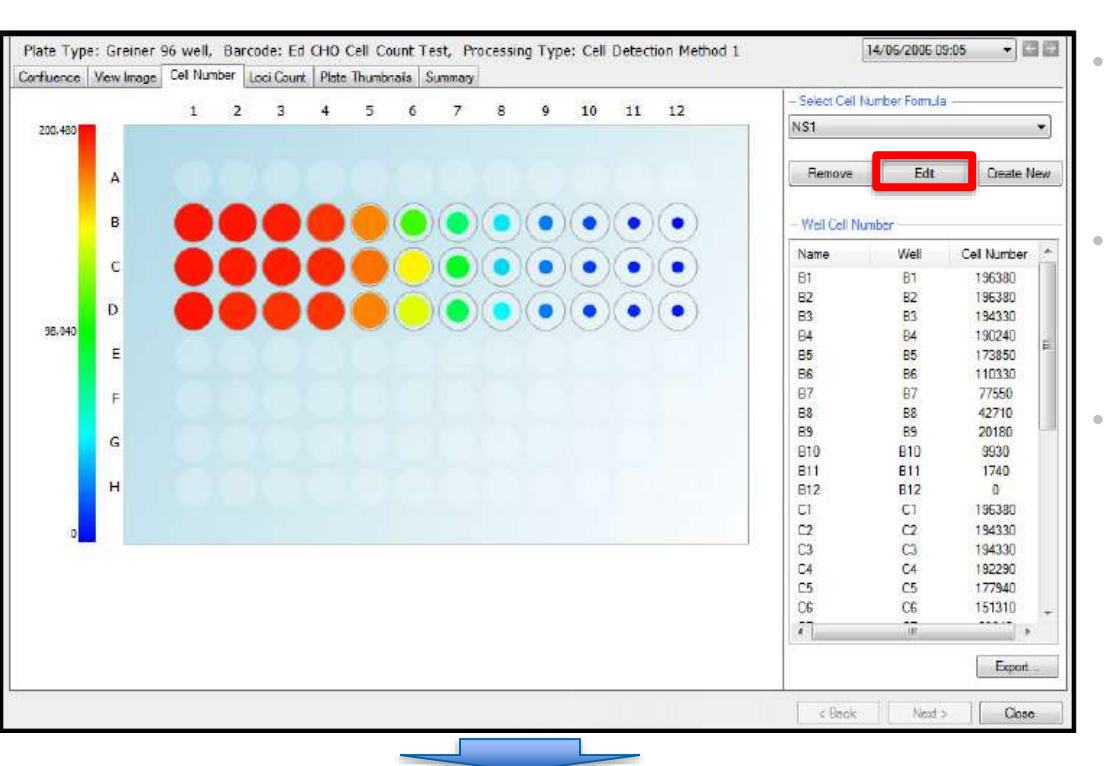

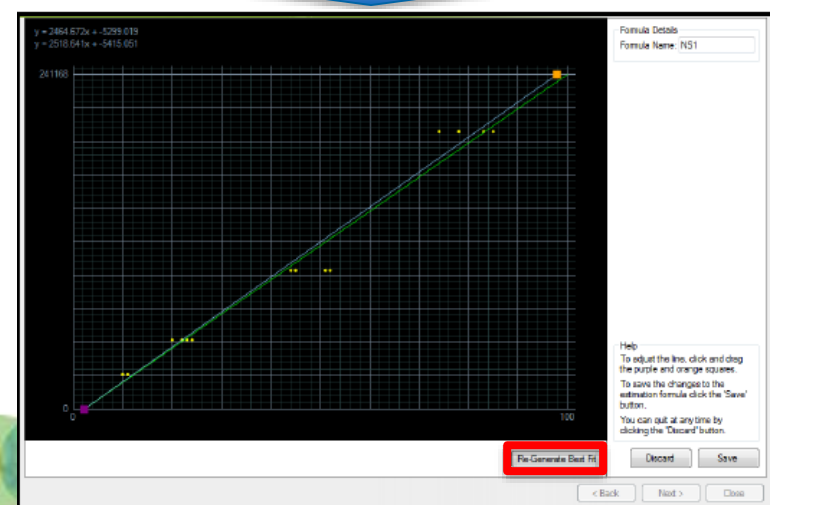

- **Select Cell Number Formula:** This drop down menu will list all the formulas created for estimating the number of cells per well.
- **Remove:** Clicking this button will **remove** the **currently selected cell number formula** from the **drop down** menu.
- **Edit:** Clicking this will allow editing to be carried out on the currently **selected cell number formula** from the drop down menu.
  - A graph of cell number against confluence for the formula is displayed.
  - The handles at each end of the line can be dragged to edit the formula.
  - The formula is displayed at the top left and the edited version is displayed immediately below it.
  - **Discard:** Click this button to **abandon the** edits and return to the Cell Number tab.
  - Save: Click here to save the changes made to the cell number estimation formula.
  - **Re-Generate Best Fit:** Clicking on this will **automatically** generate the line of best fit if required.

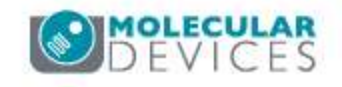

### Cell Number Tab: Create New Cell Number Formula

•

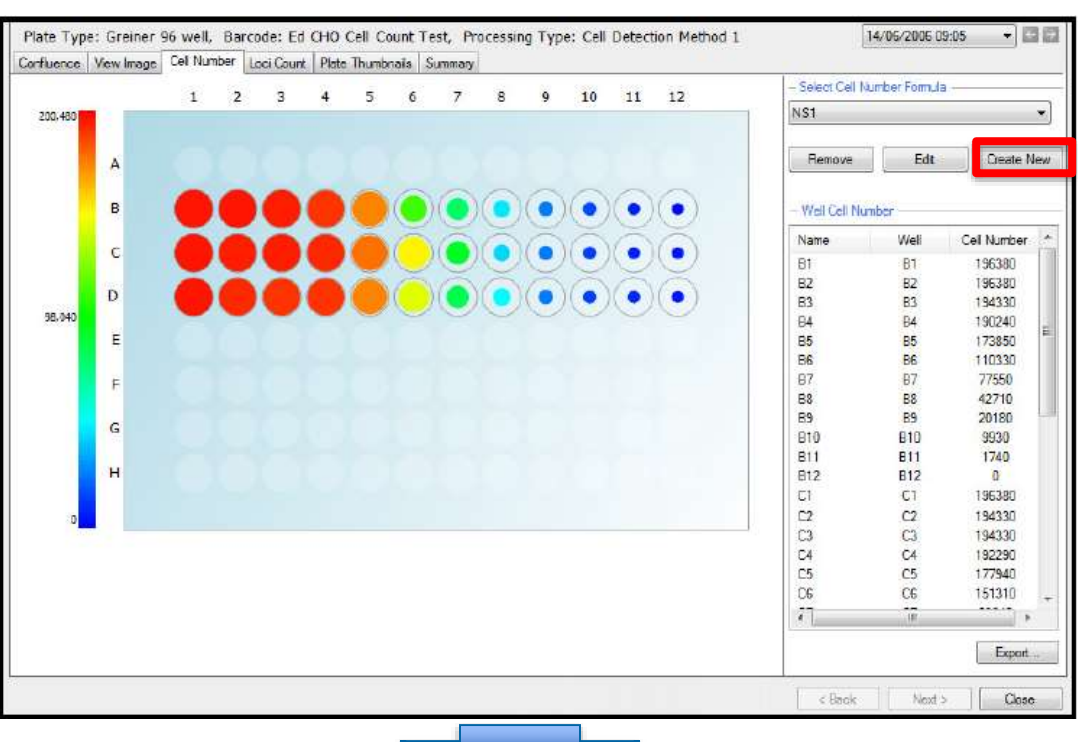

- **Select Cell Number Formula:** This drop down menu will list all the formulas created for estimating the number of cells per well.
- **Create New:** Clicking this will enable a **new cell number estimation formula** to be created in a separate dialog.
  - Before proceeding with this step, ensure that the confluence results displayed in the Confluence Tab are those for a standard plate containing known numbers of cells.

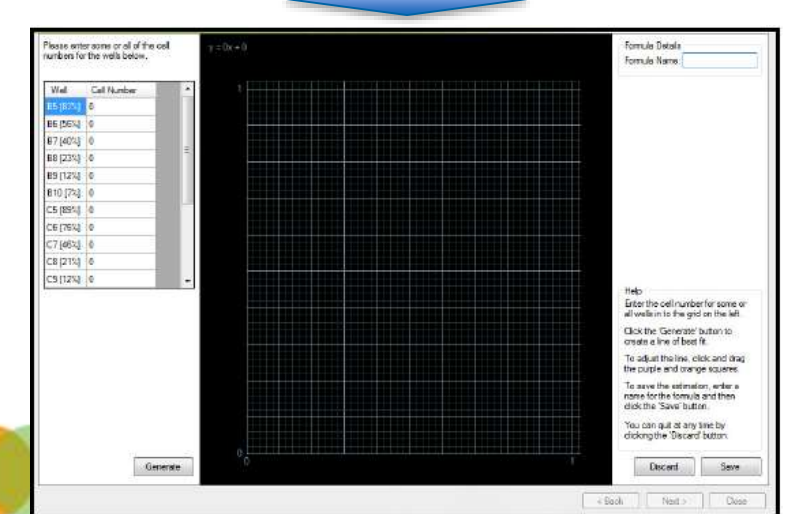

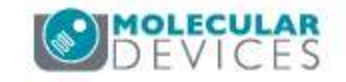

For research use only. Not for use in diagnostic procedures.
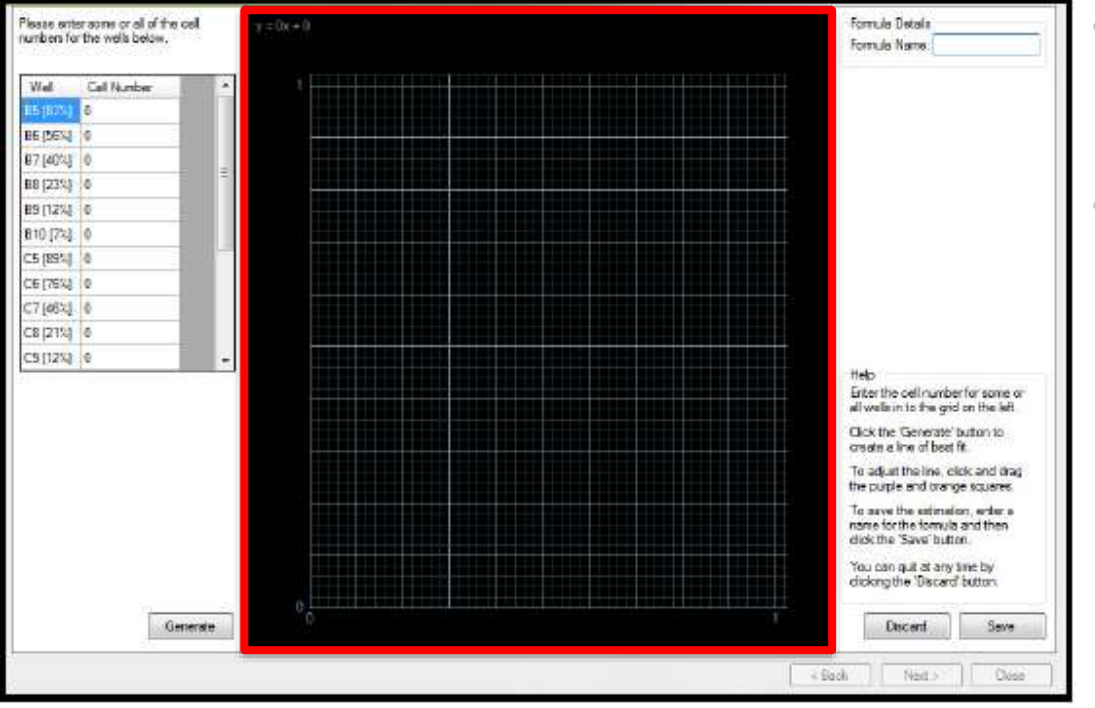

- Select Cell Number Formula: This drop down menu will list all the formulas created for estimating the number of cells per well.
- **Create New:** Clicking this will enable a **new cell number estimation formula** to be created in a separate dialog.
  - Before proceeding with this step, ensure that the confluence results displayed in the Confluence Tab are those for a standard plate containing known numbers of cells.
  - The software will automatically select up to twelve wells with confluence values ranging between 10 % and 80 % and display them at the bottom of the graph

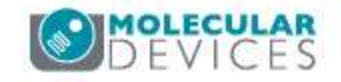

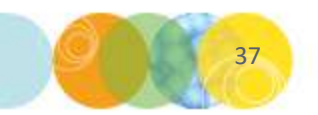

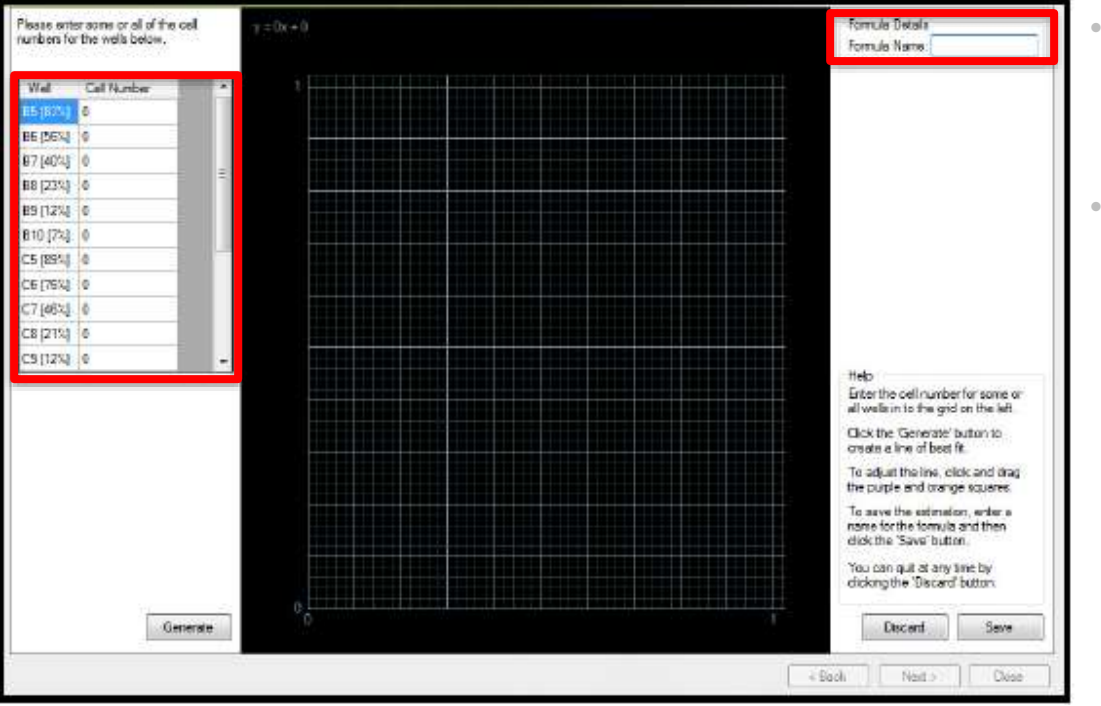

- Select Cell Number Formula: This drop down menu will list all the formulas created for estimating the number of cells per well.
- **Create New:** Clicking this will enable a **new cell number estimation formula** to be created in a separate dialog.
  - Before proceeding with this step, ensure that the confluence results displayed in the Confluence Tab are those for a standard plate containing known numbers of cells.
  - The software will automatically select up to twelve wells with confluence values ranging between 10 % and 80 % and display them at the bottom of the graph
  - The **name** for the new formula should be entered in the **top right hand corner** and the **cell numbers for each well** should be entered into the corresponding **well number box** to the left of the graph.

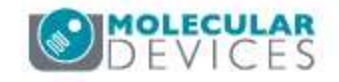

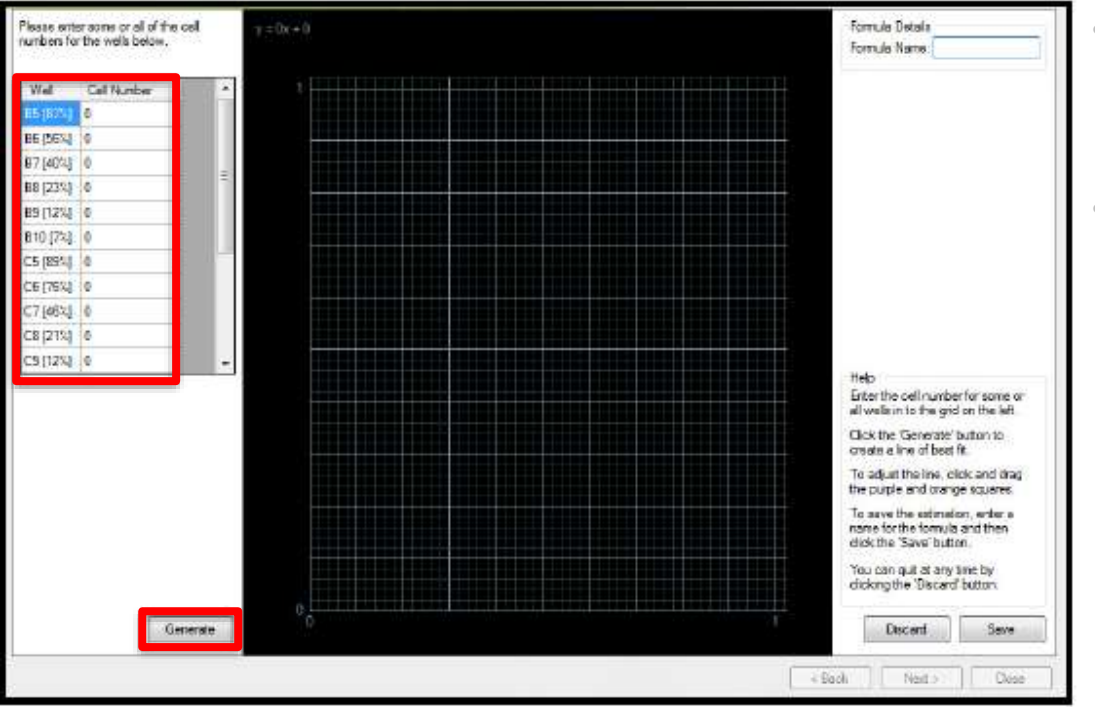

- Select Cell Number Formula: This drop down menu will list all the formulas created for estimating the number of cells per well.
- **Create New:** Clicking this will enable a **new cell number estimation formula** to be created in a separate dialog.
  - Before proceeding with this step, ensure that the confluence results displayed in the Confluence Tab are those for a standard plate containing known numbers of cells.
  - The software will automatically select up to twelve wells with confluence values ranging between 10 % and 80 % and display them at the bottom of the graph
  - The **name** for the new formula should be entered in the **top right hand corner** and the **cell numbers for each well** should be entered into the corresponding **well number box** to the left of the graph.
  - Enter the **seeded cell numbers** for the **selected wells** in the **table**, then click **Generate** after all relevant information is entered will **create the new formula**.

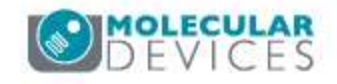

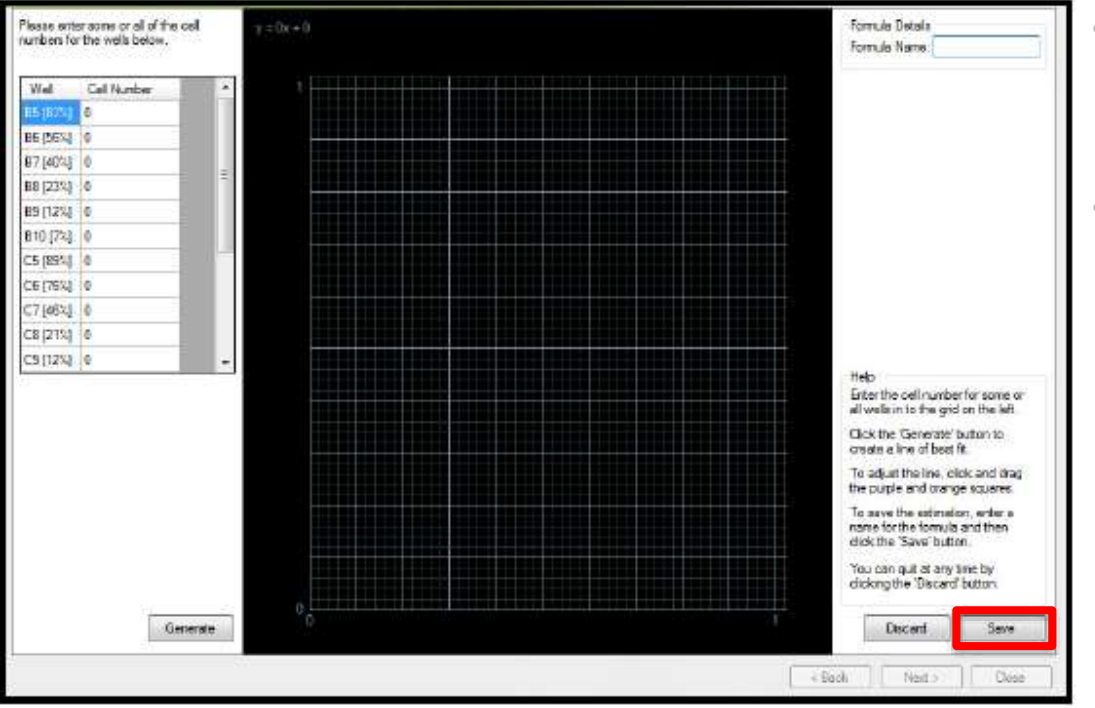

- Select Cell Number Formula: This drop down menu will list all the formulas created for estimating the number of cells per well.
- **Create New:** Clicking this will enable a **new cell number estimation formula** to be created in a separate dialog.
  - Before proceeding with this step, ensure that the confluence results displayed in the Confluence Tab are those for a standard plate containing known numbers of cells.
  - The software will automatically select up to twelve wells with confluence values ranging between 10 % and 80 % and display them at the bottom of the graph
  - The name for the new formula should be entered in the top right hand corner and the cell numbers for each well should be entered into the corresponding well number box to the left of the graph.
  - Enter the **seeded cell numbers** for the **selected wells** in the **table**, then click **Generate** after all relevant information is entered will **create the new formula**.
  - Click **Save** to return to the **Results view**.

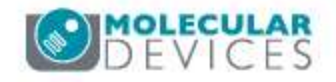

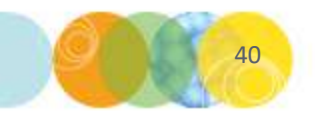

#### Cell Number Tab: Well Cell Number Data Field

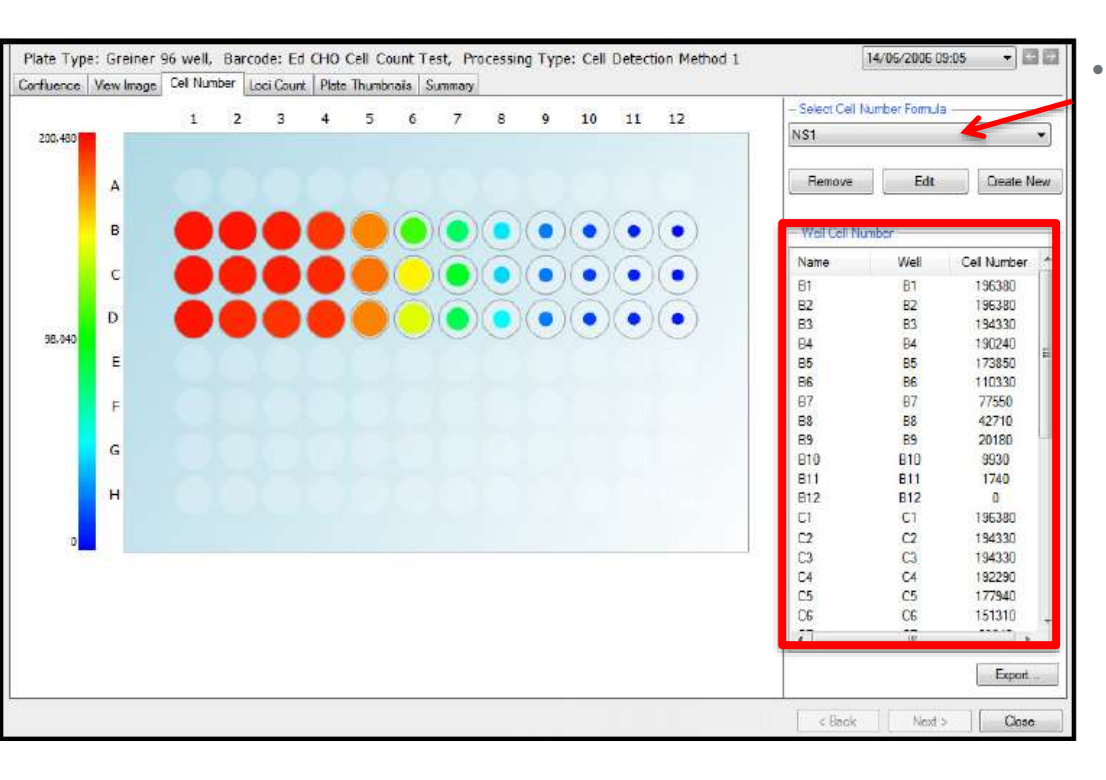

- Well Cell Number Field: A list of estimated cell numbers is displayed to the right of the plate overview.
  - **NOTE:** These values are calculated based on the **Cell Number Formula** selected in the dropdown above.

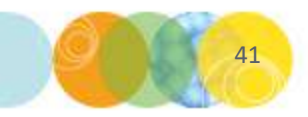

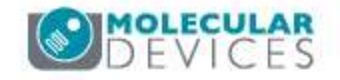

#### Cell Number Tab: Well Cell Number Data Field

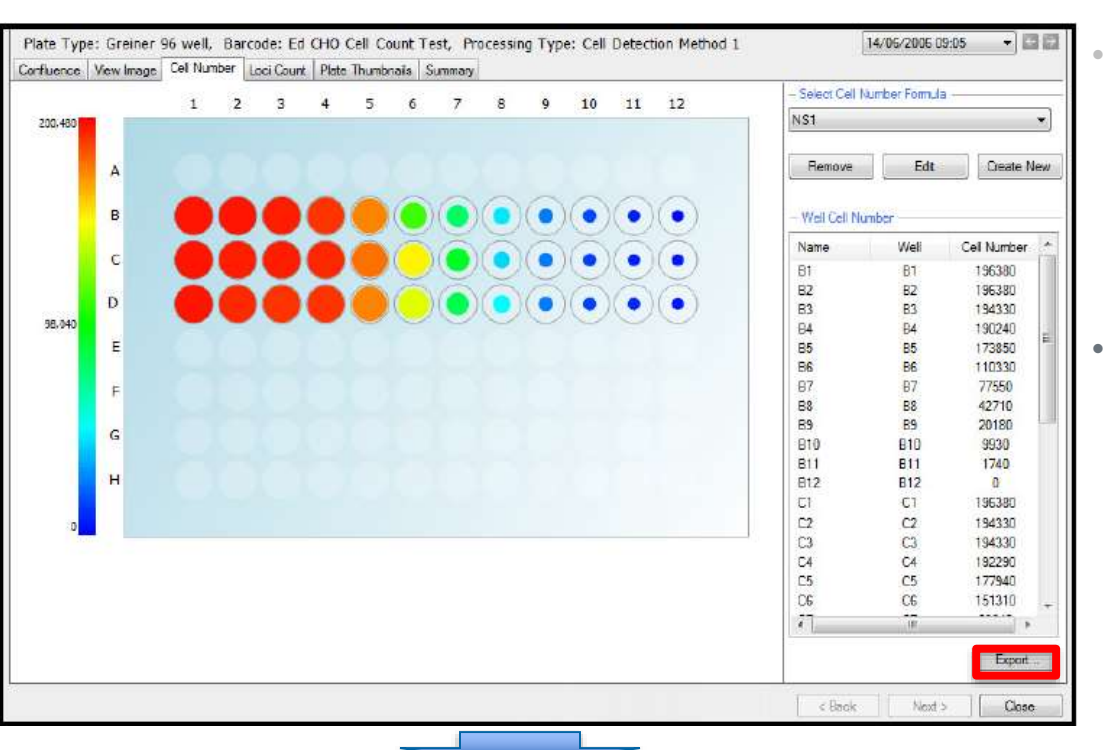

Well Cell Number Field: A list of estimated cell numbers is displayed to the right of the plate overview.

• **NOTE:** These values are calculated based on the **Cell Number Formula** selected in the dropdown above.

Click **Export** to launch the Data Export Wizard enable the lists of wells and the corresponding Cell Number to be exported as a **.csv or .xml** file.

- The **Data Export wizard** will guide the process of exporting the **Cell Number** data.
- Confluence and Loci Count data can also be exported at this point

| 18 I | and the second second s | ·                                     |            |                                    |                         |
|------|----------------------------------------------------------------------------------------------------|---------------------------------------|------------|------------------------------------|-------------------------|
| 10   |                                                                                                    | 1 1                                   |            | 4-1-1-                             |                         |
| 112  |                                                                                                    |                                       |            |                                    |                         |
| 9    | and the type of results the                                                                                                    | et you want to inc                    | Addr.      |                                    |                         |
|      | Configures                                                                                                    |                                       |            |                                    |                         |
| -    | Coll Number                                                                                                    |                                       |            |                                    |                         |
|      | - Sensti Call Number                                                                                                    | Formalia                              |            |                                    |                         |
|      | AG1                                                                                                    |                                       |            |                                    |                         |
|      |                                                                                                    |                                       |            |                                    |                         |
|      | Loci Coart (Herror                                                                                                    | sale line la pera                     | rste dataj |                                    |                         |
|      | - Mar Official -                                                                                                    |                                       |            |                                    |                         |
|      |                                                                                                    |                                       |            |                                    |                         |
|      | and Devolution                                                                                                    |                                       |            |                                    |                         |
|      | Berne Der                                                                                                    | Bà                                    | 2          | these largers at                   | - 453                   |
|      | Ref Deputito                                                                                                    | 15-2<br>24114-2                       | 2.3        | Name Constraint<br>Name Constraint | 10.55<br>10.65          |
|      | Harrist Inc.                                                                                                    | B-p<br>print (c<br>2010               | 2.3        | Name Legarma<br>Name Legarne       | 12.41<br>19.43          |
|      | Bel Device<br>Brenzen Inne<br>Basseyn Inne<br>Bassyn fan                                                                                                    | 15-5<br>24(14-5)<br>25-5              | 11         | Note Courses<br>Note Courses       | 90-44<br>19-44          |
|      | Net Device<br>Network Net<br>Network Net<br>Network Net<br>Distance Network                                                                                                    | Bij<br>prince<br>201                  | 11         | Rene Constrain<br>Rene Constrain   | 94 (1<br>1946)<br>1946) |
|      | Restored and a second second s | Big<br>Dillin (r<br>201)<br>Competing | 11         | Neter Crostree<br>Neter Crostree   | 94 AL                   |

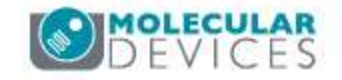

# Loci Count Tab: General Info

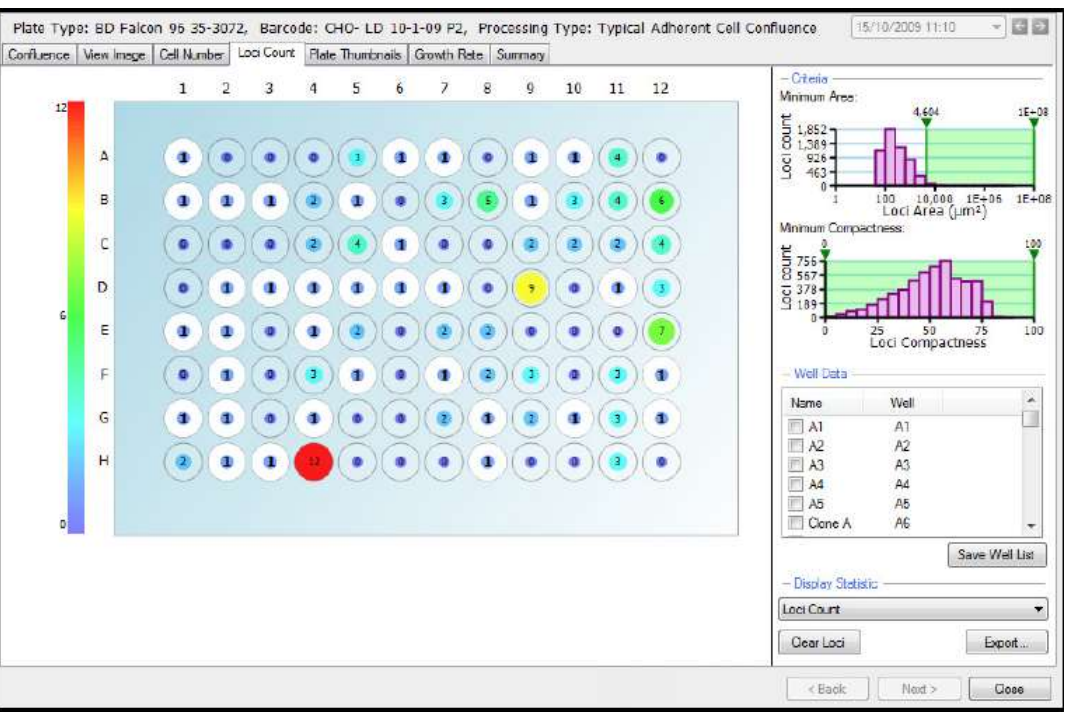

- Generated images can be processed using the **loci count** feature.
  - **NOTE:** This is a **licensable feature** of the software please contact **Molecular Devices Technical Support** if you require this functionality.
- This detects and counts the number of loci of growth, i.e. cell colonies for applications including monoclonality verification and colony forming assays.
  - If a plate is imaged **multiple times** during **colony growth**, the **history** of each **well** with **one identified colony** can be viewed for visual proof that the colony is derived from a **single cell progenitor**.
- For colony formation assays, the Loci Count feature can be used to count the number and size (area) of colonies in each well.

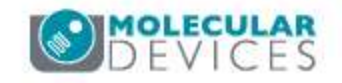

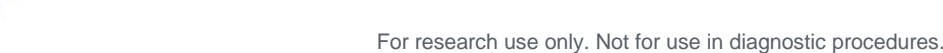

## Loci Count Tab: Plate View

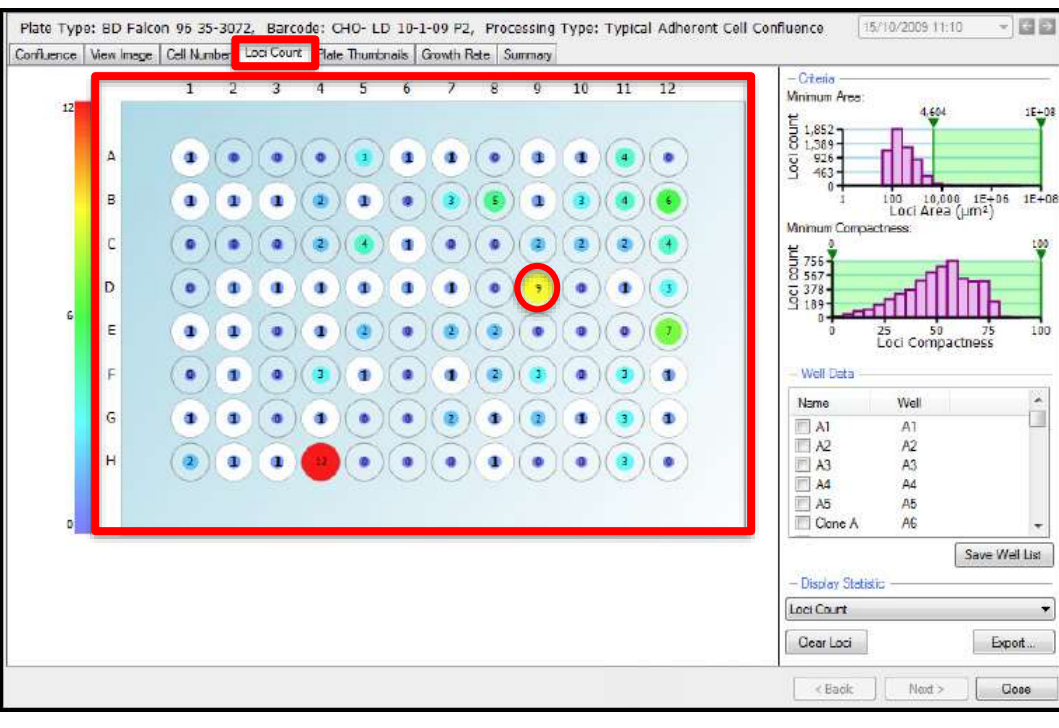

• In the Loci Count tab, the plate view displays each well with a figure indicating the number of cell colonies found in the well.

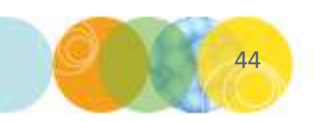

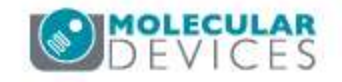

## Loci Count Tab: Plate View

•

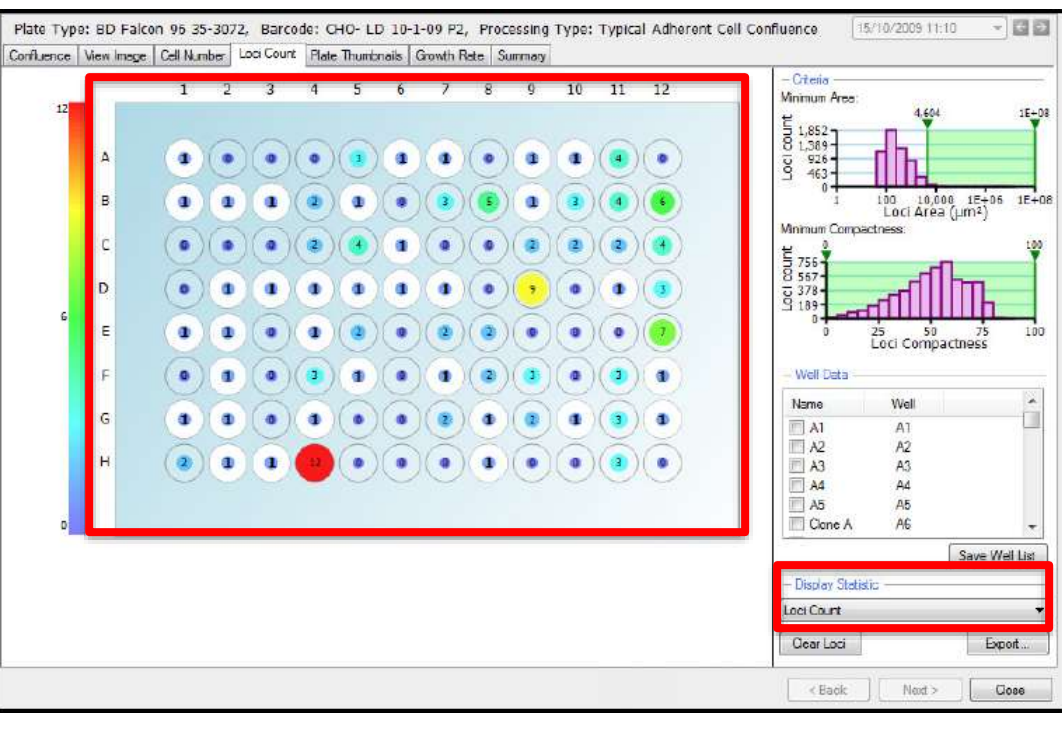

- In the Loci Count tab, the plate view displays each well with a figure indicating the number of cell colonies found in the well.
  - The **default plate view** displays the **Loci Count (Under Display Statistic)** however this can be changed to **Mean Loci Area** which will display this value within each of the wells.

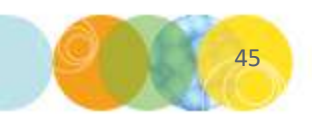

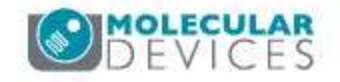

# Loci Count Tab: Well View

•

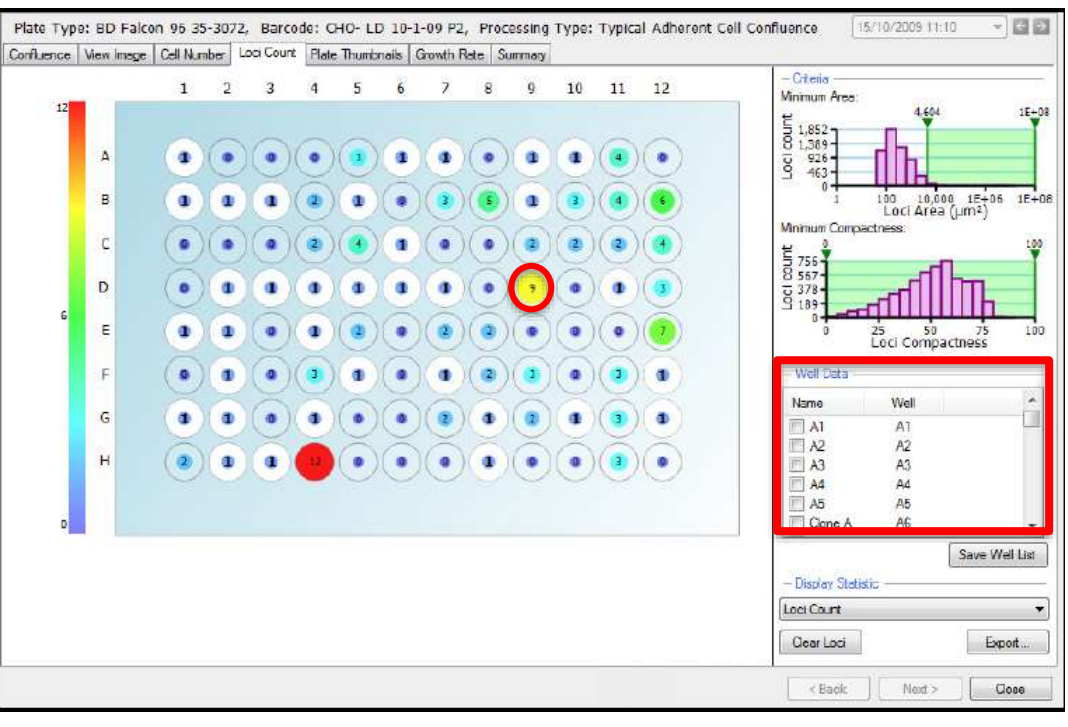

- In the Loci Count tab, the plate view displays each well with a figure indicating the number of cell colonies found in the well.
  - The **default plate view** displays the **Loci Count (Under Display Statistic)** however this can be changed to **Mean Loci Area** which will display this value within each of the wells.
  - To display the **Well View** for a well, **click on the desired well in Plate View** or in the **Well Data list.**

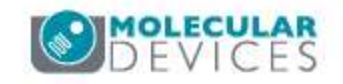

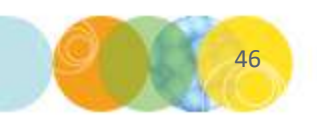

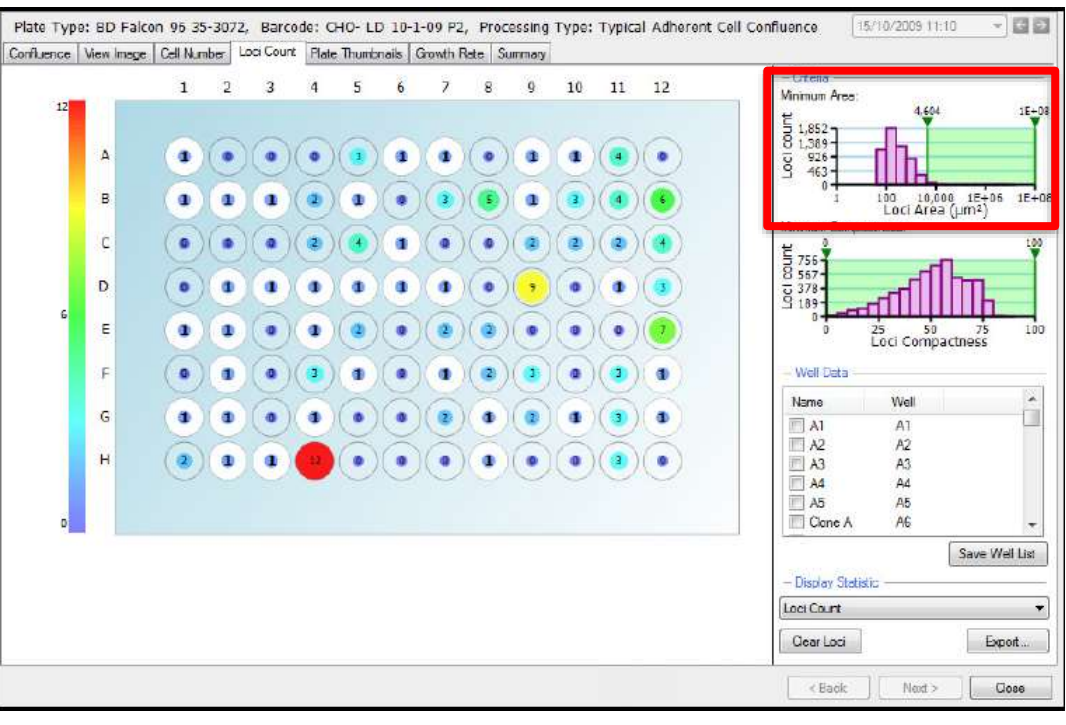

- CRITERIA: Minimum Area
  - The loci count (frequency) is plotted against the loci area (µm2) in a log scale.

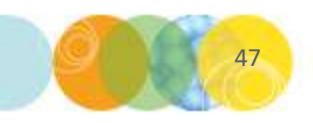

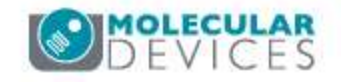

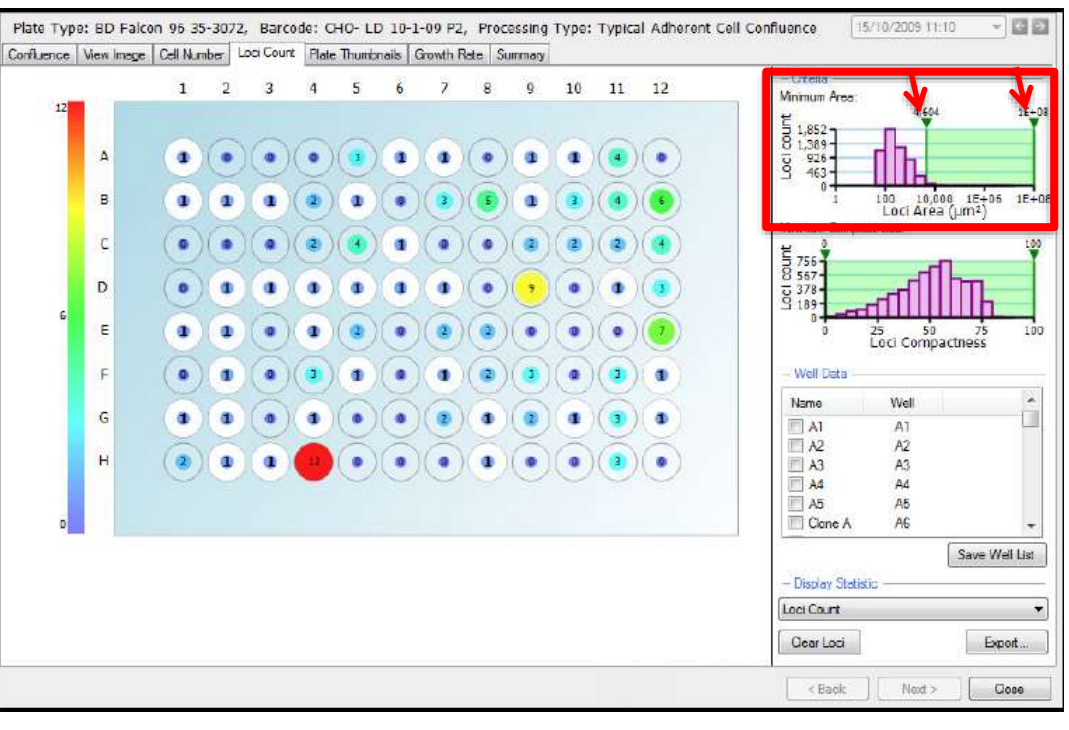

- CRITERIA: Minimum Area
  - The loci count (frequency) is plotted against the loci area (µm2) in a log scale.
  - The bar chart has two, lower and upper, gates that can be moved accordingly to eliminate unwanted objects/debris within the well that artificially inflate the number of loci.

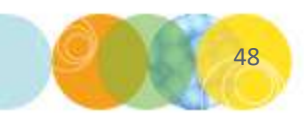

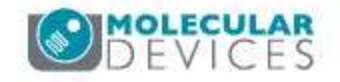

•

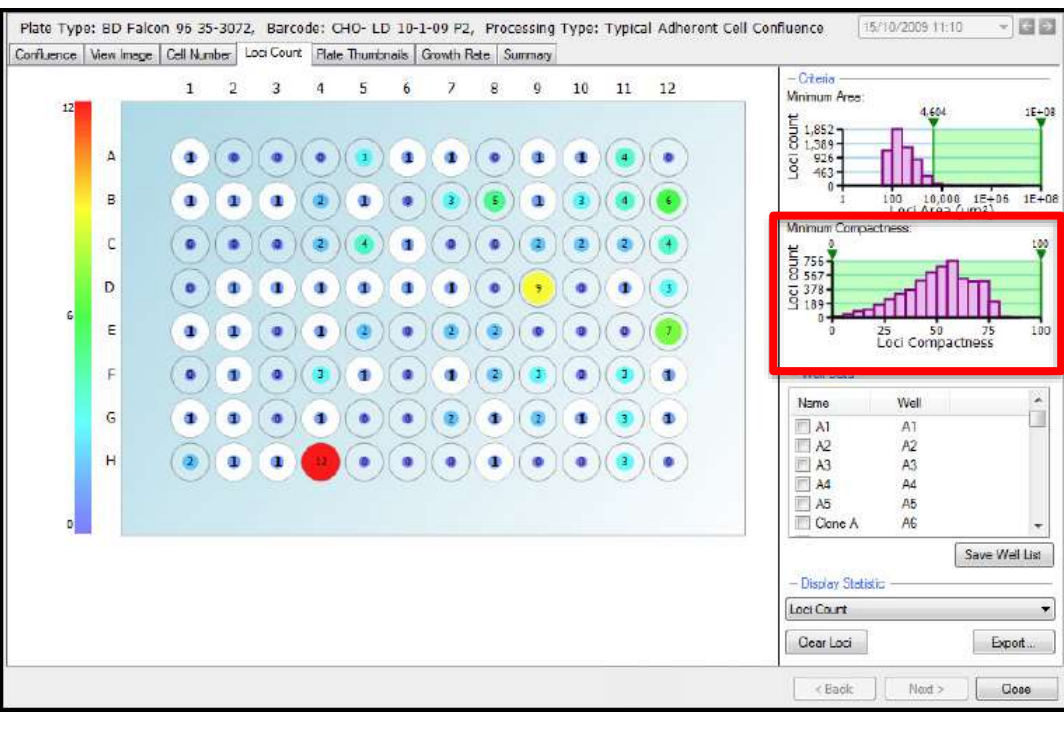

- CRITERIA: Minimum Area
  - The loci count (frequency) is plotted against the loci area (µm2) in a log scale.
  - The bar chart has two, lower and upper, gates that can be moved accordingly to eliminate unwanted objects/debris within the well that artificially inflate the number of loci.

#### **CRITERIA: Minimum Compactness**

• The **loci count** (frequency) is plotted against the **loci compactness**.

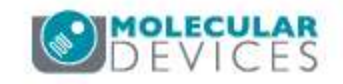

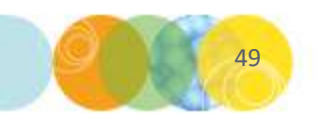

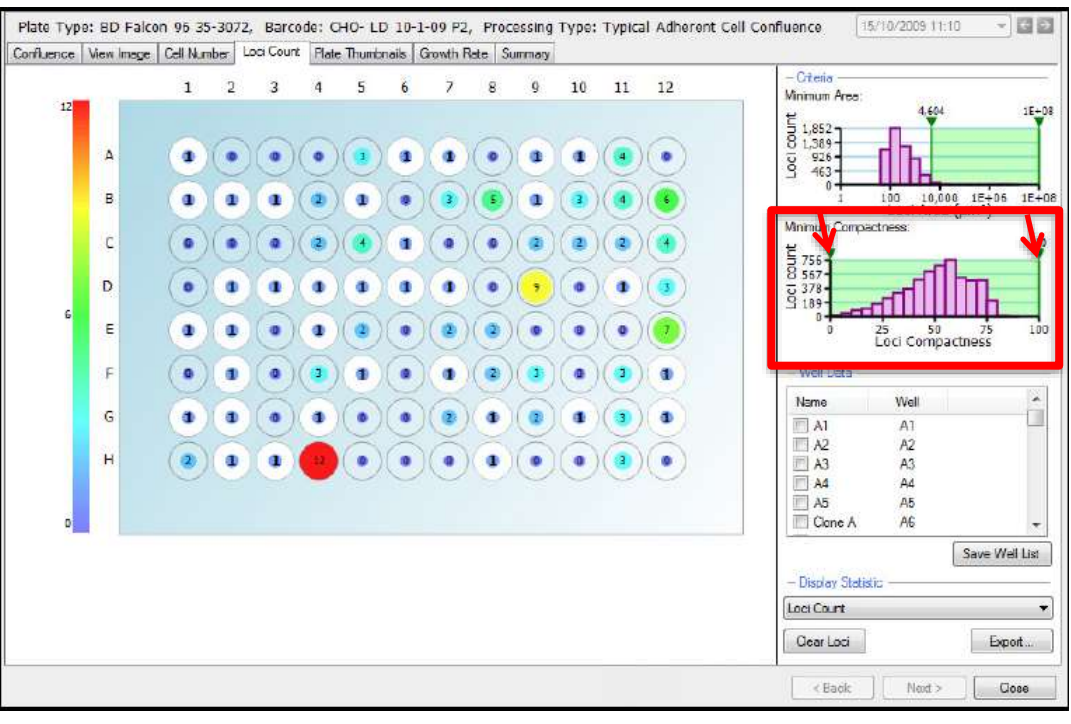

- CRITERIA: Minimum Area
  - The loci count (frequency) is plotted against the loci area (µm2) in a log scale.
  - The bar chart has two, lower and upper, gates that can be moved accordingly to eliminate unwanted objects/debris within the well that artificially inflate the number of loci.
- **CRITERIA: Minimum Compactness** 
  - The **loci count** (frequency) is plotted against the **loci compactness**.
  - The bar chart has two, lower and upper, gates that can be moved accordingly to eliminate irregularly shaped objects from the loci count.

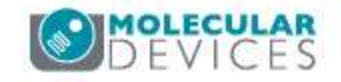

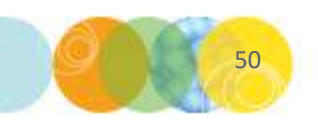

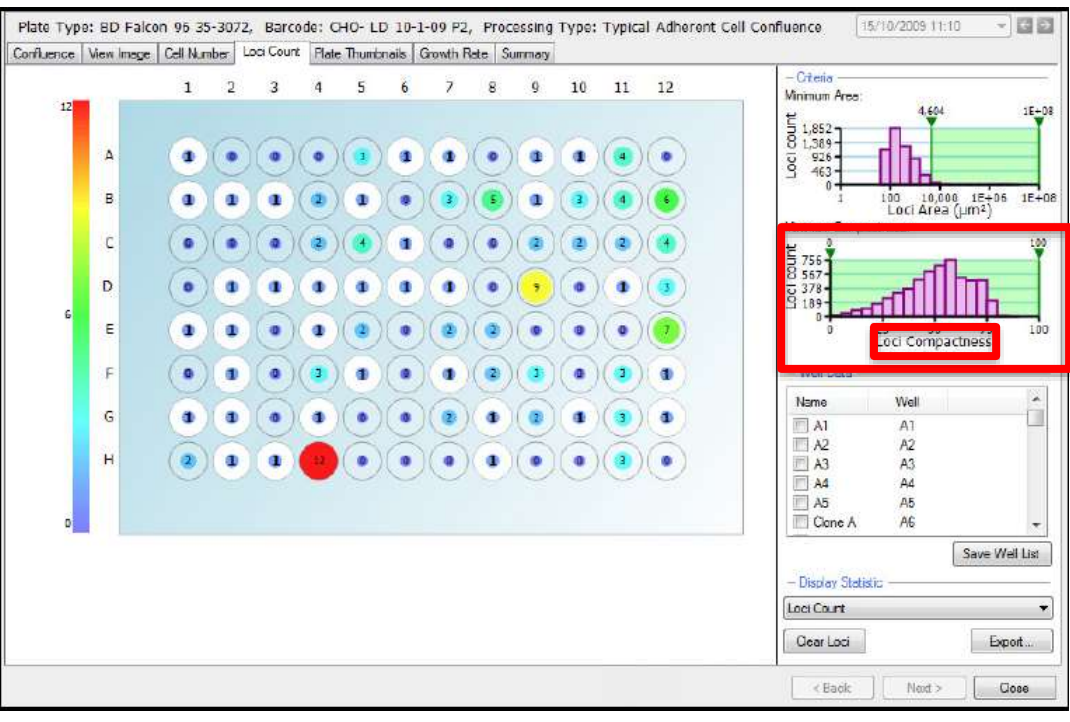

- CRITERIA: Minimum Area
  - The loci count (frequency) is plotted against the loci area (μm2) in a log scale.
  - The bar chart has two, lower and upper, gates that can be moved accordingly to eliminate unwanted objects/debris within the well that artificially inflate the number of loci.
- **CRITERIA:** Minimum Compactness
  - The **loci count** (frequency) is plotted against the **loci compactness**.
  - The bar chart has two, lower and upper, gates that can be moved accordingly to eliminate irregularly shaped objects from the loci count.
  - Loci Compactness is the relation between the area and the perimeter, expressed as a ratio of the actual area and that of a perfect circle with the same perimeter.

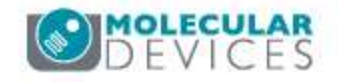

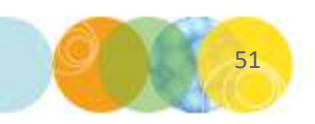

### Loci Count Tab: Well Data

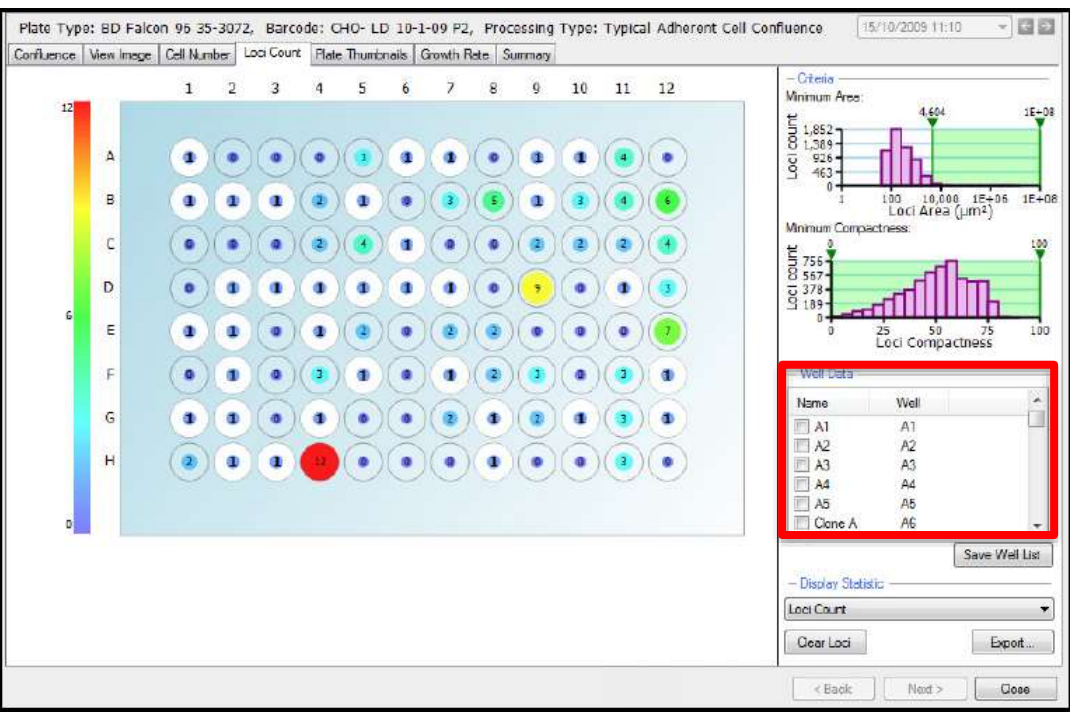

• WELL DATA: This section lists the wells.

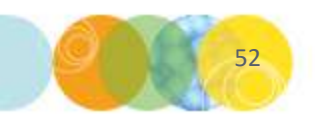

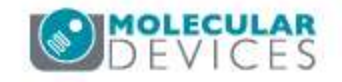

#### Loci Count Tab: Well Data

•

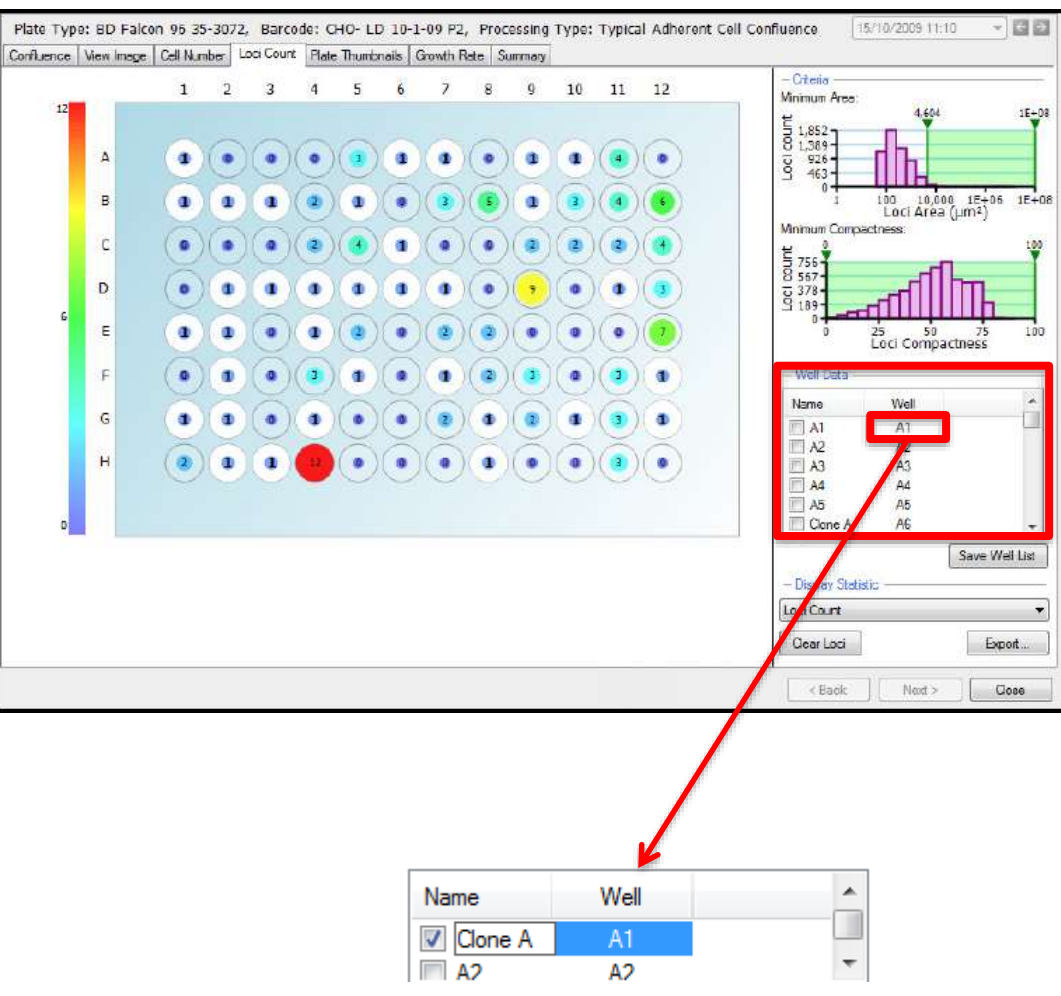

- WELL DATA: This section lists the wells.
- The **well name** can be changed if required by **clicking twice** on the well name and **typing in the desired name**.
  - NOTE: This feature is utilized for tagging of monoclonal colonies in the Monoclonality Assay workflow.

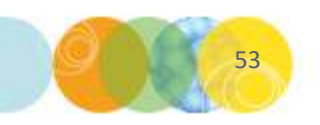

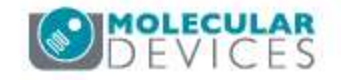

# Loci Count Tab: Display Statistic

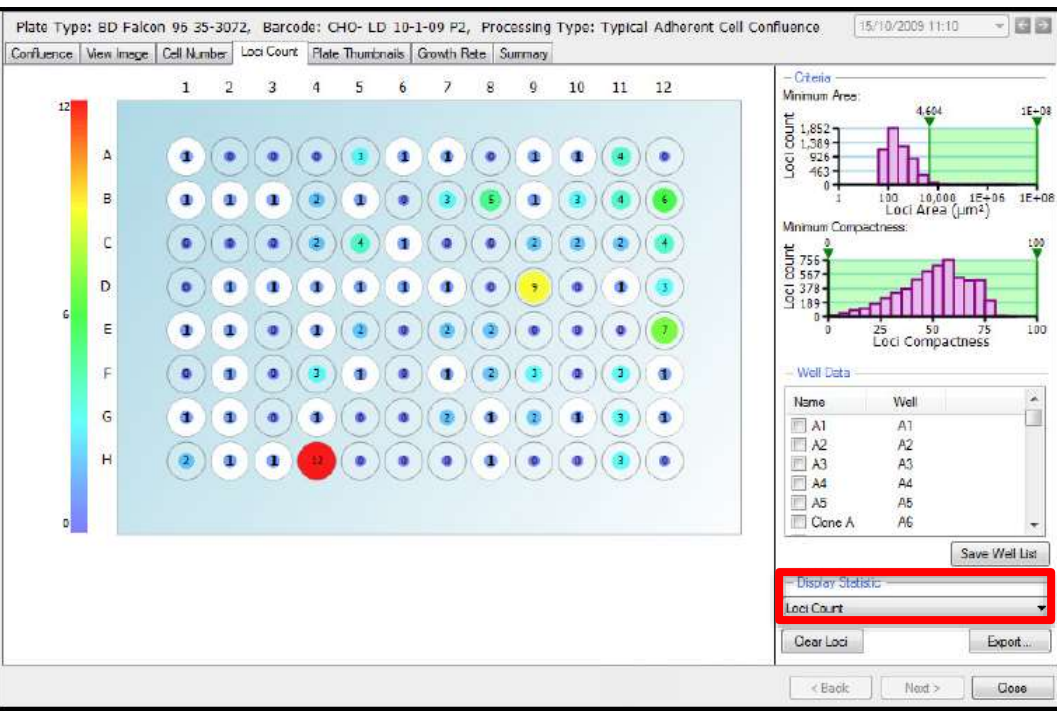

• **DISPLAY STATISTIC**: The drop down menu will display either the 'Loci Count' or the 'Mean Loci Area' on the overview.

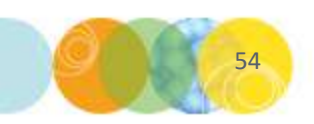

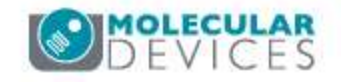

## Loci Count Tab: Clear Loci

•

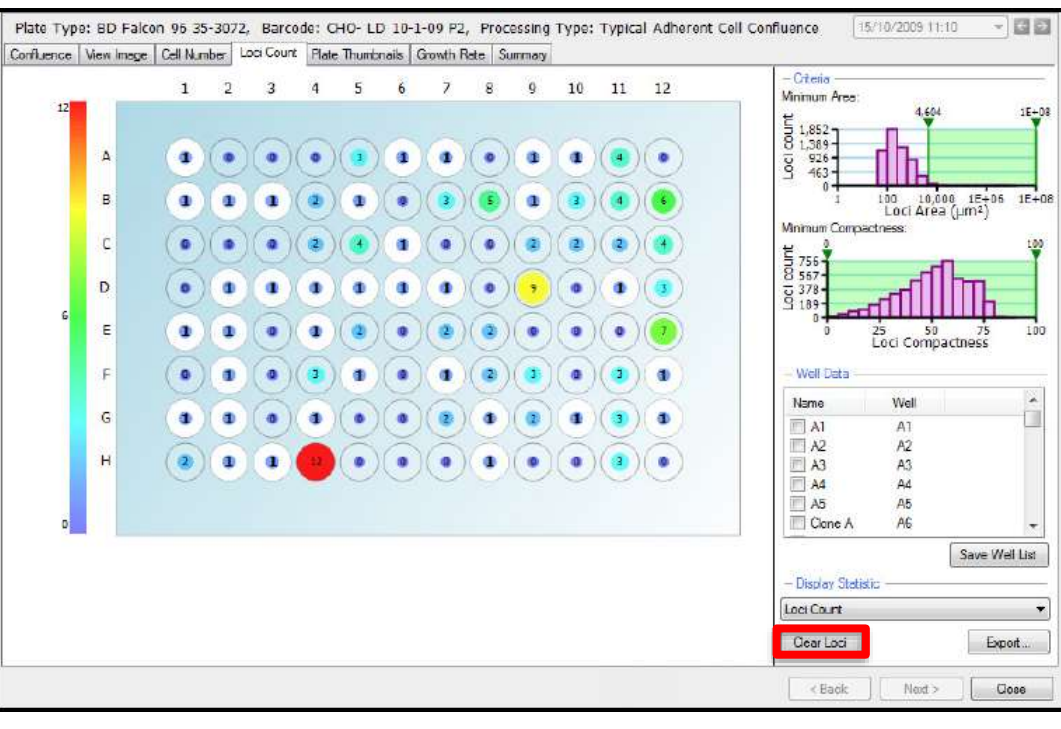

- The 'Clear Loci' button allows the loci processing to be cleared.
  - When selected, a **prompt** will appear warning that all the **current loci data** will be **lost** if continuing.

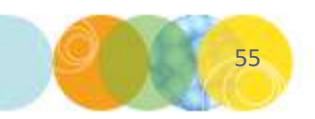

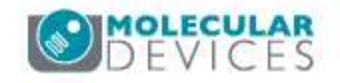

# Loci Count Tab: Export

•

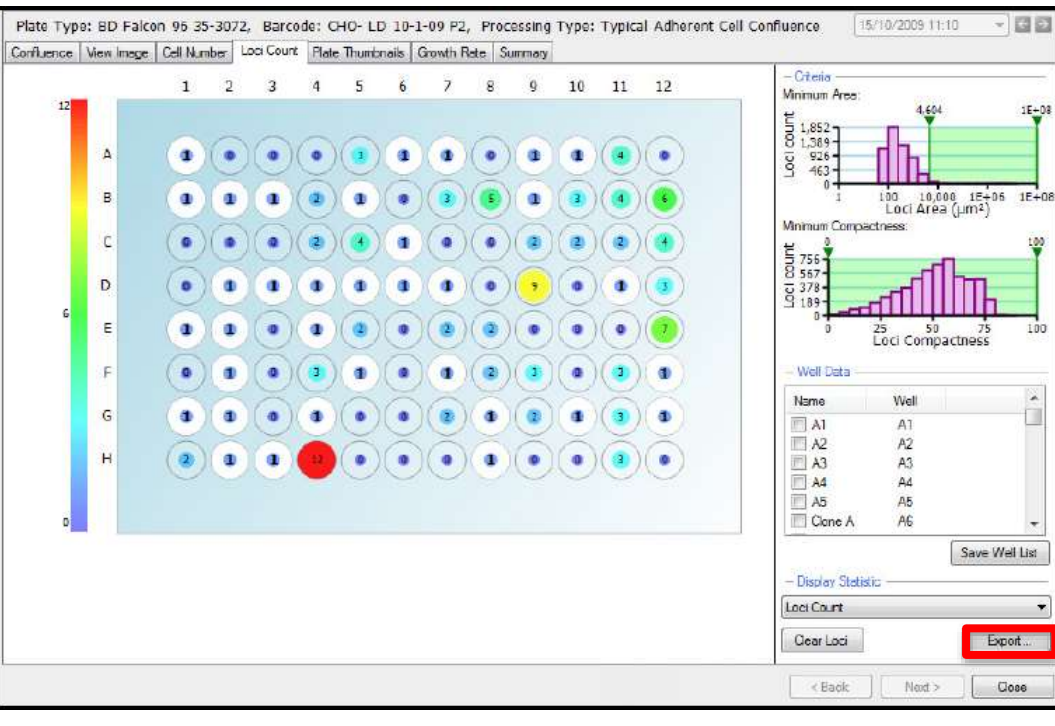

- **Export:** Launches a **Data Export wizard** that enables export of the **list of wells** and the corresponding **confluence** as a **.csv or .xml file**.
  - Cell Number and Loci Count (if feature is enabled) data can also be exported at this point.

| and Comment                                                                                                    |                                                              |       |                                            | lan I       |
|----------------------------------------------------------------------------------------------------|--------------------------------------------------------------|-------|--------------------------------------------|-------------|
| en open                                                                                                    |                                                              |       |                                            | -           |
|                                                                                                    |                                                              | TE    | Transformer                                |             |
| 1                                                                                                    | 5 I I                                                        |       | 1.111                                      |             |
| Contraction of the second                                                                                                    |                                                              | 122   |                                            |             |
| Select the specifien. As the                                                                                                    | type ware to no                                              | sute: |                                            |             |
| Coll Methor                                                                                                    |                                                              |       |                                            |             |
| - Transfel Martin                                                                                                    | and we have                                                  |       |                                            |             |
| lant's                                                                                                    |                                                              |       |                                            |             |
|                                                                                                    |                                                              |       |                                            |             |
|                                                                                                    |                                                              |       |                                            |             |
| Loss Court (Hay on                                                                                                    | .es mato pira                                                | -     | 4//<br>•                                   |             |
| Loss Count (Hay or                                                                                                    | .es teni la gira                                             |       | н)<br>(                                    |             |
| Loca Count (May en                                                                                                    | Les terre to gerai                                           |       | 47<br>1                                    |             |
| Lass Court (Hay et<br>- Last Court<br>- Stat Court<br>- Stat Courter<br>- State Court<br>- State Court<br>- | ei wati gen<br>535+]<br>256]                                 |       | Harm Department                            | []]] 祥臣]    |
| E Loss Count (Hay et<br>Loss Chann<br>Mathematic<br>Haman Ann<br>Haman Ann                                                                                                    | 6 30                                                         | 111   | Hiter Seatter                              | 14 (5)      |
| E Los Court (Hay en<br>- Los Chart<br>Marca Ana<br>Name Ana<br>Transmission<br>Transmission                                                                                                    | 6.90+)<br>20-00<br>20-00<br>20-00<br>20-00<br>20-00<br>20-00 |       | Materia Deservation<br>Materia Deservation |             |
| Los Court (Hoy en - Los Court Manuel Inne Manuel Inn Manuel Inn Manuel Inn Manuel Inn Manuel Inn Manuel Inn Manuel Inn Manuel Inn Manuel Inn Manuel Inn                                                                                                    | 1.00 (000 10 garw<br>1.30<br>20 (                            | 1.1.1 | Norma Despections<br>Manuel Longations     | 14 [5]<br>( |

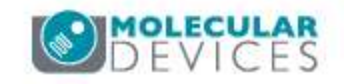

# Loci Count Tab: Well View

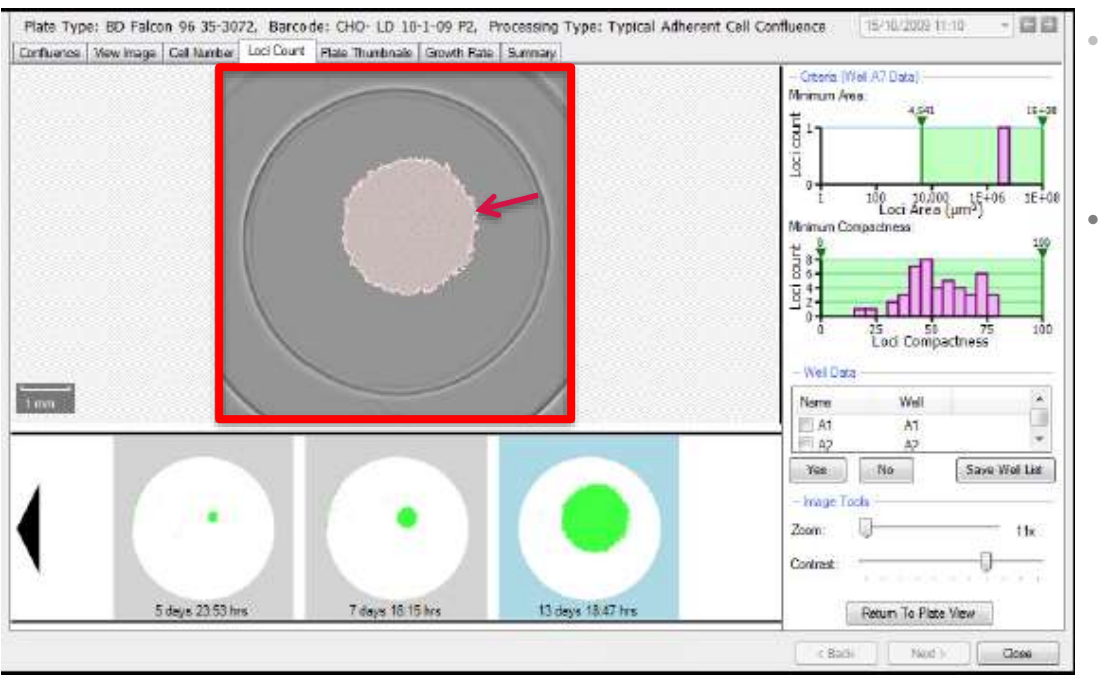

- To display the **Well View** for a well, **click on the desired well in Plate View** or in the **Well Data list.**
- You will now see the **image** for the selected well with an **overlay** over areas of growth **detected** according to the **Minimum Area** and **Minimum Compactness** criteria that were set on the graphs.

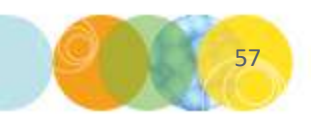

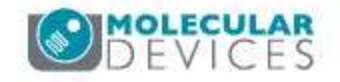

# Loci Count Tab: Well View – Filmstrips

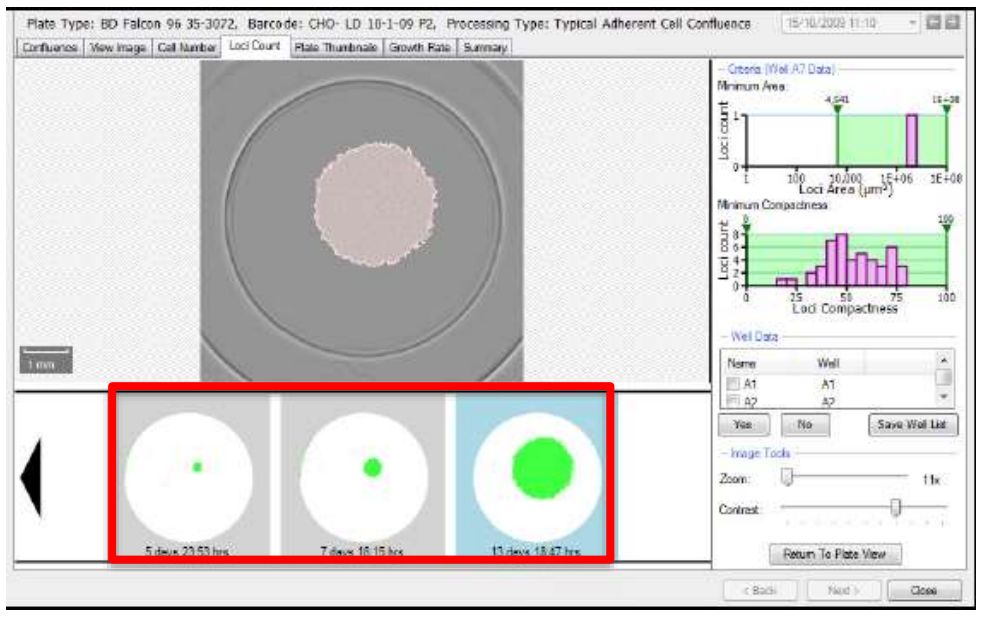

- To display the **Well View** for a well, **click on the desired well in Plate View** or in the **Well Data list.**
- You will now see the **image** for the selected well with an **overlay** over areas of growth **detected** according to the **Minimum Area** and **Minimum Compactness** criteria that were set on the graphs.
- Filmstrip View: If the microplate has been imaged at several time points a film strip of schematics of the well at these time points is displayed across the bottom of the screen with detected loci colored in green.

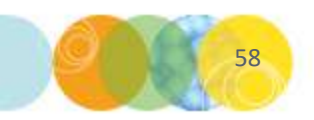

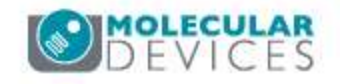

# Loci Count Tab: Well View – Filmstrips

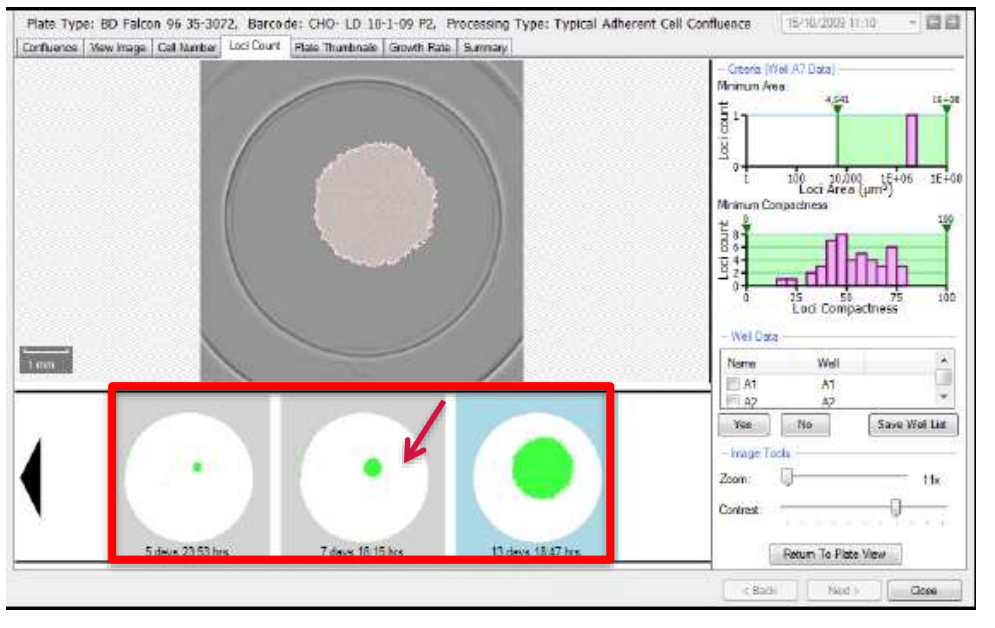

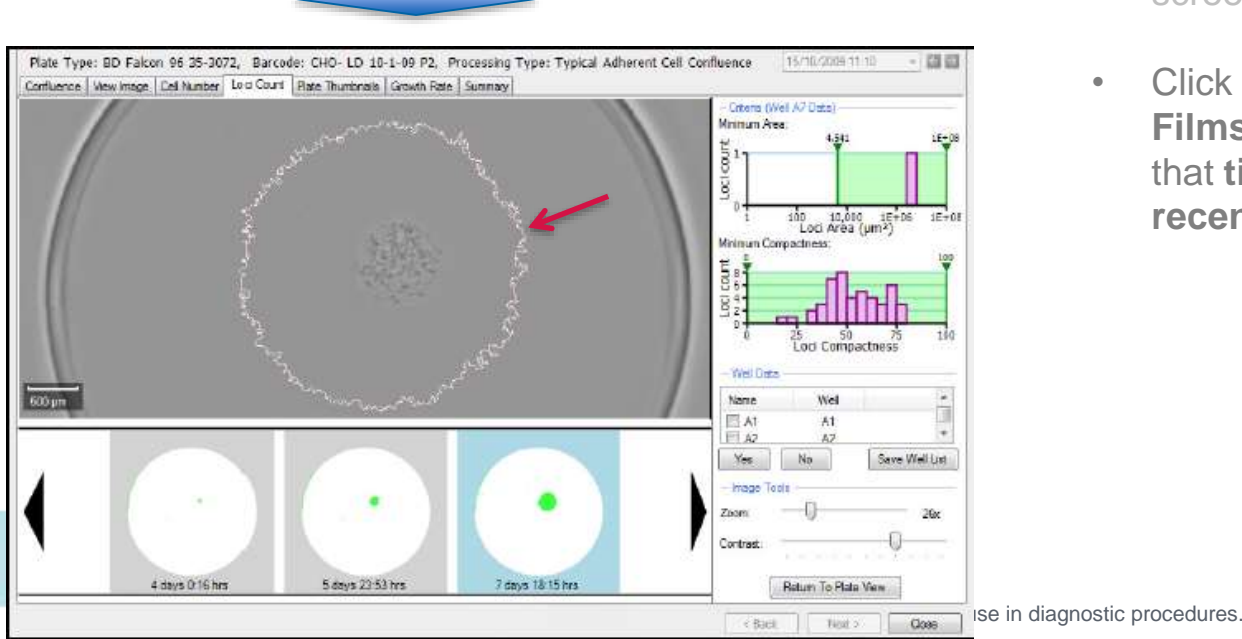

- To display the **Well View** for a well, **click on the desired well in Plate View** or in the **Well Data list.**
- You will now see the **image** for the selected well with an **overlay** over areas of growth **detected** according to the **Minimum Area** and **Minimum Compactness** criteria that were set on the graphs.
- Filmstrip View: If the microplate has been imaged at several time points a film strip of schematics of the well at these time points is displayed across the bottom of the screen with detected loci colored in green.
- Click on any of the schematics in the Filmstrip View to display the well image at that time point with the loci from the most recently captured image outlined.

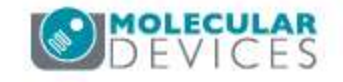

# Loci Count Tab: Well View - Filmstrips

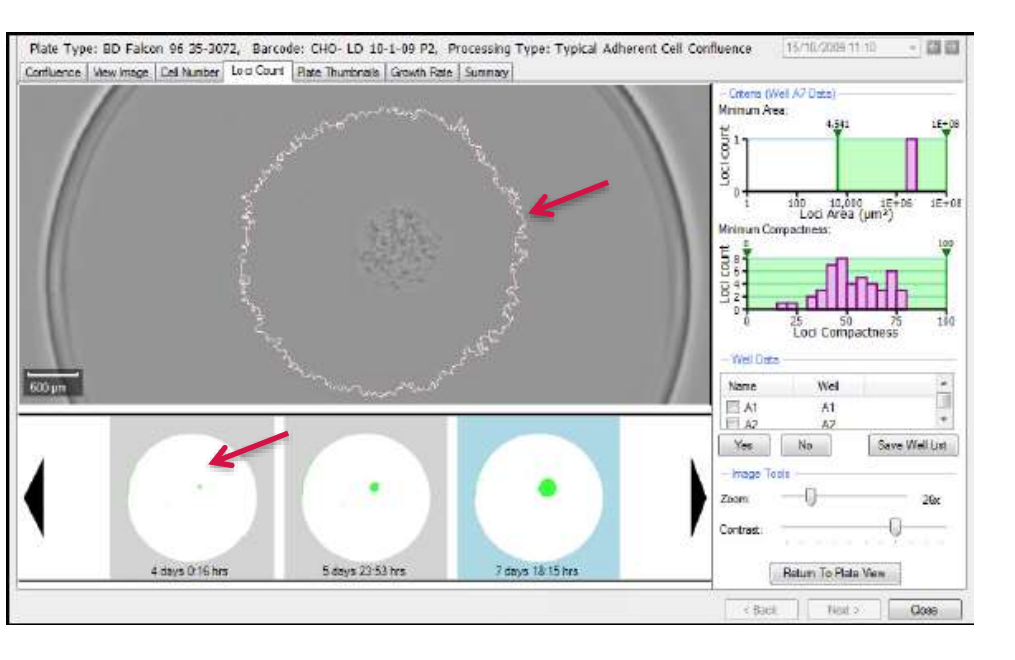

**TIP:** To **export** the **Image Sequence**, **right-click** on the sequence - this can then be saved as **a .bmp**, **.jpg or .png file**. The **file** will include the **confluence percentage** and **time/day** that the images were acquired.

- To display the Well View for a well, click on the desired well in Plate View or in the Well Data list.
- You will now see the **image** for the selected well with an **overlay** over areas of growth **detected** according to the **Minimum Area** and **Minimum Compactness** criteria that were set on the graphs.
- Filmstrip View: If the microplate has been imaged at several time points a film strip of schematics of the well at these time points is displayed across the bottom of the screen with detected loci colored in green.
- Click on any of the schematics in the Filmstrip View to display the well image at that time point with the loci from the most recently captured image outlined.
- This provides a means of **checking** if a **colony** has **resulted from a single cell** or from more than one cell. For an example of analyzing **monoclonality data** see the **dedicated training module**.

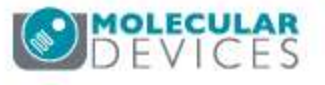

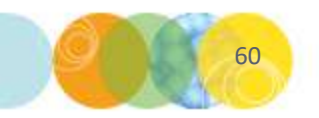

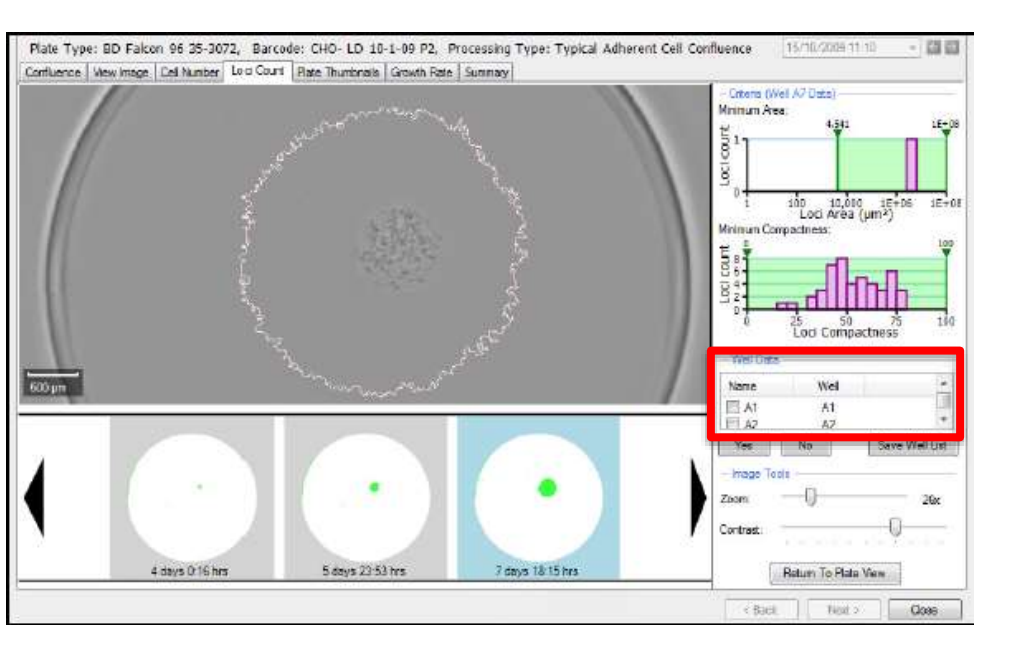

• Marking Monoclonals: It is possible to click on a well in the Well Data list to go to its corresponding Well View and check if the colony is monoclonal.

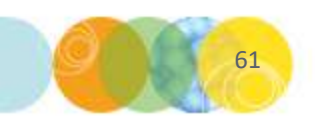

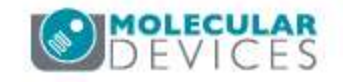

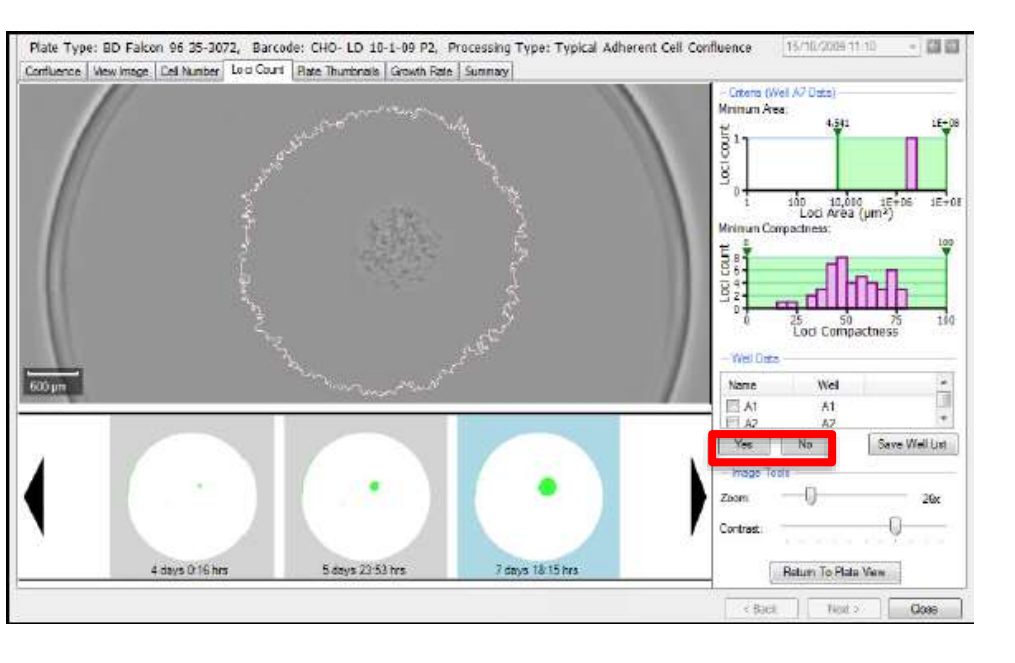

- Marking Monoclonals: It is possible to click on a well in the Well Data list to go to its corresponding Well View and check if the colony is monoclonal.
- There are **three** ways to move through the **well list** and **mark wells** as **monoclonal**:
  - Click the Yes button to mark a well as monoclonal and scroll to the next well image. Click No to scroll to the next well without marking the well as monoclonal.

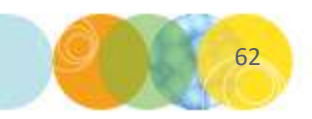

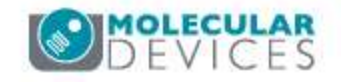

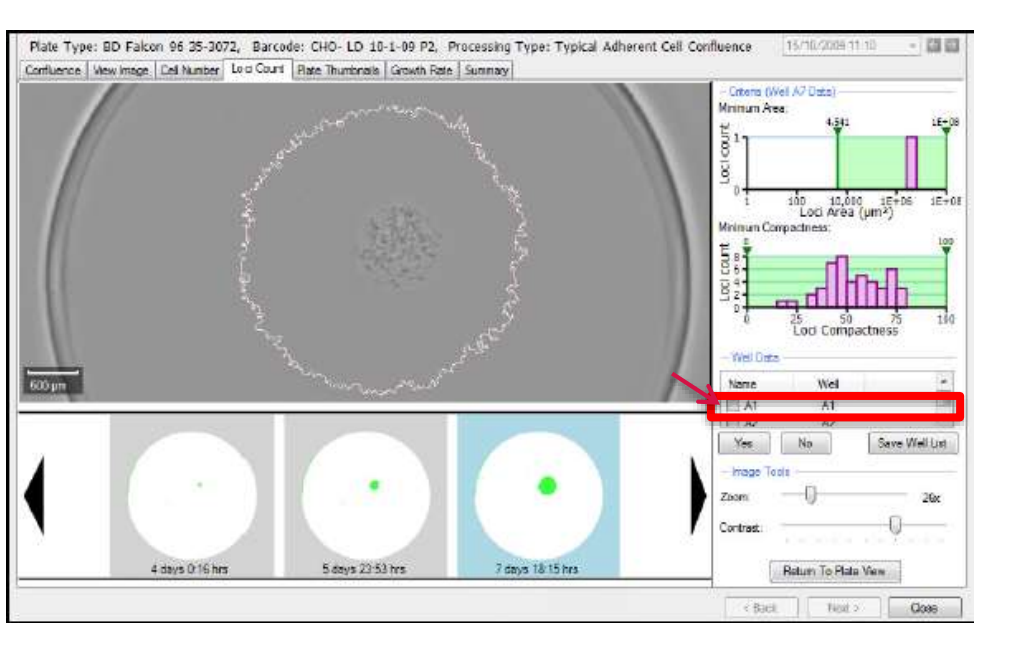

- Marking Monoclonals: It is possible to click on a well in the Well Data list to go to its corresponding Well View and check if the colony is monoclonal.
- There are **three** ways to move through the **well list** and **mark wells** as **monoclonal**:
  - Click the Yes button to mark a well as monoclonal and scroll to the next well image. Click No to scroll to the next well without marking the well as monoclonal.
  - 2. Click on a well to view its image and click on the check box to mark it as monoclonal.

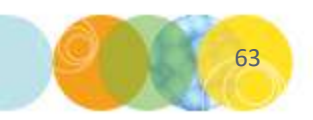

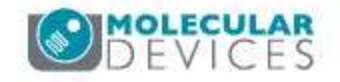

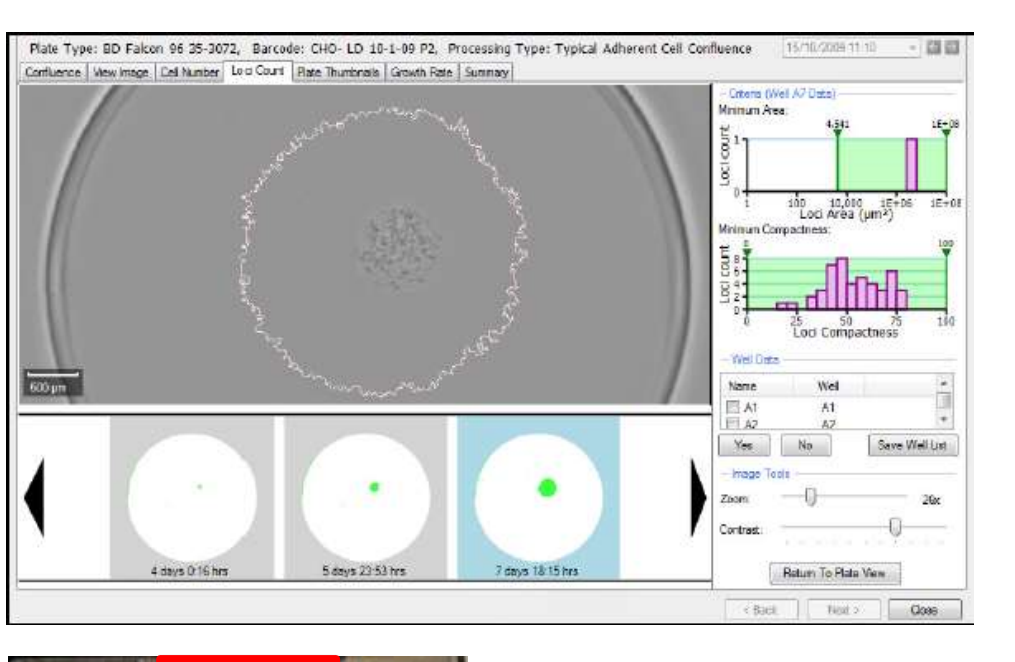

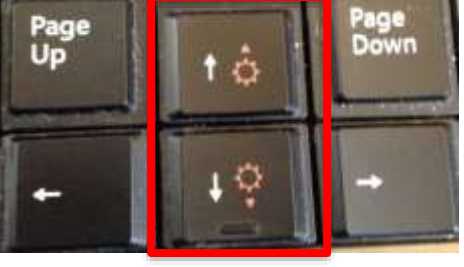

Space Bar = Mark selected well as monoclonal

Up/Down Arrow Keys = Scroll through wells

- Marking Monoclonals: It is possible to click on a well in the Well Data list to go to its corresponding Well View and check if the colony is monoclonal.
- There are three ways to move through the well list and mark wells as monoclonal:
  - Click the Yes button to mark a well as monoclonal and scroll to the next well image. Click No to scroll to the next well without marking the well as monoclonal.
  - 2. Click on a well to view its image and click on the check box to mark it as monoclonal.
  - 3. Use the **keyboard up/down arrow keys** to **scroll through the wells** and the **spacebar** to **mark** the **wells** as **monoclonal**.

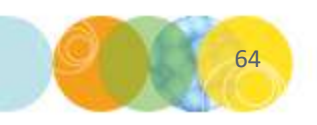

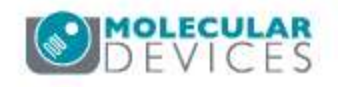

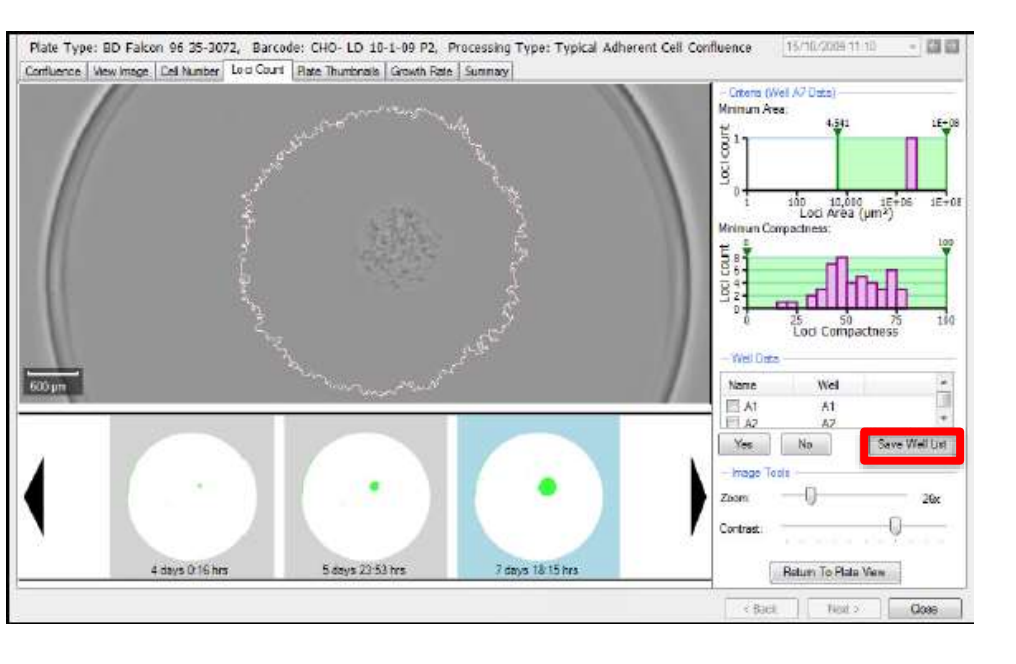

- Marking Monoclonals: It is possible to click on a well in the Well Data list to go to its corresponding Well View and check if the colony is monoclonal.
- There are three ways to move through the well list and mark wells as monoclonal:
  - Click the Yes button to mark a well as monoclonal and scroll to the next well image. Click No to scroll to the next well without marking the well as monoclonal.
  - 2. Click on a well to view its image and click on the check box to mark it as monoclonal.
  - 3. Use the **keyboard up/down arrow keys** to **scroll through the wells** and the **spacebar** to **mark** the **wells** as **monoclonal**.
- Save Well List: The selected wells in the list can be saved by clicking on the Save Well List button. This file can be saved as a .csv file. The file will display the plate barcode, run date, operator and the selected wells.

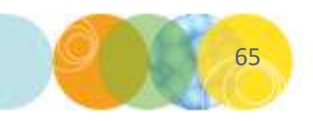

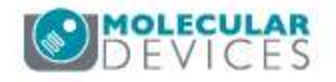

#### Loci Count Tab: Well View – Image Tools

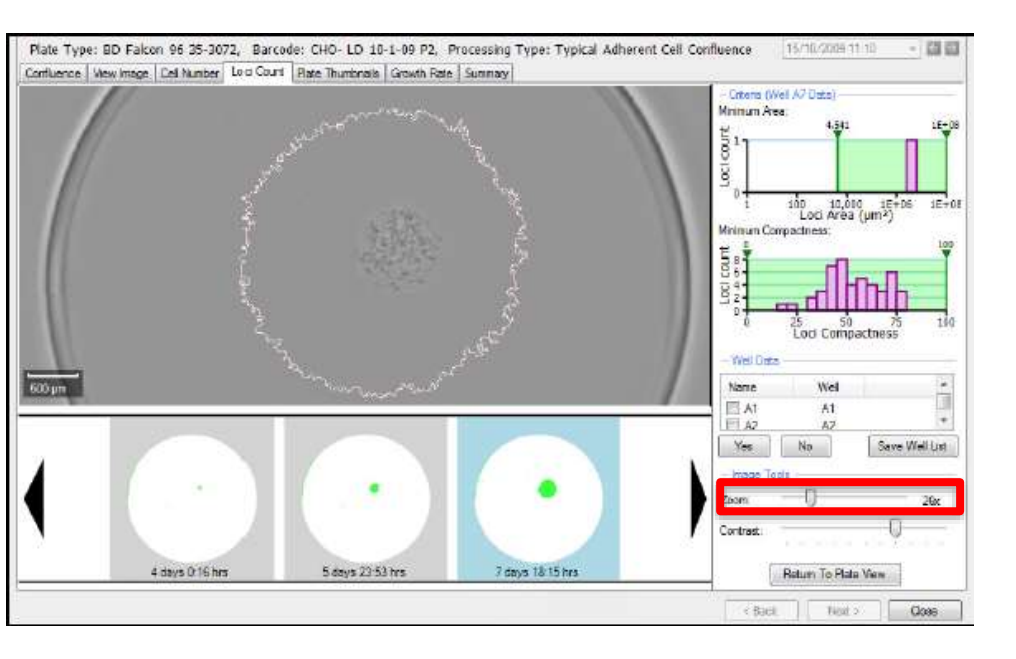

**TIP:** You can also use your **mouse scroll wheel** to **zoom** on the **image**. Simply **navigate** to the **image** with your **cursor** and move the mouse scroll wheel **forward** to **zoom in**, in **reverse** to **zoom out**.

- Zoom: This slider can be moved either left or right to zoom out or in respectively.
  - The **lowest magnification** of the image is **18x** and the **highest** is **144x**.
  - When the **figure** turns **red** the system is **zooming digitally** and which may cause some **pixilation** of the image.
  - When **zoomed into an image**, the **zoomed area** will be displayed on the **image thumbnail** to the **right**.

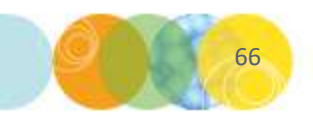

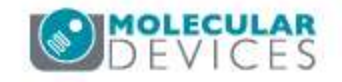

## Loci Count Tab: Well View – Image Tools

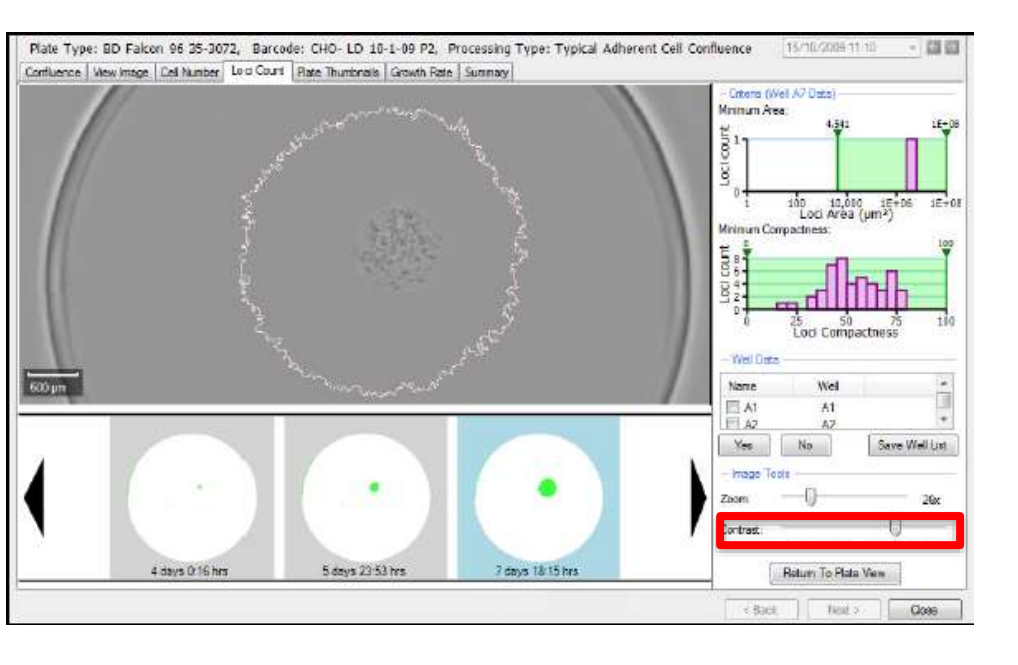

- Zoom: This slider can be moved either left or right to zoom out or in respectively.
  - The lowest magnification of the image is 18x and the highest is 144x.
  - When the **figure** turns **red** the system is **zooming digitally** and which may cause some **pixilation** of the image.
  - When **zoomed into an image**, the **zoomed area** will be displayed on the **image thumbnail** to the **right**.
- Contrast: The displayed contrast of the image can be altered by moving this slider to the left or right.

*Note:* Changing the **display contrast does not** *alter the image itself.* 

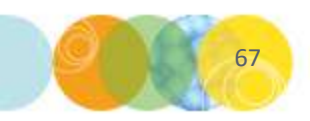

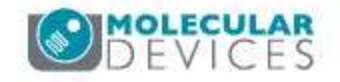

#### Loci Count Tab: Well View – Image Tools

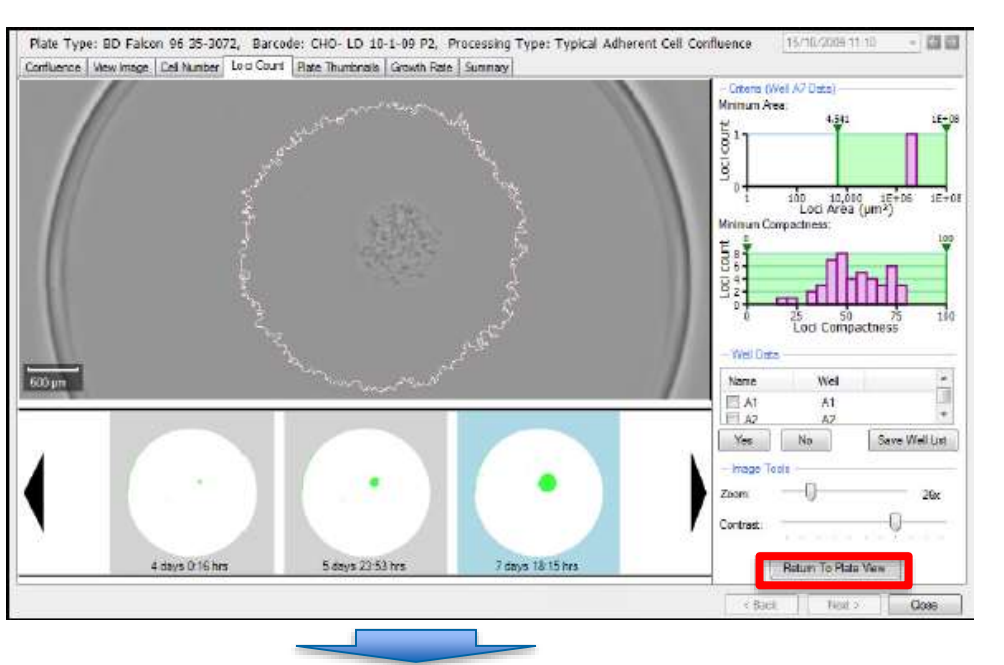

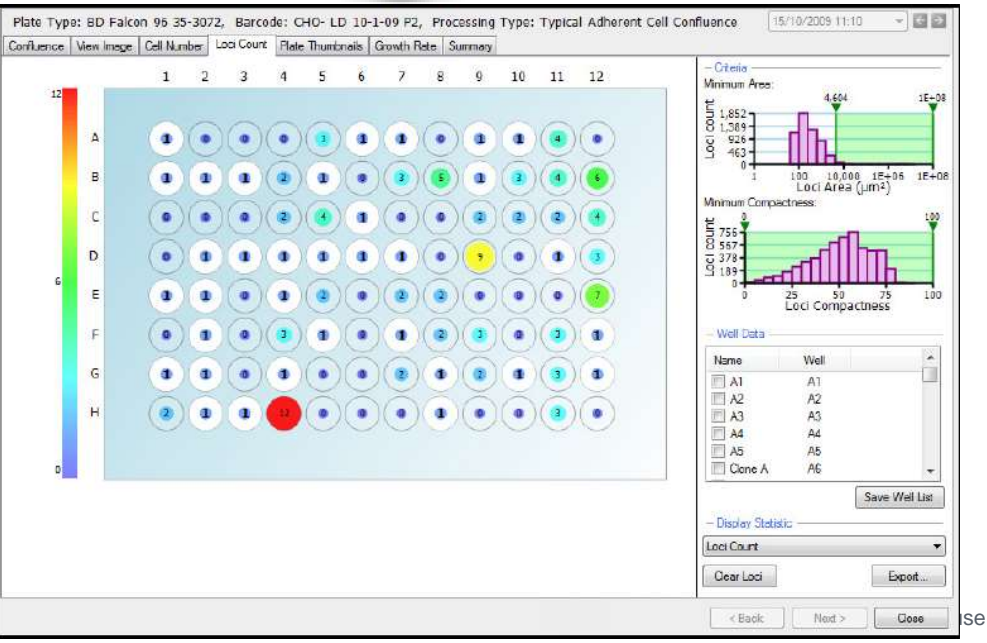

- Zoom: This slider can be moved either left or right to zoom out or in respectively.
  - The lowest magnification of the image is 18x and the highest is 144x.
  - When the **figure** turns **red** the system is **zooming digitally** and which may cause some **pixilation** of the image.
  - When **zoomed into an image**, the **zoomed area** will be displayed on the **image thumbnail** to the **right**.
- Contrast: The displayed contrast of the image can be altered by moving this slider to the left or right.

*Note:* Changing the **display contrast does not** *alter the image itself.* 

• Return to Plate View: Clicking this button will return the screen to the Plate View within the Loci Count Tab.

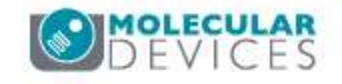

#### **Plate Thumbnails Tab - Overview**

۰

|            | 96 well,  | Barcode:                                                                                                    | 008638,                                                                                                    | Processin                                                                                                    | g Type: Cel                                                                                                    | Detectio                                                                                                    | n Method :                                                                                                    | E.                                                                                                    |                                                                                                    |                                                                                                    | 13/09/2006 08:30 🔹 🚺 🖬                                                                                                    |
|------------|-----------|----------------------------------------------------------------------------------------------------|----------------------------------------------------------------------------------------------------|----------------------------------------------------------------------------------------------------|----------------------------------------------------------------------------------------------------|----------------------------------------------------------------------------------------------------|----------------------------------------------------------------------------------------------------|----------------------------------------------------------------------------------------------------|----------------------------------------------------------------------------------------------------|----------------------------------------------------------------------------------------------------|----------------------------------------------------------------------------------------------------|
| View Image | Cell Numb | ber Loci Co                                                                                                    | Mate                                                                                                    | Inumbria                                                                                                    | Growth Rate                                                                                                    | Summary                                                                                                    | ]                                                                                                    |                                                                                                    |                                                                                                    |                                                                                                    |                                                                                                    |
|            |           | A33                                                                                                    |                                                                                                    |                                                                                                    |                                                                                                    |                                                                                                    |                                                                                                    |                                                                                                    |                                                                                                    |                                                                                                    | - Thumbnail Siza                                                                                                    |
|            |           | 1850<br>                                                                                                    |                                                                                                    |                                                                                                    |                                                                                                    |                                                                                                    |                                                                                                    |                                                                                                    |                                                                                                    |                                                                                                    | 1992/2014 2000/000 - m 04 - 09 - 094                                                                                                    |
|            |           |                                                                                                    |                                                                                                    |                                                                                                    |                                                                                                    |                                                                                                    |                                                                                                    |                                                                                                    |                                                                                                    |                                                                                                    |                                                                                                    |
|            |           |                                                                                                    |                                                                                                    |                                                                                                    |                                                                                                    |                                                                                                    |                                                                                                    |                                                                                                    |                                                                                                    |                                                                                                    |                                                                                                    |
|            |           |                                                                                                    |                                                                                                    |                                                                                                    |                                                                                                    |                                                                                                    |                                                                                                    |                                                                                                    |                                                                                                    |                                                                                                    |                                                                                                    |
|            |           |                                                                                                    |                                                                                                    |                                                                                                    |                                                                                                    |                                                                                                    |                                                                                                    |                                                                                                    |                                                                                                    |                                                                                                    |                                                                                                    |
|            |           |                                                                                                    |                                                                                                    |                                                                                                    |                                                                                                    |                                                                                                    |                                                                                                    |                                                                                                    |                                                                                                    |                                                                                                    |                                                                                                    |
|            |           |                                                                                                    |                                                                                                    |                                                                                                    |                                                                                                    |                                                                                                    |                                                                                                    |                                                                                                    |                                                                                                    |                                                                                                    |                                                                                                    |
|            |           | View mage Cell Num<br>Cell Num<br>Cell N | Jew mage Cell Number Loci Cell   Jew Mage Jew Mage Jew Mage   Jew Mage Jew Mage Jew Mage | Aew Image:     Cell Number     Loc Cont     Pelee       Image:     Image:     Im | Aever mage:     Cell Number     Loci Cour     Pale Truncits       Image:     Image: | Jew mage     Cell Aumber     Laca Court     Part Pruiter     Growth Rete       Image: American Strain Strai | Mew mogo:     Cell Number     Loc Court     Pale     During     Growth Rate     Summery       Image: Summery     Image: Summery     Image: Summery     Image: Summery     Image: Summery     Image: Summery       Image: Summery     Image: Summery     Image: Summery     Image: Summery     Image: Summery     Image: Summery       Image: Summery     Image: Summery     Image: Summery     Image: Summery     Image: Summery     Image: Summery       Image: Summery     Image: Summery     Image: Summery     Image: Summery     Image: Summery     Image: Summery       Image: Summery     Image: Summery     Image: Summery     Image: Summery     Image: Summery     Image: Summery       Image: Summery     Image: Summery     Image: Summery     Image: Summery     Image: Summery     Image: Summery       Image: Summery     Image: Summery     Image: Summery     Image: Summery     Image: Summery     Image: Summery       Image: Summery     Image: Summery     Image: Summery     Image: Summery     Image: Summery     Image: Summery       Image: Summery     Image: Summery     Image: Summery     Image: Summery     Image | Accur mage     Cell Number     Loci Court     Pade TUTICITY     Growth Rate     Summary       Image: Strate Strate | Alew image     Cell Aumber     Lace Cont     Pale Trutter     Growth Rate, Summary       Image: Summary     Image: Summary | Mew Image:   Led Lunder   Lad Court   Pade Huttice   Growth Rate   Summary     Mew Image:   Court   Pade Huttice   Growth Rate   Summary   Mew Image:   Mew Image:     Mew Image:   Court   Pade Huttice   Mew Image:   Mew Image: | Aew image:   Cell Aumber   Lace Court   Paile Turiner   Grewath Rote:   Summary     Aew image:   Cell Aumber   Cerwath Rote:   Summary   Summary   Summary   Summary     Aew image:   Cell Aumber   Cerwath Rote:   Summary   Summary   Summary   Summary   Summary     Aew image:   Cell Aumber   Summary   Summary   Summary   Summary   Summary   Summary     Aumory   Summary   Summary   Summary   Summary   Summary   Summary   Summary     Aumory   Summary   Summary   Summ |

Plate Thumbnails Tab: This tab displays thumbnail images of the wells for the entire plate. These thumbnail images display the green confluence overlay of each of the imaged wells.

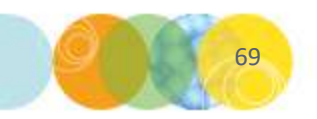

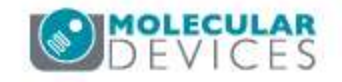

## Plate Thumbnails Tab – Including & Excluding Wells

| ate Type: Gen   | netix 96 well, Barcoo | le: 008638, Processir    | ig Type: Cell Detecti | on Method 1 | 13/09/2006 08:30 🛛 👻 🎑 🛃 |
|-----------------|-----------------------|--------------------------|-----------------------|-------------|--------------------------|
| riuence View In | mage Cell Number Loc  | i Count Plate Thumbnails | Growth Rate Summa     | Υ           |                          |
|                 |                       |                          |                       |             | - Thumboal Size          |
|                 |                       |                          |                       |             |                          |
|                 |                       |                          |                       |             |                          |
|                 |                       |                          |                       |             |                          |
|                 |                       |                          |                       |             |                          |
|                 |                       |                          |                       |             |                          |
|                 |                       |                          |                       |             |                          |
|                 |                       |                          |                       |             |                          |
|                 |                       |                          |                       |             | e Back Next > Close      |

- Selected wells can be included or excluded from analysis from this view. Any wells included or excluded will be updated in the Confluence, Cell Number, Loci Count and Growth Rate tabs as well. You can select wells as follows:
  - Right mouse clicking on the well of interest will display an options menu where a single or all wells can be excluded or included.
    Excluded wells are displayed with a red outline.
    Included wells are displayed with a green outline.

| Copy to Clipboard             |
|-------------------------------|
| Exclude selected from Process |
| Include selected in Process   |
| Exclude all from Process      |
| Include all in Process        |

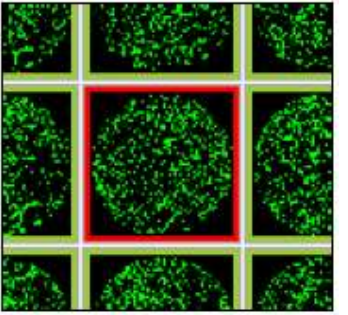

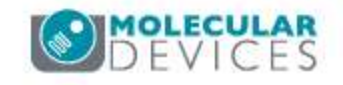

# Plate Thumbnails Tab – Including & Excluding Wells

| Plate Typ  | e: Genetix | 96 well,    | Barcode:    | 008638,    | Processing  | Type: Cel   | Detection | n Method | 1 |     | 13/09/2006 08 30 🔹 🚺 | ÷   |
|------------|------------|-------------|-------------|------------|-------------|-------------|-----------|----------|---|-----|----------------------|-----|
| Confluence | View Image | c Cell Numb | ber Loci Co | punt Plate | Thumbriails | Growth Rate | Summary   |          |   |     |                      | _   |
|            |            |             |             |            |             |             |           |          |   |     | Thumbnail Siza       | 147 |
|            |            |             |             |            |             |             |           |          |   |     |                      |     |
|            |            |             |             |            |             |             |           |          |   |     |                      |     |
|            |            |             |             |            |             |             |           |          |   |     |                      |     |
|            |            |             |             |            |             |             |           |          |   |     |                      |     |
|            |            |             |             |            |             |             |           |          |   |     |                      |     |
|            |            |             |             |            |             |             |           |          |   |     |                      |     |
|            |            |             |             |            |             |             |           |          |   |     |                      |     |
|            |            |             |             |            |             |             |           |          |   | C B | ack Next > Close     |     |

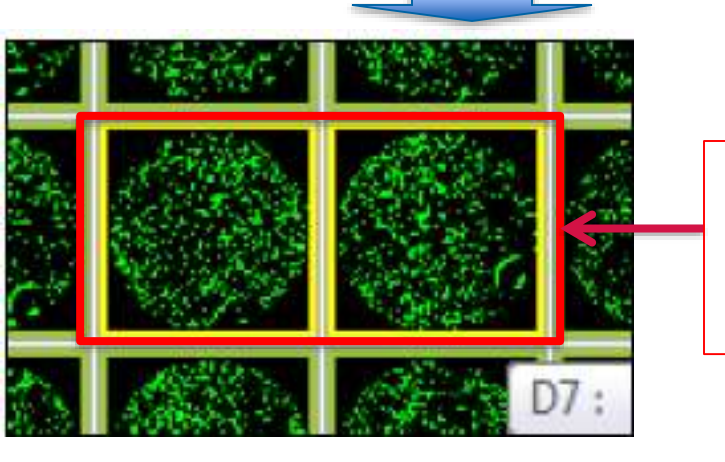

Hold down CTRL + Left Mouse Click to Select Multiple Wells to Include or Exclude Selected wells can be included or excluded from analysis from this view. Any wells included or excluded will be updated in the Confluence, Cell Number, Loci Count and Growth Rate tabs as well. You can select wells as follows:

- Right mouse clicking on the well of interest will display an options menu where a single or all wells can be excluded or included.
  Excluded wells are displayed with a red outline.
  Included wells are displayed with a green outline.
- Holding down the Control key on the keyboard and the left mouse button allows several wells to be selected. These will be highlighted in yellow and the selecting from the pop-up options menu will enable these wells to be included or excluded from the data set.

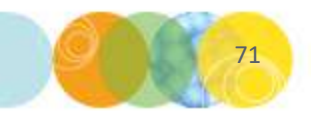

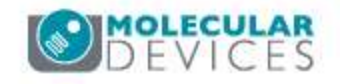

## Plate Thumbnails Tab – Changing Thumbnail Zoom

| Plate Type: Genetix 96 well, Barcode: 008638, Processin       | g Type: Cell Detection Method 1 | 13/09/2006 08:30 🔹 🚺    |        |
|---------------------------------------------------------------|---------------------------------|-------------------------|--------|
| Confluence View Image Cell Number Loci Count Plate Thumbnails | Growth Rate Summary             | Thumbert Sta            |        |
|                                                               |                                 |                         | zoom t |
|                                                               |                                 | 0.000-0.000-0.000-0.000 |        |
|                                                               |                                 |                         |        |
|                                                               |                                 |                         |        |
|                                                               |                                 |                         |        |
|                                                               |                                 |                         |        |
|                                                               |                                 |                         |        |
|                                                               |                                 |                         |        |
|                                                               |                                 |                         |        |
|                                                               |                                 |                         |        |
|                                                               |                                 |                         |        |
| alar and alar and a set                                       |                                 |                         |        |
|                                                               |                                 |                         |        |
|                                                               |                                 |                         |        |
|                                                               |                                 |                         |        |
|                                                               |                                 |                         |        |
|                                                               | CBack                           | Next > Close            |        |

Click and drag the **Thumbnail Size slider** to **zoom** the thumbnail view **in or out**.

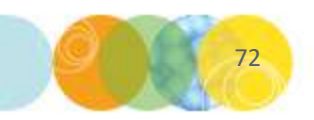

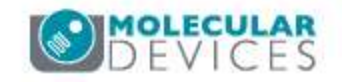
#### **Growth Rate Tab - Overview**

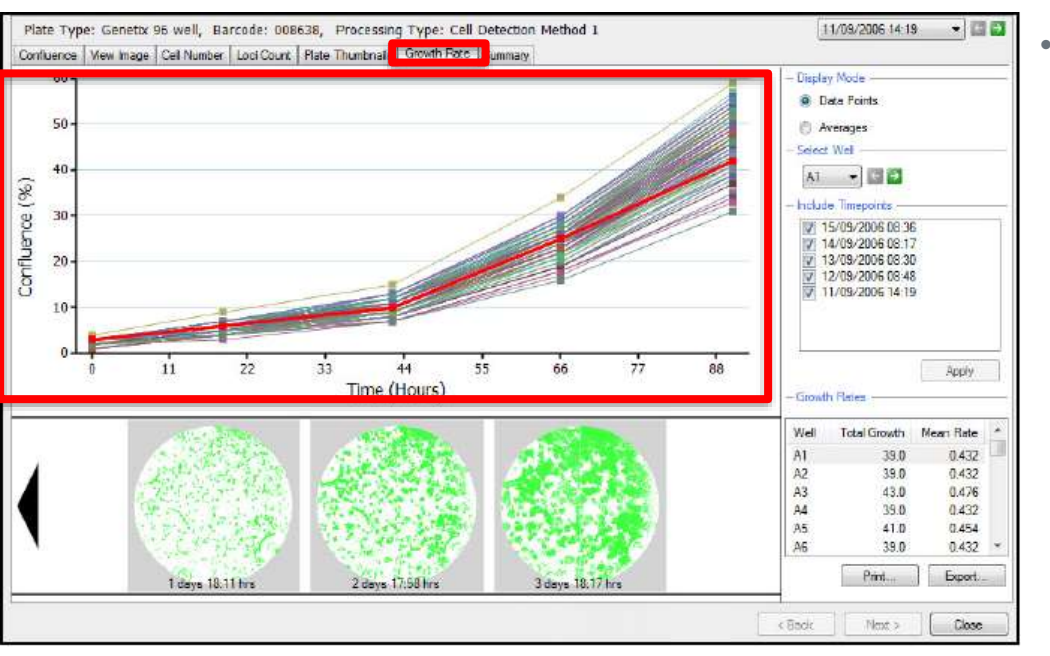

Growth Rate Tab: If a selected microplate has been imaged at multiple time points, growth curves are displayed for all wells in the plate on this tab. The default graph view plots % Confluence of the wells vs. Time (Hours).

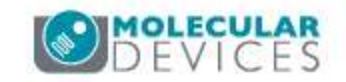

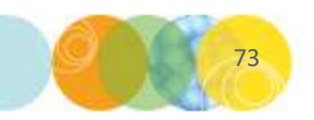

#### **Growth Rate Tab - Overview**

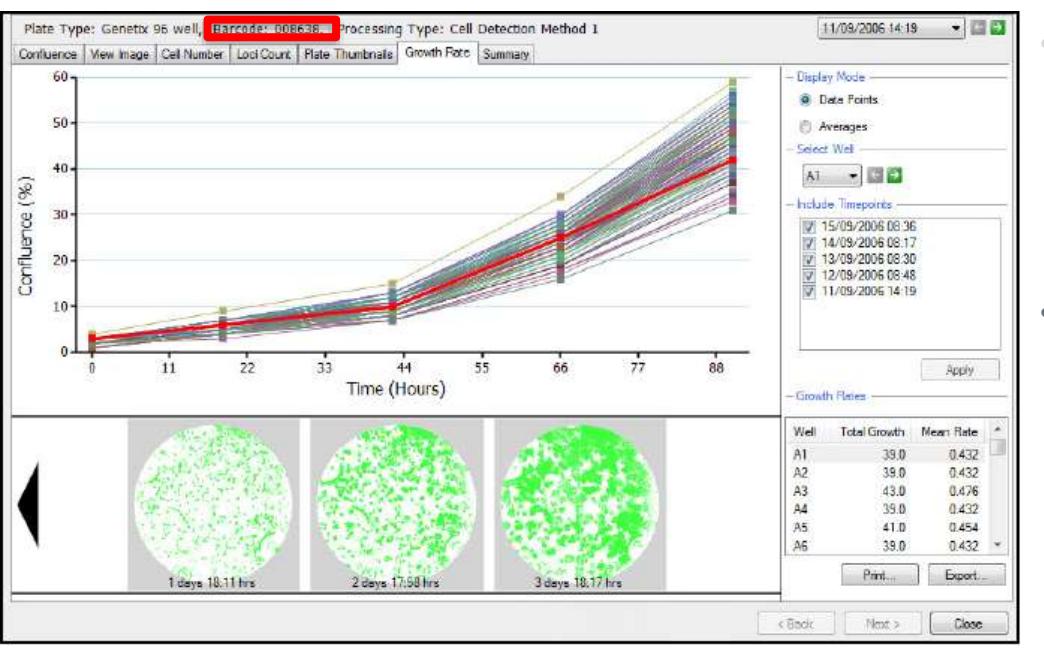

**HINT: Named plates** can also be used but the *name must be typed in exactly the same each time that the plate is imaged*, so that the software can collate the results over time.

The ability to **rename plates** also enables **mis-named plates** to be **included** in the **growth curve data** if required.

- Growth Rate Tab: If a selected microplate has been imaged at multiple time points, growth curves are displayed for all wells in the plate on this tab. The default graph view plots % Confluence of the wells vs. Time (Hours).
- The software determines if the plate has been imaged by collating data from the same barcoded plate, so ideally barcoded microplates should be used to ensure all data is gathered properly for a given plate over time.

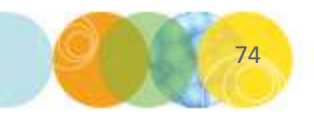

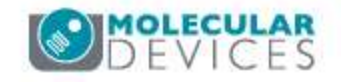

#### **Growth Rate Tab - Overview**

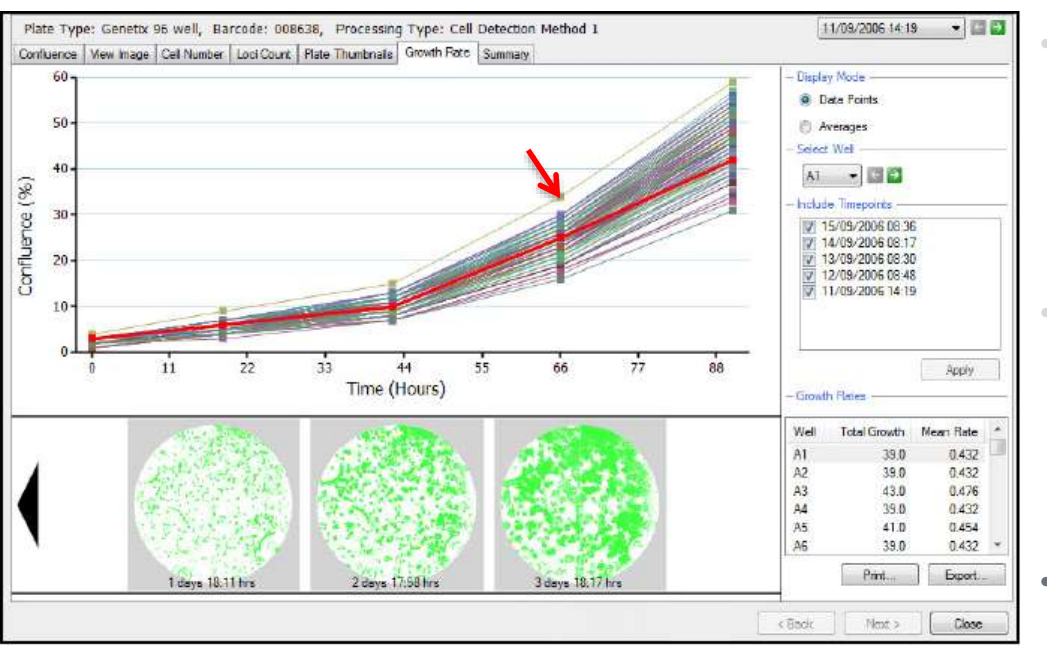

- Growth Rate Tab: If a selected microplate has been imaged at multiple time points, growth curves are displayed for all wells in the plate on this tab. The default graph view plots % Confluence of the wells vs. Time (Hours).
- The **software** determines if the plate has been imaged by **collating data** from **the same barcoded plate**, so ideally **barcoded microplates** should be used to ensure all data is gathered properly for a given plate over time.
- Hovering your **cursor** over **each data point** in the **graph** displays the **well coordinate** for that **point**.

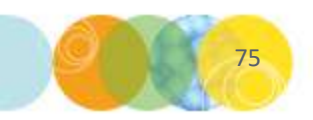

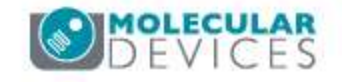

# **Growth Rate Tab – Display Mode**

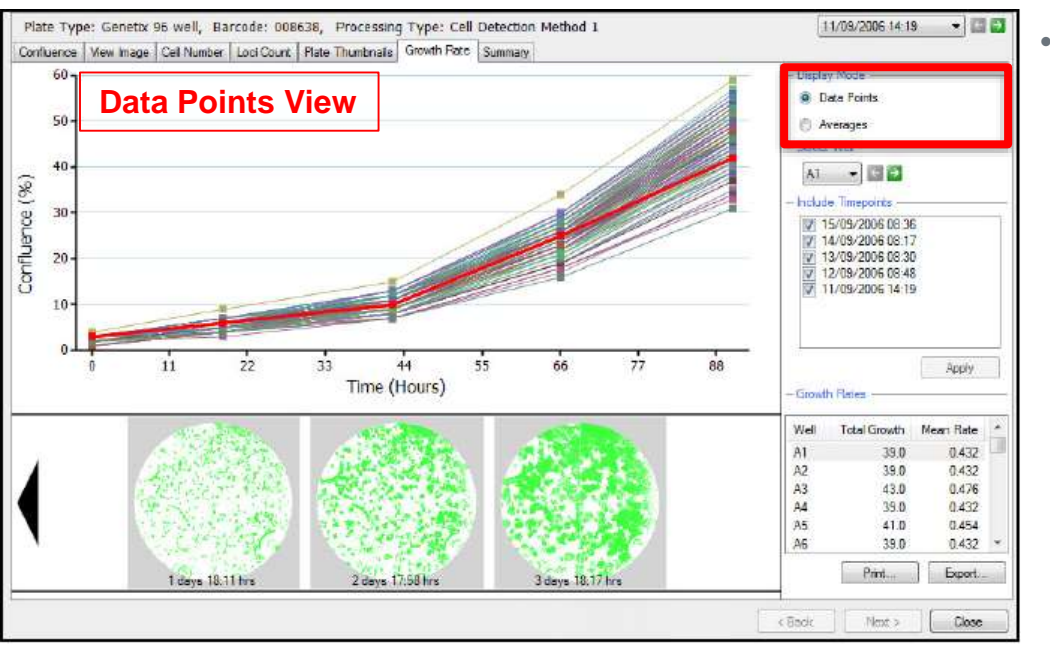

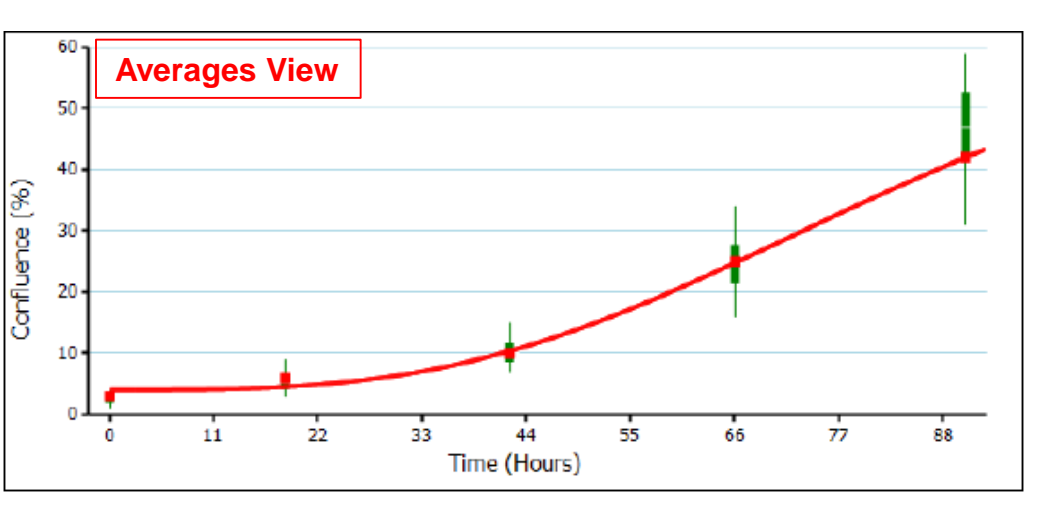

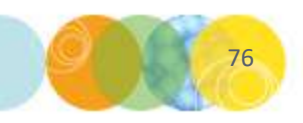

**Display Mode:** The growth rate graph can be displayed with all well data points by selecting the **Data Points** option or as averages by selecting the **Averages** option.

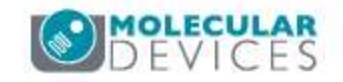

# **Growth Rate Tab – Display Mode**

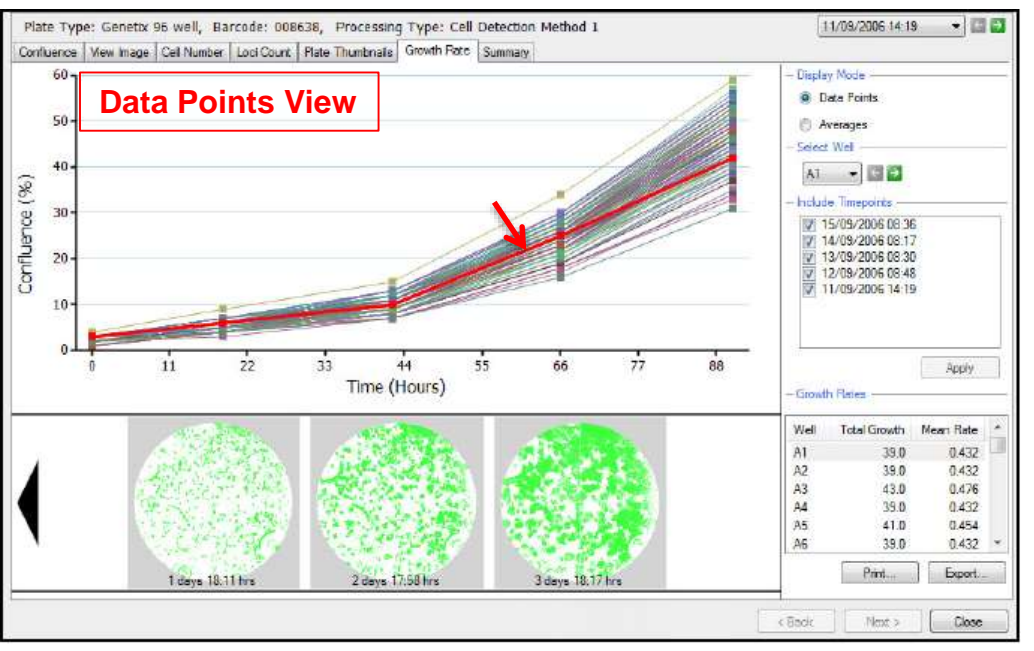

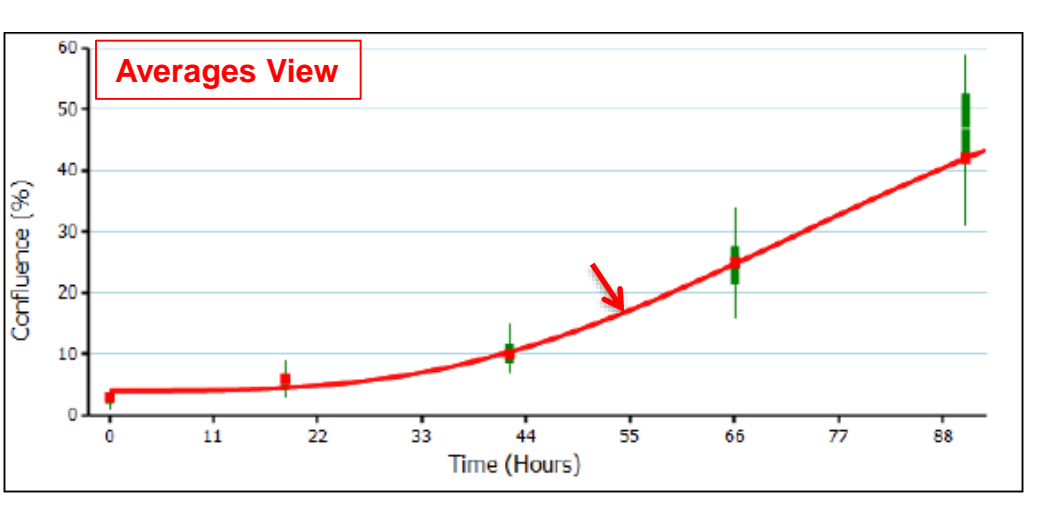

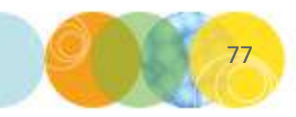

**Display Mode:** The **growth rate graph** can be displayed with **all well data points** by selecting the **Data Points** option or as **averages** by selecting the **Averages** option.

• The **thick red line** within **both graph views** is displaying the **growth rate** for the **selected well**, e.g. A1.

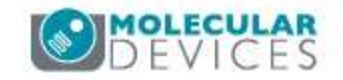

# **Growth Rate Tab – Display Mode**

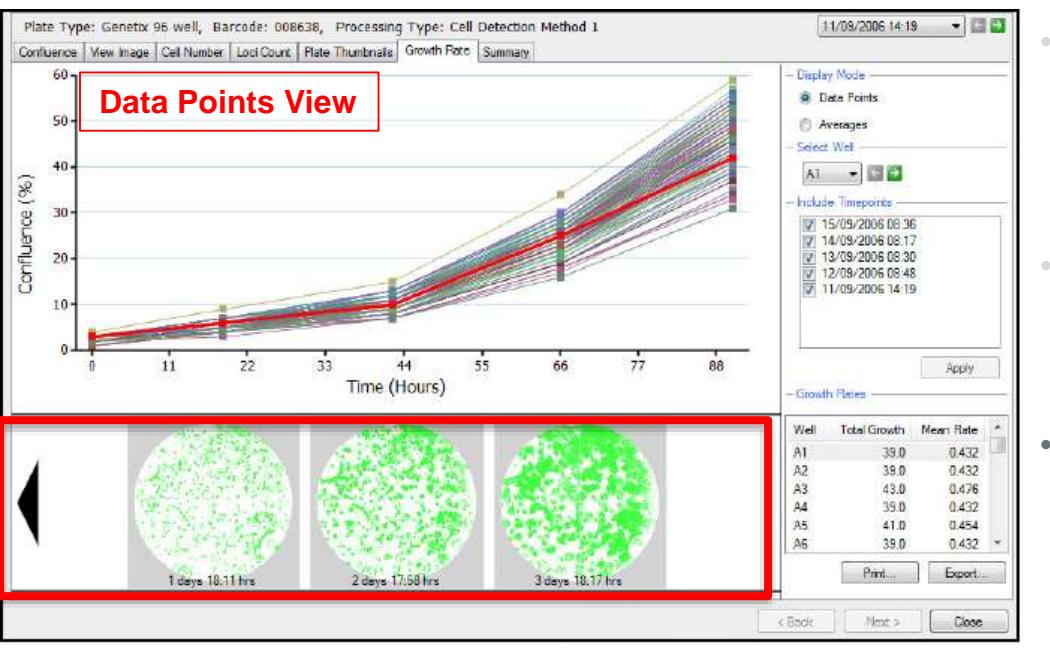

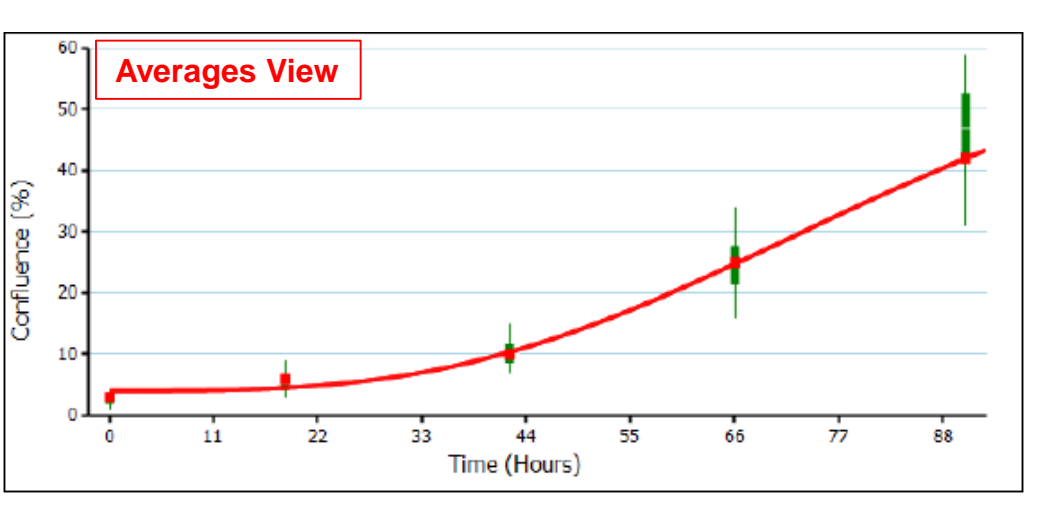

78

- **Display Mode:** The **growth rate graph** can be displayed with **all well data points** by selecting the **Data Points** option or as **averages** by selecting the **Averages** option.
- The **thick red line** within **both graph views** is displaying the **growth rate** for the **selected well**, e.g. A1.
- The **well schematic** below the **graph** is also displaying the **captured images** for the **selected well** over **time**.

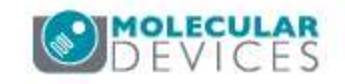

## **Growth Rate Tab – Select Well**

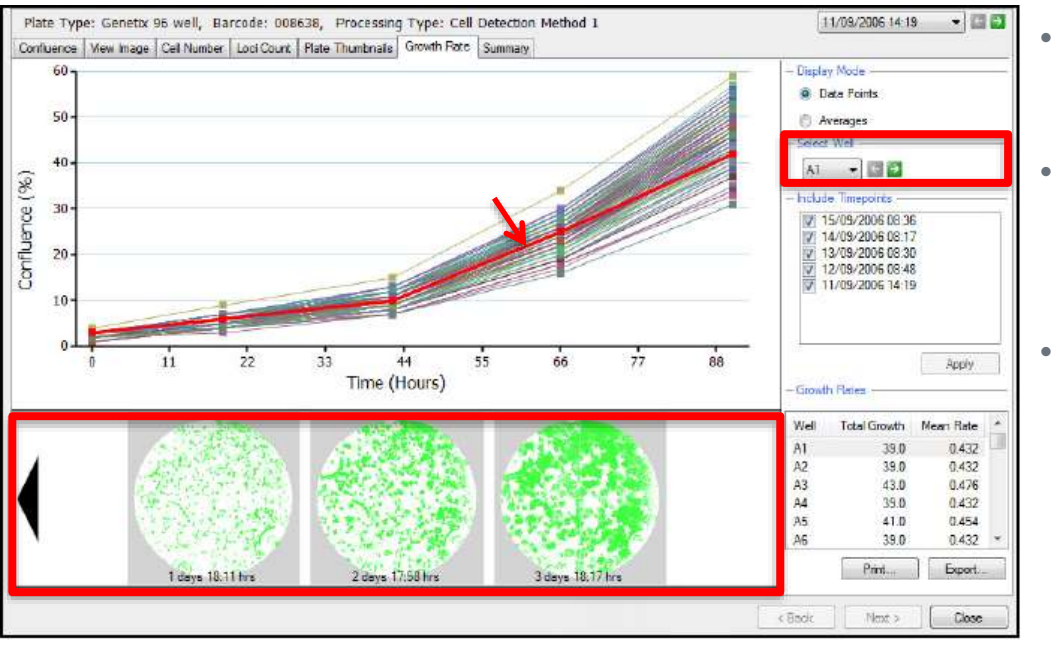

- Select Well: This drop down menu allows the displayed well to be changed.
- The **selected well** will be highlighted by a **thick red line** in the **graph view**, and the **filmstrip view** will update as well.
- You can also **advance through the wells** using the **arrow keys** next to this dropdown.

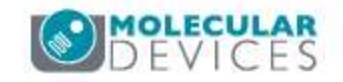

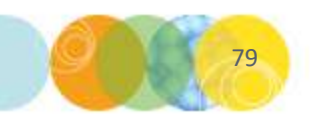

# **Growth Rate Tab – Including & Excluding Timepoints**

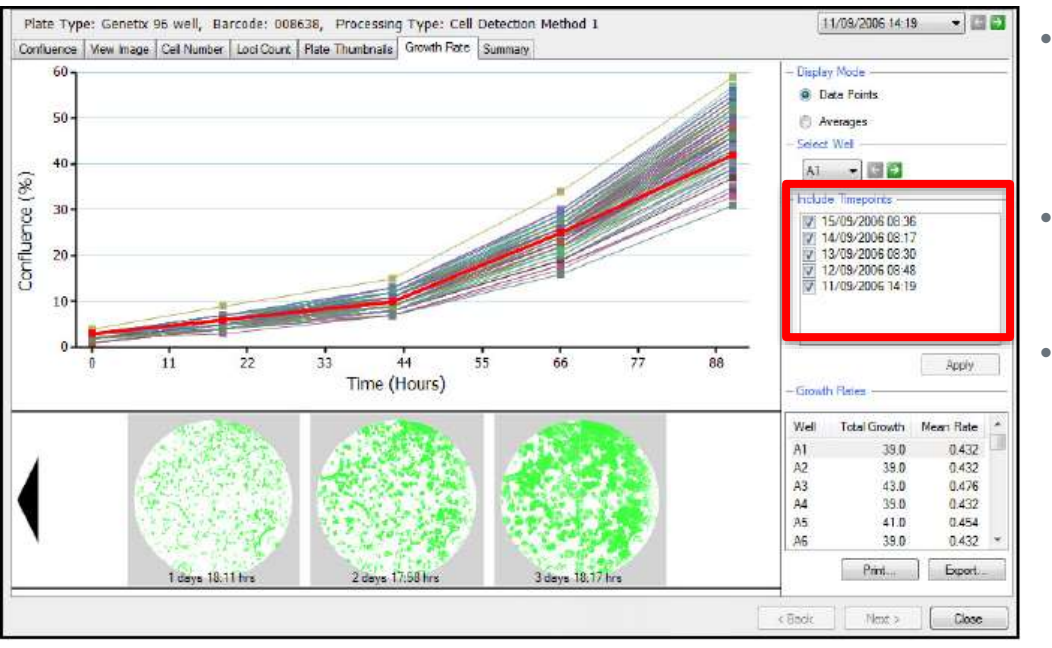

- Include Timepoints: This field allows for inclusion or exclusion of selected timepoints from the displayed data.
- All timepoints for a given plate are selected (checked) in the list by default.
- Uncheck the box next to a selected timepoint to exclude it.

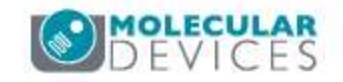

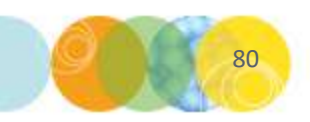

#### **Growth Rate Tab – Growth Rates Table**

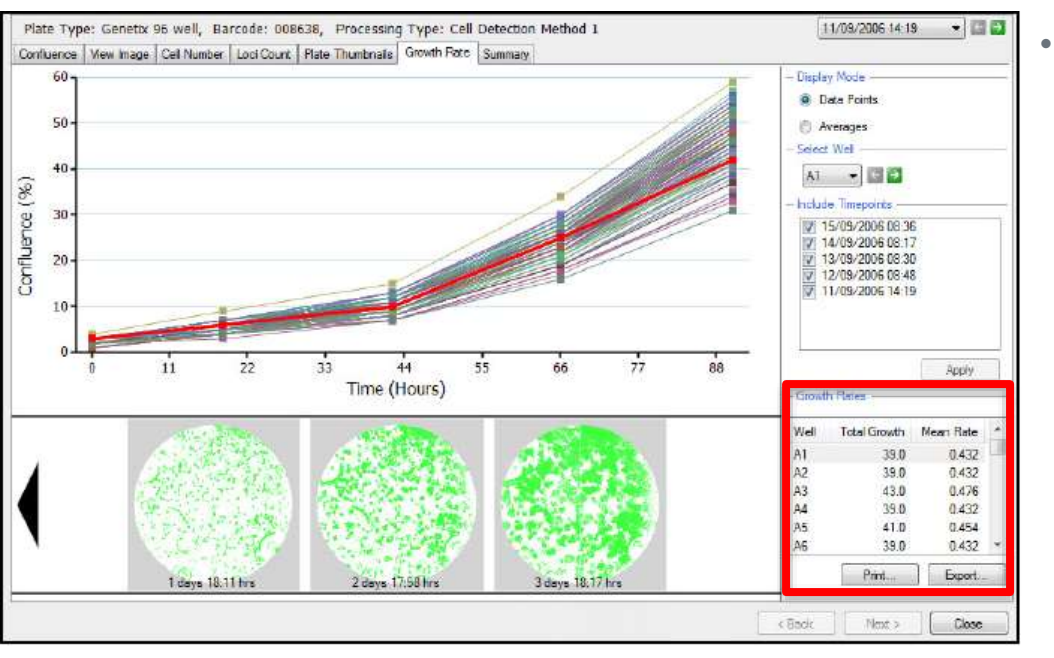

81

**Growth Rates:** This field displays the **Well Name, Total Growth and Mean Rate** for each well in the data set.

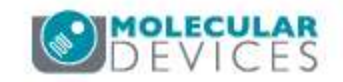

#### **Growth Rate Tab – Print Graph**

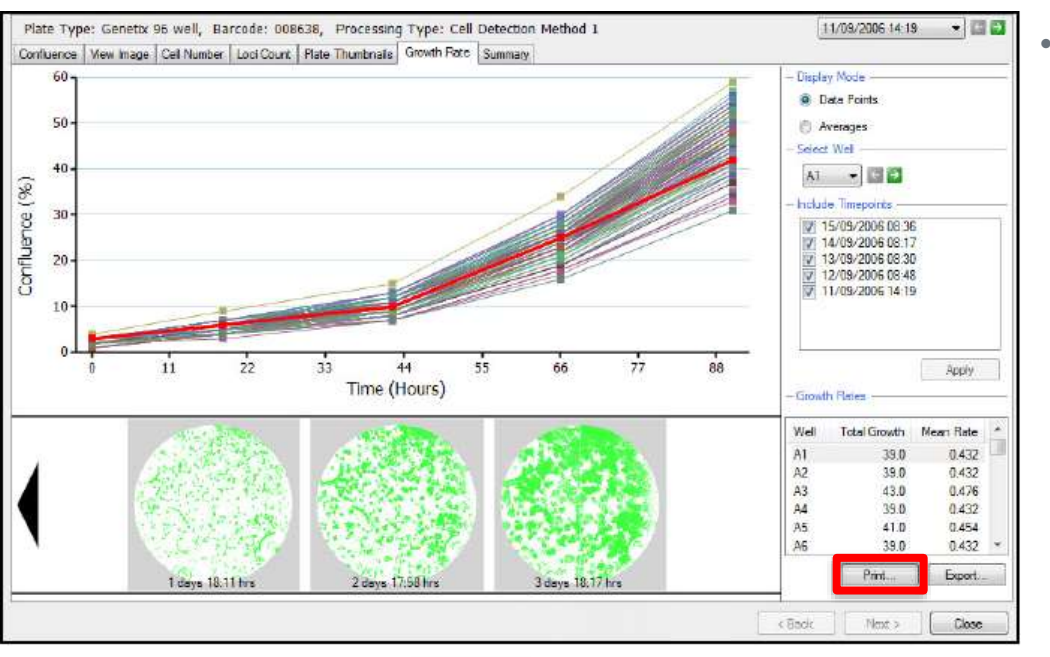

**Print:** Click this button to open a **print preview copy** of the **growth curves**. If your **computer** is **networked** to a **printer**, you can print the **graph** from this dialog.

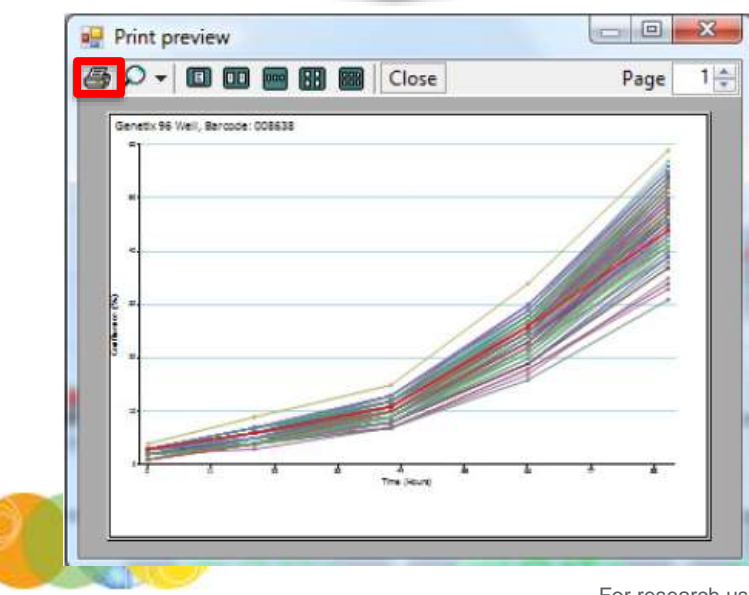

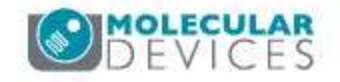

#### **Growth Rate Tab – Export Data**

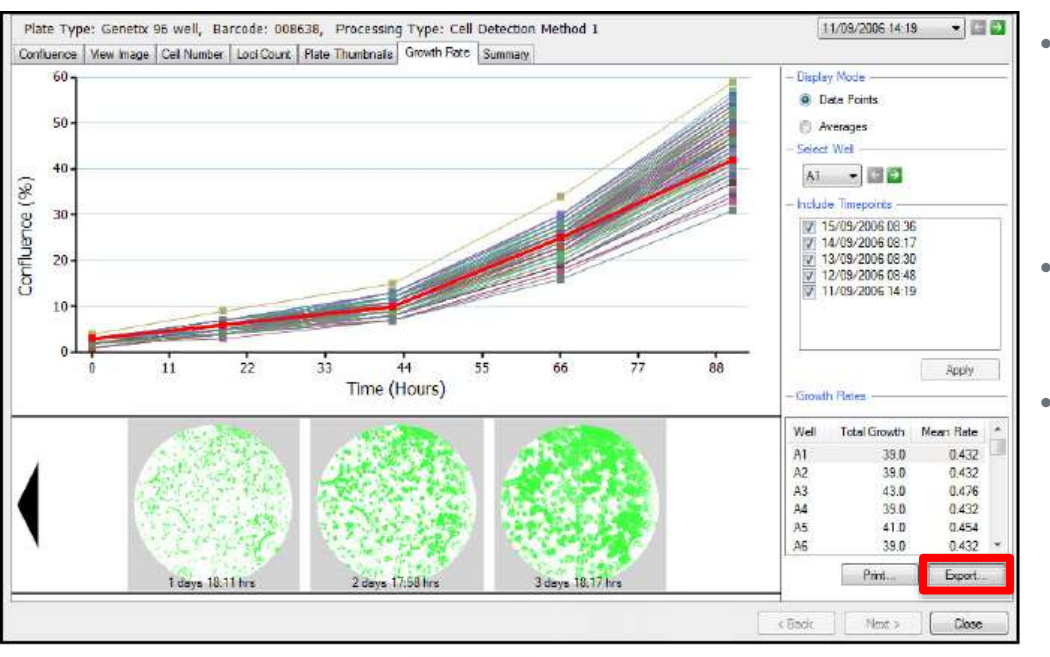

| And Distances in California A                                                                                       | 1-1-1                                                      |                | TTTT                                              |              |
|----------------------------------------------------------------------------------------------------|------------------------------------------------------------|----------------|---------------------------------------------------|--------------|
| 8                                                                                                    | 1                                                          |                |                                                   |              |
| Select the type of marite fits                                                                                      | a you want to incl                                         | .de            |                                                   |              |
| V: Confluence                                                                                                    |                                                            |                |                                                   |              |
| Cel Nation                                                                                                    |                                                            |                |                                                   |              |
| - Seed Cell Number                                                                                                  | formulas-                                                  |                |                                                   |              |
| 1411                                                                                                    |                                                            |                |                                                   |              |
| The Court Division                                                                                                  | date lines in particular                                   |                |                                                   |              |
| Provide and a state of the state                                                                                    | out and a Read                                             |                | n                                                 |              |
| - Last Otaria                                                                                                    |                                                            |                |                                                   |              |
| - Los Otaria                                                                                                    | 6.30 5                                                     | -              |                                                   |              |
| - Last Otaria<br>Web Staretive<br>Wrenzer Jana                                                                      | 8.38 (c)<br>29 (c)                                         | 1              | Monae Corportness                                 | 84           |
| - Last Offens<br>Wed Starstern<br>Message Jana<br>Harman News                                                       | E38 5-1<br>29 4-1<br>249 44 (5-1                           | 111            | Mainin Corportions.                               | 52.÷         |
| - Last Ofaria                                                                                                    | 8.30(2)<br>25(4)<br>245(44(2)<br>28(4)                     | 1.1            | Molecce Compatibules [<br>Harrison Compatibules ] | 42 ÷<br>30 ÷ |
| - Last Ottata<br>Well Discourse<br>Measure Jana<br>Harmani Near<br>Harmani Near<br>Golovy area do<br>Colovy area do | 6.30 (2)<br>29(4)<br>29(44 (2)<br>29(3)<br>29(3)<br>10.000 | ar<br>ar<br>ar | Moines Corportson:<br>Namue Corportson            | 9÷           |

- **Export:** Click this button to launch a **Data Export Wizard** that will guide you through the process of exporting the **confluence data** as a **.csv or .xml** file.
- Be sure to select the **Confluence** option, then click **Next**.
- The wizard now provides the option to export the data for the **following time points**:

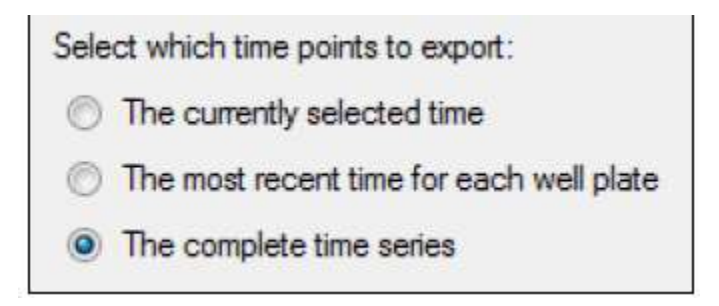

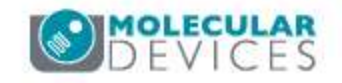

#### **Summary Tab – Overview**

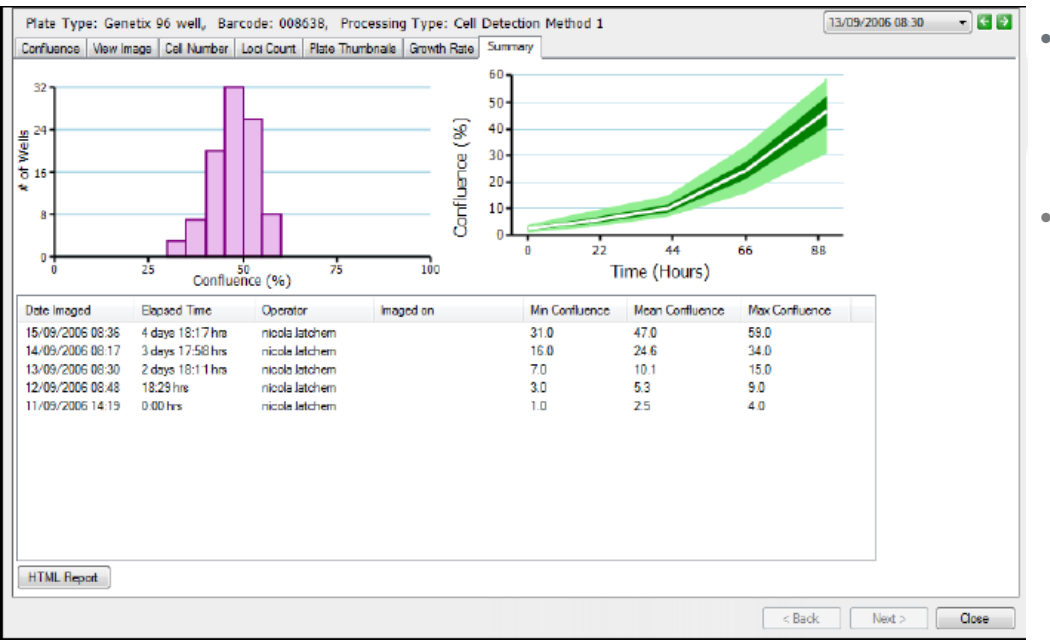

- **Summary Tab:** This tab displays a **summary** of the **confluence data**, **growth curve data** and **imaging credentials**.
- The table lists the Date Imaged, Elapsed Time, Operator, Imaged on, Min Confluence, Mean Confluence and Max Confluence for each time the plate was imaged.

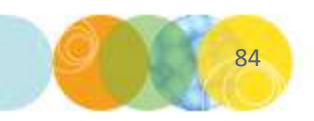

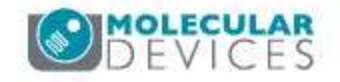

# Summary Tab – Generating an HTML Report

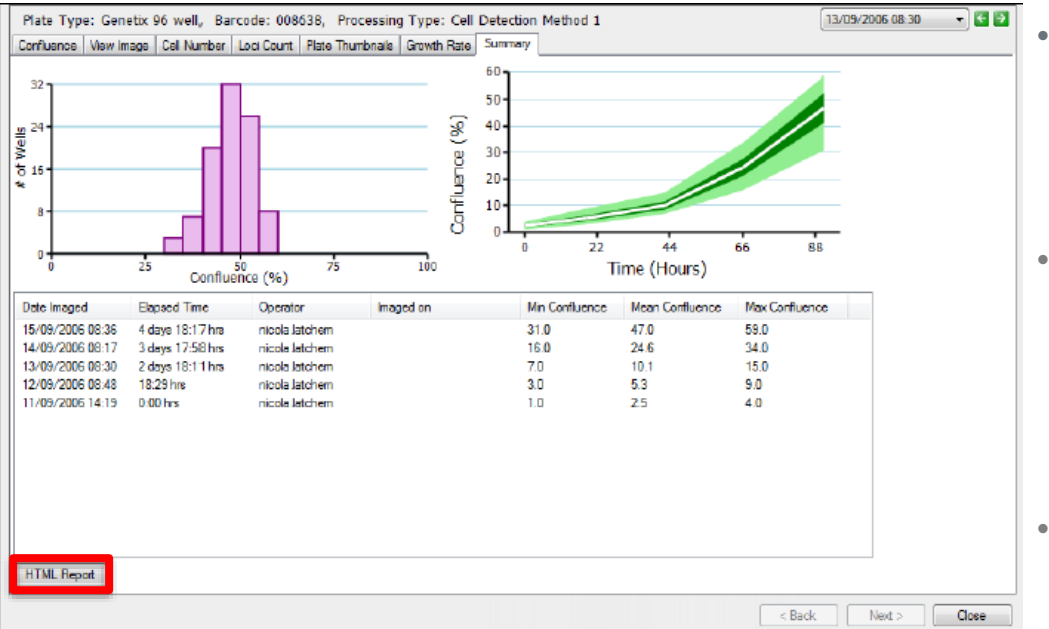

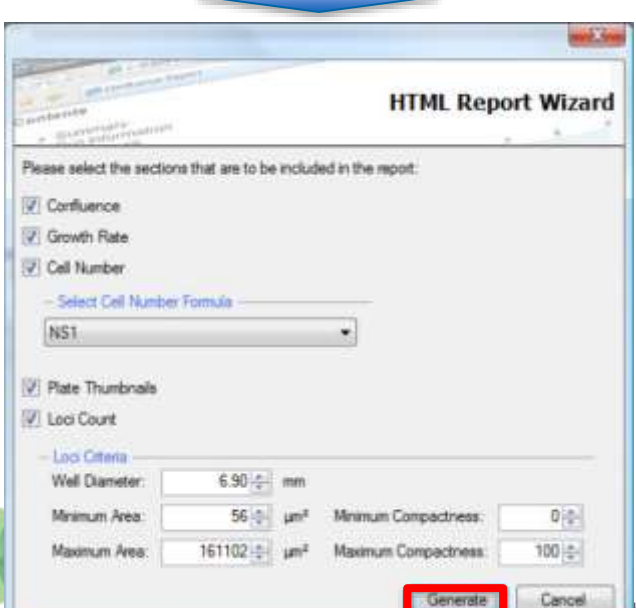

- HTML Report: Click this button to launch the HTML Report Wizard that will guide you through generating a report containing the desired information in HTML format.
- Data points and visualizations including confluence, growth rate, cell number etc., can be selected for inclusion in the report by enabling the respective check boxes in the wizard.
- Clicking Generate will create the report which can be saved as a .html file.

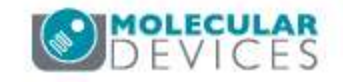

# **Exporting Selected Results: Bulk Data Export**

| Load Result:         |                     |                          |                                                                                                    |                                                                                                    | Warning: Only 21% Free Di | sk. Space Available.  | Manage Besults      |
|----------------------|---------------------|--------------------------|----------------------------------------------------------------------------------------------------|----------------------------------------------------------------------------------------------------|---------------------------|-----------------------|---------------------|
| Runs                 | Date                | Barcode                  | Wellplate                                                                                                    | Operator                                                                                                    | Arrotation                | Disk Space            | () Vion             |
| Aichive              | 17/06/2011 13:53:26 | 8 006353                 | 96 Well                                                                                                    | Administrator                                                                                                    | 1 well has been imaged.   | 8.06 MB               | Export              |
| Results              | 17/05/2011 13:50:37 | 6 003026                 | 35 Well                                                                                                    | Administrator                                                                                                    | 12 wells have been maged. | 423.03 MB<br>84.45 MB | AICTIVE             |
| Frish                |                     |                          |                                                                                                    |                                                                                                    |                           |                       | 🗙 Delete            |
|                      |                     |                          |                                                                                                    |                                                                                                    |                           |                       | 🗁 Rename            |
|                      |                     |                          |                                                                                                    |                                                                                                    |                           |                       | Results Selection   |
|                      |                     |                          |                                                                                                    |                                                                                                    |                           |                       | 🔄 Results Location. |
|                      |                     |                          |                                                                                                    |                                                                                                    |                           |                       | Other Applications  |
|                      |                     |                          |                                                                                                    |                                                                                                    |                           |                       | Migration           |
|                      |                     |                          |                                                                                                    |                                                                                                    |                           |                       |                     |
|                      |                     |                          |                                                                                                    |                                                                                                    |                           |                       |                     |
|                      |                     |                          |                                                                                                    |                                                                                                    |                           |                       |                     |
|                      |                     |                          |                                                                                                    |                                                                                                    |                           |                       |                     |
|                      |                     |                          |                                                                                                    |                                                                                                    |                           |                       |                     |
|                      |                     |                          |                                                                                                    |                                                                                                    |                           |                       |                     |
|                      |                     |                          |                                                                                                    |                                                                                                    |                           |                       |                     |
|                      |                     |                          |                                                                                                    |                                                                                                    |                           |                       |                     |
|                      |                     |                          |                                                                                                    |                                                                                                    |                           |                       |                     |
|                      |                     |                          |                                                                                                    |                                                                                                    |                           |                       |                     |
|                      |                     |                          |                                                                                                    |                                                                                                    |                           |                       |                     |
|                      |                     |                          |                                                                                                    |                                                                                                    |                           |                       |                     |
|                      |                     |                          |                                                                                                    |                                                                                                    |                           |                       |                     |
|                      |                     |                          |                                                                                                    |                                                                                                    |                           |                       |                     |
|                      |                     |                          |                                                                                                    |                                                                                                    |                           |                       |                     |
|                      |                     |                          |                                                                                                    |                                                                                                    |                           |                       |                     |
|                      | Find                |                          | In Field: All                                                                                                    |                                                                                                    |                           | Showing 29 of 29      | 5                   |
| Start Time: 13:55:21 | 1002                |                          |                                                                                                    | ×.                                                                                                    |                           | 5009/mg 25 0r 25      | 8                   |
|                      |                     |                          |                                                                                                    |                                                                                                    |                           | v Denik               | Local Constant      |
|                      |                     |                          |                                                                                                    | _                                                                                                    |                           | * Dack                | Canca               |
|                      |                     |                          |                                                                                                    |                                                                                                    |                           |                       |                     |
|                      | Data Export         |                          |                                                                                                    |                                                                                                    | and the second            |                       |                     |
|                      | 227 1000            | THE OWNER DOWNER AND     |                                                                                                    |                                                                                                    |                           |                       |                     |
|                      | 2                   | -                        | 1                                                                                                    | 10000                                                                                                    |                           |                       |                     |
|                      | 1                   |                          |                                                                                                    |                                                                                                    |                           |                       |                     |
|                      | 1000000             |                          |                                                                                                    |                                                                                                    |                           |                       |                     |
|                      | Select the          | type of results the      | t you want to include                                                                                                    |                                                                                                    |                           |                       |                     |
|                      | Con                 | fluence                  |                                                                                                    |                                                                                                    |                           |                       |                     |
|                      | Col Col             | Number                   |                                                                                                    |                                                                                                    |                           |                       |                     |
|                      | - 5                 | eed Cell Number 1        | anula                                                                                                    |                                                                                                    |                           |                       |                     |
|                      | 163                 | 1                        | -                                                                                                    |                                                                                                    |                           |                       |                     |
|                      |                     |                          |                                                                                                    |                                                                                                    |                           |                       |                     |
|                      | T Loo               | Count May reg            | we lime to generate data)                                                                                                    |                                                                                                    |                           |                       |                     |
|                      | - 1.                | Ciwa                     |                                                                                                    |                                                                                                    |                           |                       |                     |
|                      |                     | net Starrente            | 6.30 5.7                                                                                                    |                                                                                                    |                           |                       |                     |
|                      |                     | and the second second    | 10.1                                                                                                    | Marine Providence                                                                                                    | 1 10.0                    |                       |                     |
|                      |                     |                          | 19 M                                                                                                    | and the second second se | 244                       |                       |                     |
|                      |                     | wester/res.              | \$49144 [ <u>0</u> ] 349 <sup>1</sup>                                                                                                    | Material Cerembons                                                                                                    | 90.01                     |                       |                     |
|                      |                     | internation [            | 241                                                                                                    |                                                                                                    |                           |                       |                     |
|                      |                     | Comercian Au             | and a state of the state of the |                                                                                                    |                           |                       |                     |
| 1St A                | 100                 | The second second second | and the second                                                                                                    |                                                                                                    |                           |                       |                     |
|                      | ACA.                | and said and             | (Fertilities and Const                                                                                                    |                                                                                                    |                           |                       |                     |
|                      | A COLORED           |                          | C                                                                                                    |                                                                                                    | 1                         |                       |                     |

- To export selected **results**, **shift-click** or **control-click** to **highlight the data** set(s) of interest in the list and then click **Export**.
- A Data Export wizard will now be displayed that allows data from the selected results to be exported in .csv or .xml format.

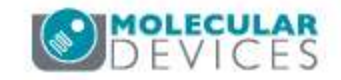

# **Deleting Selected Results**

| Rune     Dave     Baronda     Welligie     Operator     Anorator     Disk Space     Image: Space     Image: Space                         | Load Results         |                     |                      |                    |               | Warning: Only 21% Free Disk                                                                                                    | Space Available            | Manage Results        |
|----------------------------------------------------------------------------------------------------|----------------------|---------------------|----------------------|--------------------|---------------|----------------------------------------------------------------------------------------------------|----------------------------|-----------------------|
| Achive 17/06/2011 135:28 00635 95 Well Administrator 1 well have been maged 423 59 MB Administrator 12 wells have been maged 423 59 MB Administrator 12 wells have been maged 424 50 MB Achive Frish.                                                                                                    | Runs                 | Date                | Barcode              | Wellplate          | Operator      | Annotation                                                                                                    | Disk Space                 | (+) View              |
| Pesuta   17/06/20111350.37 003025   95 Well   Administration   60 wells have been maged   423.59 M6   Administration   Administration   12 wells have been maged   423.59 M6   Administration   Administration   12 wells have been maged   423.59 M6   Administration   Administration   12 wells have been maged   423.59 M6   Administration   Administration   12 wells have been maged   423.59 M6   Administration   Administration< | Aichive              | 17/06/2011 13:53:28 | 8 006353             | 96 Well            | Administrator | 1 well has been imaged.                                                                                                    | 8.06 MB                    | Export                |
| Find                                                                                                    | Results              | 17/06/2011 13:50:37 | 7 003026<br>5 003025 | 96 Well<br>95 Well | Administrator | 60 wells have been imaged.<br>17 wells have been imaged.                                                                                                    | 423.59 MB<br>84.45 MB      | archive               |
| End InField 44 Showing 28 of 23                                                                                                    | Finish               | 17/06/2011 03/31/3  | 003020               | 35 WEI             | Adimitsdator  | 12 vens have deen hidged                                                                                                    | 04.43180                   | A Delete              |
| Find In Field Au Showing 28 of 23                                                                                                    |                      |                     |                      |                    |               |                                                                                                    |                            | E E E E E E E E E E E |
| Find In Field Aut V Showing 28 of 23                                                                                                    |                      |                     |                      |                    |               |                                                                                                    |                            | Besults Selection     |
| Find In Field: Au Showing 28 of 23                                                                                                    |                      |                     |                      |                    |               |                                                                                                    |                            | Bauks Location        |
| Find In Field: Au Showing 28 of 23                                                                                                    |                      |                     |                      |                    |               |                                                                                                    |                            | Other Acadimations    |
| Find In Field: Au Showing 28 of 23                                                                                                    |                      |                     |                      |                    |               |                                                                                                    |                            | Maratia               |
| Find In Field: 44 Showing 28 of 23                                                                                                    |                      |                     |                      |                    |               |                                                                                                    |                            | Migration             |
| Find In Field Au Showing 28 of 29                                                                                                    |                      |                     |                      |                    |               |                                                                                                    |                            |                       |
| Find In Field Au Showing 28 of 29                                                                                                    |                      |                     |                      |                    |               |                                                                                                    |                            |                       |
| Find In Field Au                                                                                                    |                      |                     |                      |                    |               |                                                                                                    |                            |                       |
| Find In Field Au                                                                                                    |                      |                     |                      |                    |               |                                                                                                    |                            |                       |
| Find In Field Au Showing 28 of 29                                                                                                    |                      |                     |                      |                    |               |                                                                                                    |                            |                       |
| Find In Field Au Showing 28 of 29                                                                                                    |                      |                     |                      |                    |               |                                                                                                    |                            |                       |
| Find In Field Au Showing 28 of 29                                                                                                    |                      |                     |                      |                    |               |                                                                                                    |                            |                       |
| Find In Field: Au Showing 28 of 29                                                                                                    |                      |                     |                      |                    |               |                                                                                                    |                            |                       |
| Find In Field: 20 V Showing 28 of 23                                                                                                    |                      |                     |                      |                    |               |                                                                                                    |                            |                       |
| Find In Field All V Showing 28 of 29                                                                                                    |                      |                     |                      |                    |               |                                                                                                    |                            |                       |
| Find In Field Au Showing 28 of 29                                                                                                    |                      |                     |                      |                    |               |                                                                                                    |                            |                       |
| Find In Field Au Showing 28 of 29                                                                                                    |                      |                     |                      |                    |               |                                                                                                    |                            |                       |
| Find In Field All                                                                                                    |                      |                     |                      |                    |               |                                                                                                    |                            |                       |
| Find In Field All V Showing 29 of 29                                                                                                    |                      |                     |                      |                    |               |                                                                                                    |                            |                       |
| Find In Field All                                                                                                    |                      |                     |                      |                    |               |                                                                                                    |                            |                       |
| Find In Field All V Showing 28 of 29                                                                                                    |                      |                     |                      |                    |               |                                                                                                    |                            |                       |
| Find In Field All                                                                                                    |                      |                     |                      |                    |               |                                                                                                    |                            |                       |
|                                                                                                    |                      | Find                |                      | In Field: All      | ~             |                                                                                                    | Showing 29 of 29           |                       |
| Start Time: 13:55:21                                                                                                    | Start Time: 13:55:21 |                     |                      | 111 (S12. )40      | 1/51          |                                                                                                    | 51.511.1 <u>5</u> .2001.20 |                       |
| a Davids Market Care                                                                                                    |                      |                     |                      |                    |               | (The second second s | D mile                     | lasts Carrow          |

 To delete selected results, shift-click or control-click to highlight the data set(s) of interest in the list and then click Delete.

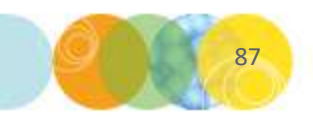

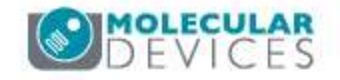

#### **Renaming Selected Results**

| inescits |                  |             |               |               | Warning: Only 21% Free Disk. | Space Available  | Manage Results                                                              |
|----------|------------------|-------------|---------------|---------------|------------------------------|------------------|-----------------------------------------------------------------------------|
| *        | Date             | Barcode     | Wellplate     | Operator      | Annotation                   | Disk Space       | () View                                                                     |
| hive     | 17/06/2011 13:53 | 3:28 006393 | 96 Well       | Administrator | 1 well has been maged.       | 8.06 MB          | Export                                                                      |
| sulta    | 17/05/2011 09:3  | 1:55 003026 | 95 Well       | Administrator | 12 wells have been maged.    | 84.45 MB         | Archive                                                                     |
| h        |                  |             |               |               |                              |                  | Delete Rename Results Selector Results Selector Other Application Migration |
|          | rs.a.            |             | In Field: All |               |                              | Ekonion 29 of 29 |                                                                             |

- To rename selected **results**, **highlight the data** set of interest in the list and then click **Rename**.
- Barcodes/plate names can be re-named in case of any misnamed plates which will subsequently be excluded from growth curve data.
- A small dialogue box will appear in place of the barcode/name to enable a new barcode/name to be typed in its place.

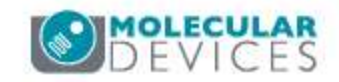

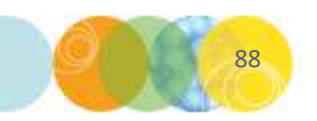

# Support Resources

- Go to the HELP menu within CSI Software
- Support and Knowledge Base: <u>http://mdc.custhelp.com/</u>
- Request Support: <u>http://mdc.custhelp.com/app/ask</u> or via email <u>support@moldev.com</u>
- Technical Support can also be reached by telephone:
  - 1 (800) 635-5577
  - Select options for Tech Support → Biotherapeutics Products → Clone Select Imager

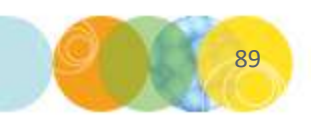

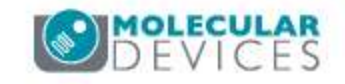

# **MOLECULAR** DEVICES

ADVANCING PROTEIN AND CELL BIOLOGY

For research use only. Not for use in diagnostic procedures.